# Acti 9 Smartlink Modbus Communication System User Manual

05/2015

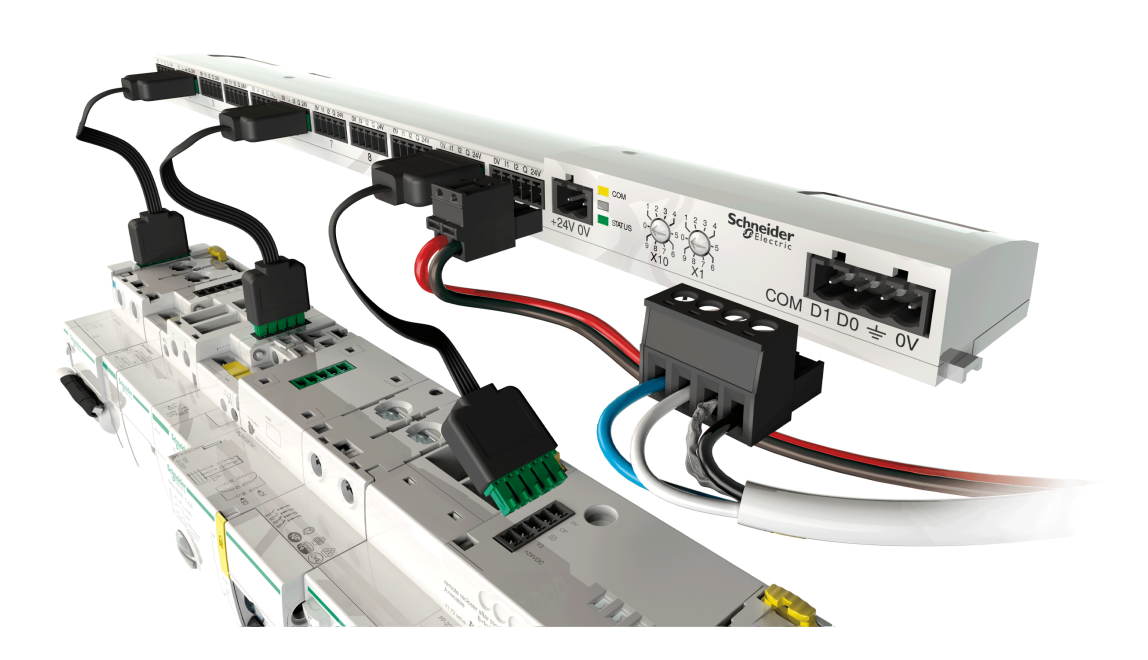

Schneider Electric

DOCA0004EN-05

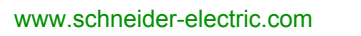

The information provided in this documentation contains general descriptions and/or technical characteristics of the performance of the products contained herein. This documentation is not intended as a substitute for and is not to be used for determining suitability or reliability of these products for specific user applications. It is the duty of any such user or integrator to perform the appropriate and complete risk analysis, evaluation and testing of the products with respect to the relevant specific application or use thereof. Neither Schneider Electric nor any of its affiliates or subsidiaries shall be responsible or liable for misuse of the information contained herein. If you have any suggestions for improvements or amendments or have found errors in this publication, please notify us.

No part of this document may be reproduced in any form or by any means, electronic or mechanical, including photocopying, without express written permission of Schneider Electric.

All pertinent state, regional, and local safety regulations must be observed when installing and using this product. For reasons of safety and to help ensure compliance with documented system data, only the manufacturer should perform repairs to components.

When devices are used for applications with technical safety requirements, the relevant instructions must be followed.

Failure to use Schneider Electric software or approved software with our hardware products may result in injury, harm, or improper operating results.

Failure to observe this information can result in injury or equipment damage.

© 2015 Schneider Electric. All rights reserved.

# **Table of Contents**

| 5 |  |
|---|--|

|            | Safety Information                                                  |
|------------|---------------------------------------------------------------------|
|            | About the Book                                                      |
| Chapter 1  | Acti 9 Communication System                                         |
|            | Overview                                                            |
| Chapter 2  | Architecture of Acti 9 Communication System                         |
|            | Acti 9 Smartlink                                                    |
|            | Acti 9 Communication System Pre-assembled Cables                    |
|            | Acti 9 Devices with Ti24 Interface                                  |
|            | Acti 9 Devices without Ti24 Interface                               |
|            | Devices out of the Acti 9 Range                                     |
| Chapter 3  | Technical Characteristics                                           |
|            | Technical Characteristics of the Acti 9 Smartlink                   |
| Chapter 4  | Sizing the 24 Vdc Power Supply                                      |
| •          | Definition of the 24 Vdc Power Supply                               |
|            | Protection Against a 240 Vac Fault on the Acti 9 Smartlink Channels |
|            | Electromagnetic Compatibility (EMC) Recommendations                 |
| Chapter 5  | Installation.                                                       |
| enapter e  | Mounting                                                            |
|            | Connection                                                          |
| Chanter 6  | Connection of Input/Output Channels                                 |
| onapter o  | Acti 9 Devices with Ti24 Interface                                  |
|            |                                                                     |
|            | Volt-Free Low Level Indication Contact                              |
|            | Volt-Tree Low Level Indication Contact                              |
|            |                                                                     |
|            | Surge Arresters and Bolay (Not in the Acti O Bango)                 |
|            | Contactor and Relay (Not in the Acti 9 Range)                       |
|            |                                                                     |
|            |                                                                     |
|            | Generating Summary Data Using iOF+SD24 or OF+SD24                   |
| Chapter 7  | Ecoreach                                                            |
|            | Ecoreach Software                                                   |
| Chapter 8  | Test                                                                |
|            | Acti 9 Smart Test Software                                          |
| Chapter 9  | Setting Up Modbus Communication.                                    |
|            | Modbus Master/Slave Principle                                       |
|            | Setup                                                               |
|            | Resetting with Factory Parameters                                   |
|            | Acti 9 Smartlink Device Functions                                   |
|            | Modbus Functions                                                    |
|            | Modbus Exception Codes                                              |
|            | Description of LEDs                                                 |
| Chapter 10 | Tables of Modbus Registers                                          |
| 10.1       | General Description of Modbus Tables                                |
|            | Overview                                                            |
|            | Modbus Table Format and Data Types                                  |
|            | Global Modbus Address Table                                         |
| 10.2       | Summary and Detailed Modbus Tables                                  |
| 10.2       | System                                                              |
|            | Summary of Channels 1 to 11                                         |
|            | Details of Channels 1 to 11                                         |
|            |                                                                     |

| 10.3       | Modbus Tables for Connected Products                                                                    | 92  |
|------------|----------------------------------------------------------------------------------------------------|-----|
|            | iOF+SD24 Indication Auxiliary                                                                           | 93  |
|            | OF+SD24 Indication Auxiliary                                                                            | 94  |
|            | iEM2000T, iEM3110, iEM3155, iEM3210, iEM3255 Meters or Meter with Pulse Output (Standard CEI 62053-31). | 95  |
|            | iACT24 Auxiliary for iCT Contactor                                                                      | 96  |
|            | iATL24 Auxiliary for iTL Impulse Relay                                                                  | 97  |
|            | Contactor and Relay (Not in the Acti 9 Range)                                                           | 98  |
|            | Acti 9 RCA iC60 Remote Control with Ti24 Interface.                                                     | 99  |
|            | Acti 9 Reflex iC60 Integrated Control Circuit Breaker With Ti24 Interface                               | 100 |
| Chapter 11 | Integration of Acti 9 Smartlink in an EGX System                                                        | 101 |
| •          | Introduction to the EGX System.                                                                         | 102 |
|            | Connection                                                                                              | 103 |
|            | Configuration                                                                                           | 105 |
|            | Control                                                                                                 | 109 |
|            | Monitoring                                                                                              | 111 |
|            | Diagnostics                                                                                             | 114 |
| Appendices | ·                                                                                                    | 115 |
| Appendix A | Details of Modbus Functions                                                                             | 117 |
|            | Function 8: Modbus Diagnostics                                                                          | 118 |
|            | Function 43-14: Read Acti 9 Smartlink ID                                                                | 119 |
|            | Function 43–15: Read Date and Time                                                                      | 121 |
|            | Function 43-16: Write Date and Time                                                                     | 122 |
|            | Function 100–4: Read n Non-Adjacent Words.                                                              | 123 |
| Appendix B | Connecting Acti 9 Devices Directly to a PLC                                                             | 125 |
|            | iACT24 Auxiliary for iCT Contactor                                                                      | 126 |
|            | iATL24 Auxiliary for iTL Impulse Relay                                                                  | 127 |
|            | iOF+SD24 Indication Auxiliary                                                                           | 128 |
|            | OF+SD24 Indication Auxiliary                                                                            | 129 |
|            | Acti 9 RCA iC60 Remote Control with Ti24 Interface                                                      | 130 |
|            | Acti 9 Reflex iC60 Integrated Control Circuit Breaker With Ti24 Interface                               | 131 |

# **Safety Information**

# **Important Information**

#### NOTICE

Read these instructions carefully, and look at the equipment to become familiar with the device before trying to install, operate, or maintain it. The following special messages may appear throughout this documentation or on the equipment to warn of potential hazards or to call attention to information that clarifies or simplifies a procedure.

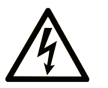

The addition of this symbol to a "Danger" or "Warning" safety label indicates that an electrical hazard exists which will result in personal injury if the instructions are not followed.

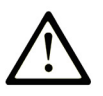

This is the safety alert symbol. It is used to alert you to potential personal injury hazards. Obey all safety messages that follow this symbol to avoid possible injury or death.

# A DANGER

**DANGER** indicates a hazardous situation which, if not avoided, will result in death or serious injury.

# A WARNING

**WARNING** indicates a hazardous situation which, if not avoided, **could result in** death or serious injury.

# 

**CAUTION** indicates a hazardous situation which, if not avoided, **could result** in minor or moderate injury.

# NOTICE

NOTICE is used to address practices not related to physical injury.

### PLEASE NOTE

Electrical equipment should be installed, operated, serviced, and maintained only by qualified personnel. No responsibility is assumed by Schneider Electric for any consequences arising out of the use of this material.

A qualified person is one who has skills and knowledge related to the construction and operation of electrical equipment and its installation, and has received safety training to recognize and avoid the hazards involved.

# **About the Book**

# At a Glance

#### **Document Scope**

The purpose of this manual is to provide users, installers and maintenance personnel with the technical information necessary to install and use the Acti 9 communication system.

#### **Validity Note**

The Acti 9 communication system can be easily integrated into any building management architecture.

It combines command and control, metering and protection functions designed for energy efficiency solutions in any type of environment. Based on the Modbus protocol, the Acti 9 communication system allows switchboard data to be exchanged in real time with a supervision system or a PLC.

This system's pre-wired connectors can save time and prevent wiring errors during installation.

#### **Related Documents**

| Title of Documentation                                                                                                    | Reference Number |
|----------------------------------------------------------------------------------------------------|------------------|
| Instruction Sheet for the iACT24 Auxiliary on the iCT Contactor (English, Dutch, French, German, Italian, Portuguese, Spanish, Chinese, Russian)                                   | S1B33421         |
| Instruction Sheet for the iATL24 Auxiliary on the iTL Remote Control<br>Switch<br>(English, Dutch, French, German, Italian, Portuguese, Spanish,                                   | S1B33422         |
| Chinese, Russian)                                                                                                    |                  |
| Instruction Sheet for the Acti 9 Smartlink<br>(English, Dutch, French, German, Italian, Portuguese, Spanish,<br>Chinese, Russian)                                                  | S1B33423         |
| Instruction Sheet for the RCA iC60 Remote Control<br>(English, Dutch, French, German, Italian, Portuguese, Spanish,<br>Chinese, Russian)                                           | S1A4079001       |
| Instruction Sheet for the Reflex iC60 Integrated Control Circuit<br>Breaker<br>(English, Dutch, French, German, Italian, Portuguese, Spanish,<br>Chinese, Russian)                 | S1B8674701       |
| Instruction Sheet for the iEM2000T Meter<br>(English, Dutch, French, Finnish, German, Hungarian, Italian,<br>Norwegian, Polish, Portuguese, Spanish, Swedish, Chinese,<br>Russian) | S1A89364         |
| Instruction Sheet for the iEM3100, iEM3110, iEM3115 Meters<br>(English, French, German, Italian, Portuguese, Spanish, Chinese,<br>Russian)                                         | S1B46581         |
| Instruction Sheet for the iEM3150, iEM3155 Meters<br>(English, French, German, Italian, Portuguese, Spanish, Chinese,<br>Russian)                                                  | S1B46583         |
| Instruction Sheet for the iEM3200, iEM3210, iEM3215 Meters<br>(English, French, German, Italian, Portuguese, Spanish, Chinese,<br>Russian)                                         | S1B46598         |
| Instruction Sheet for the iEM3250, iEM3255 Meters<br>(English, French, German, Italian, Portuguese, Spanish, Chinese,<br>Russian)                                                  | S1B46602         |
| Reference Manual for the RCA iC60 Remote Control for iC60 Circuit<br>Breakers<br>(English)                                                                                         | A9MA01EN         |

| Title of Documentation                                          | Reference Number |
|-----------------------------------------------------------------|------------------|
| Reference Manual for the Reflex iC60 Integrated Control Circuit | A9MA03EN         |
| Breaker                                                         |                  |
| (English)                                                       |                  |
| User Manual for the PowerLogic EGX300 Ethernet Gateway          | 63230-319-216    |
| (English, French, German, Spanish)                              |                  |
| Technical Advice on the Acti 9 Smartlink Device                 | CA908033EN       |
| (English)                                                       |                  |
| User Manual - Acti 9 Communication System Diagnostics           | DOCA0042EN       |
| (English)                                                       |                  |
| User Manual - Acti 9 Smart Test Software                        | DOCA0029EN       |
| (English)                                                       |                  |

You can download these technical publications and other technical information from our website at www.schneider-electric.com.

# Chapter 1 Acti 9 Communication System

### **Overview**

#### Introduction

The Acti 9 communication system is used to connect final distribution boards to any supervision system.

Modular equipment in the Acti 9 communication system is used to monitor, measure and control electrical distribution boards via a Modbus communication network.

The Acti 9 communication system concentrates the data from electrical distribution boards in real time, thus contributing to achieving energy efficiency targets.

The Acti 9 communication system collects data from any meter (including kilowatt-hour, water, air, gas or steam meters).

This system consists of:

- Acti 9 Smartlink and its test kit
- iOF+SD24 and OF+SD24 indication auxiliaries
- iACT24 and iATL24 auxiliaries for contactors and impulse relays in the Acti 9 range
- The Acti 9 RCA iC60 remote control module with Ti24 interface
- The Reflex iC60 integrated control circuit breaker with Ti24 interface
- iEM2000T, iEM3110, iEM3155, iEM3210 and iEM3255 meters
- Pre-wired cables

This system offers the following advantages and services:

- An automatic connection to the Modbus network
- No configuration operation required
- Calculation functions

The Acti 9 communication system is an open system:

- Acti 9 Smartlink can be used as a standard I/O distributed module.
- Acti 9 Smartlink is equipped with 11 24 Vdc channels. Each channel is represented by a Ti24 interface consisting of:
  - Two power supply terminals: 0 V and 24 Vdc
  - Two 24 Vdc logic inputs (I1 and I2)
  - One 24 Vdc logic output (Q)
- Each Ti24 interface is compatible with Miniconnect Phoenix standard connectors (at intervals of 3.81 mm) or equivalent.
- Acti 9 Smartlink is compatible with any type of counter (pulse output) compliant with standard IEC 62053-21 (minimum pulse 30 ms):
  - The pulse weight must be configured (written in a Modbus register).
  - Acti 9 Smartlink calculates consumption and flow.
- Acti 9 Smartlink is compatible with any type of device equipped with low level inputs and outputs (24 Vdc).

The Acti 9 communication system is simple and safe to use:

- The Acti 9 communication system pre-wired cables reduce complexity and wiring time by allowing connection on an Acti 9 Smartlink module of all the Acti 9 communication system components and 24 Vdc compatible products.
- All Acti 9 communication system functions can be created by sending messages (Modbus protocol) to Acti 9 Smartlink devices (Modbus slaves) that act on devices via Ti24 interfaces.

#### Acti 9 Communication System Block Diagram

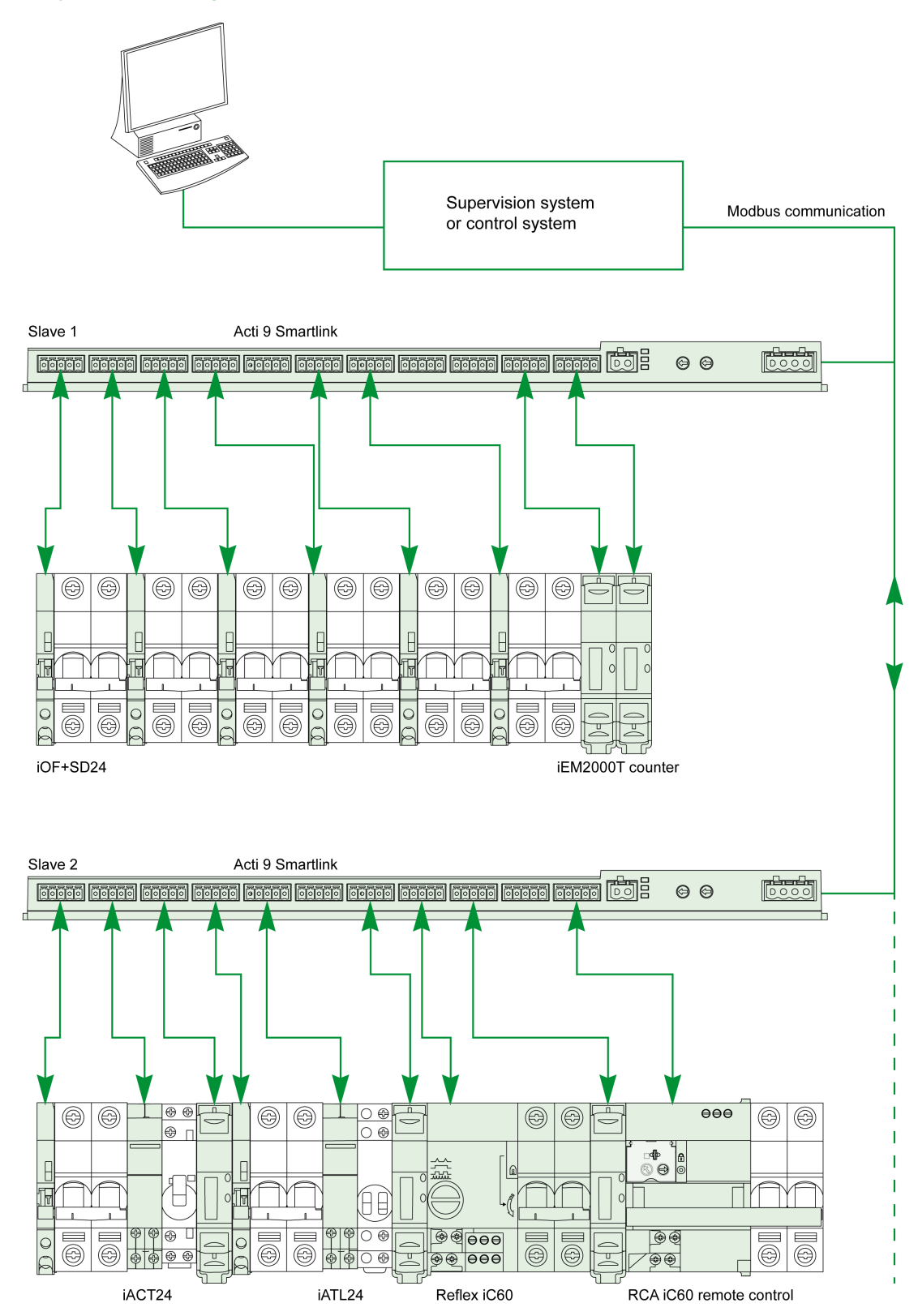

#### Integration of Acti 9 Smartlink (Modbus Protocol) in Schneider Electric Offers

Acti 9 Smartlink can connect via an RS 485 link to the following offers:

- PLCs
  - UNITY platform PLCs, version V3.0 or later: M340 and Premium
  - Small Twido and Zelio PLCs
- Building management system:
  - Struxureware Building Operation platform, version V1.2 or later
- Supervisors and human machine interfaces (HMIs):
  - Struxureware Power Monitoring ION-E electrical distribution supervisor, version V6.0 or later
  - EGX300 Web server, version V4.200 or later
  - Control and display of Magelis interfaces
- Controllers dedicated to energy management:
  - iRIO Xflow, version V3.3.1.0 or later

On installations where the connection is via Ethernet, compatibility is assured by means of EGX100 (Modbus RS 485 - Modbus Ethernet TCP/IP) and EGX300 gateways.

Integration of Acti 9 Smartlink in the iRIO Xflow, Struxureware Power Monitoring ION-E, Struxureware Building Operation, and EGX300 software product libraries allows:

- Automatic connection, without setting any parameters, when Acti 9 Smartlink is connected to one of these systems
- Access to predefined pages for viewing the Acti 9 Smartlink I/O in order to simplify system implementation and installation maintenance

For the UNITY platform, three function blocks (DFBs) have been created which can respectively, in a single operation:

- Manage automatic connection and set the energy meter parameters (pulse weight and initialization)
- Read the state of the I/O
- Obtain Acti 9 Smartlink statuses for diagnostic purposes

For installations using other communication systems (LON, KNX, BACnet, etc.), compatibility is assured by means of suitable gateways (for example: Modbus/KNX).

# **Chapter 2** Architecture of Acti 9 Communication System

### What Is in This Chapter?

This chapter contains the following topics:

| Торіс                                            | Page |
|--------------------------------------------------|------|
| Acti 9 Smartlink                                 | 14   |
| Acti 9 Communication System Pre-assembled Cables | 15   |
| Acti 9 Devices with Ti24 Interface               | 17   |
| Acti 9 Devices without Ti24 Interface            | 18   |
| Devices out of the Acti 9 Range                  | 19   |

# Acti 9 Smartlink

#### Introduction

The Acti 9 Smartlink device has 11 channels (24 Vdc) and can be connected to devices in the Acti 9 range equipped with a Ti24 interface. Thanks to the Ti24 link, data can be transmitted from the Acti 9 Smartlink device to a PLC or a supervision system via a Modbus communication network.

The Acti 9 Smartlink device channels can also be used to transmit standardized I/O. The Acti 9 Smartlink device can also therefore communicate with devices (not in the Acti 9 range) with or without a Ti24 link.

Devices which can be connected to the Acti 9 Smartlink device include:

- Acti 9 products: control switch for iACT24 contactors and iATL24 impulse relays, iC60 iOF+SD24 indication auxiliary, C60 OF+SD24 indication auxiliary, RCA iC60 remote control with Ti24 interface, Reflex iC60 integrated control circuit breaker with Ti24 interface
- Meters: iEM2000T or other meters (Schneider Electric or other manufacturers) in compliance with IEC 62053-21 (minimum pulse 30 ms).
- Any product (not in the Acti 9 range) that has command and control information: two discrete 24 V outputs and one discrete 24 V inputs.

The Acti 9 Smartlink device is an intermediary between the supervisor and various electrical appliances. It can therefore be used to retrieve and process data received from devices and also control them. The functions available depend on the type of connected devices.

The Acti 9 Smartlink functions are described in detail (see page 67).

#### Description

The following figure shows the Acti 9 Smartlink device:

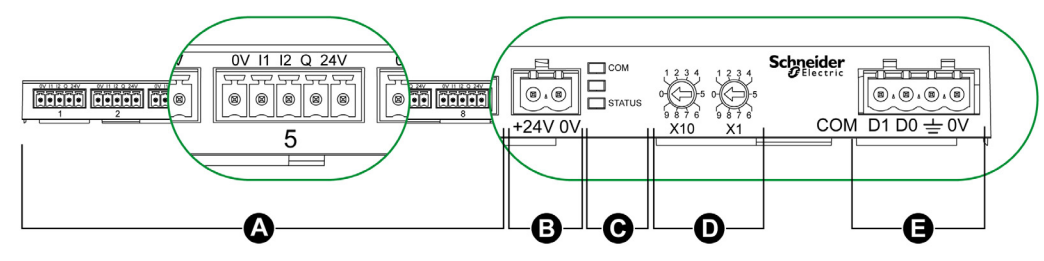

- A 11 Digital I/O channels
- B One 24 Vdc power supply connector
- C LEDs that show the Acti 9 Smartlink device operating status
- D Two thumbwheels for the device Modbus address
- E One 4-pin Modbus connector

### Acti 9 Communication System Pre-assembled Cables

#### Description

Acti 9 communication pre-assembled cables are a very quick way to connect all the Acti 9 communication system components and compatible products (24 Vdc) to the channels of an Acti 9 Smartlink module. The pre-assembled cables are:

**Product Reference** Description Length (mm) A9XCAS06 Set of six pre-assembled cables with two Ti24 connectors 100 A9XCAM06 Set of six pre-assembled cables with two Ti24 connectors 160 A9XCAH06 Set of six pre-assembled cables with two Ti24 connectors 450 A9XCAL06 Set of six pre-assembled cables with two Ti24 connectors 870 A9XCAU06 Set of six pre-assembled cables with one Ti24 connector 870 A9XCAC01 One pre-assembled cable with one Ti24 connector 4,000 A9XC2412 Set of 12 connectors with 5-pin spring

Each Ti24 interface (I/O channel) is compatible with Miniconnect Phoenix standard connectors (at intervals of 3.81 mm) or equivalent.

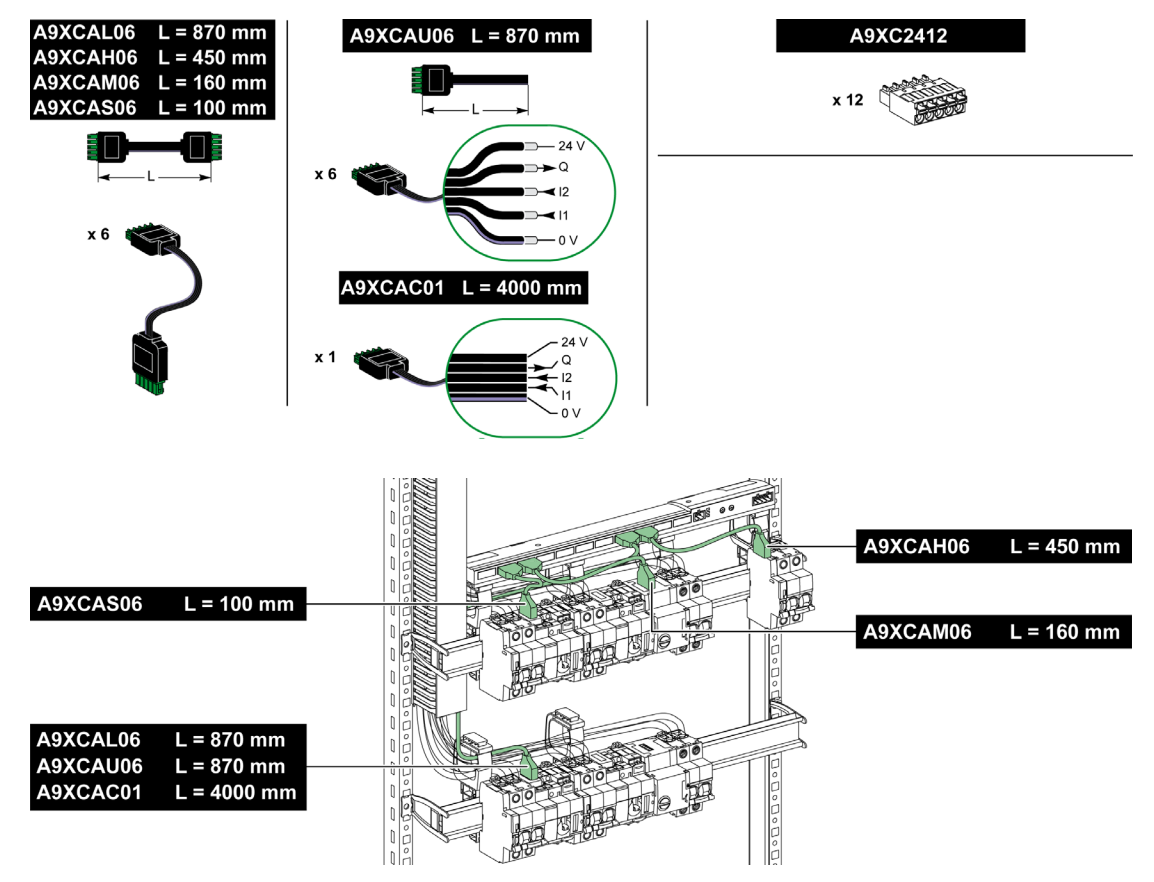

**NOTE:** The connectors in each pre-assembled cable have a flat surface where a self-adhesive label can be placed to identify the channel number used. Self-adhesive labels are not supplied by Schneider Electric.

| Descrip   | Description of the Connector at the Ti24 Interface End |  |
|-----------|--------------------------------------------------------|--|
| Q Termina | al Description                                         |  |
| 12 24 ∨   | 24 V of the 24 Vdc power supply                        |  |
|           | Control output                                         |  |
| 12        | Input number 2                                         |  |
| 11        | Input number 1                                         |  |
| 0 V       | 0 V of the 24 Vdc power supply                         |  |

### NOTE:

- Do not connect two wires in each of the Ti24 connector terminals (A9XC2412).
- Do not connect a wire with cable end in each of the Ti24 connector terminals.

The table shows the characteristics of cables that can be used with the A9XC2412 connector:

|       | P                      |  | 69        |
|-------|------------------------|--|-----------|
| 10 mm | 0.51.5 mm <sup>2</sup> |  | 0.4 x 2.5 |

# Acti 9 Devices with Ti24 Interface

#### Description

Devices that can be conneted to the Acti 9 Smartlink are listed in the following table:

| Device                                                                              | Product<br>Reference | Description                                                                                                    |
|-------------------------------------------------------------------------------------|----------------------|----------------------------------------------------------------------------------------------------|
| iACT24 auxiliary for iCT contactor                                                  | A9C15924             | <ul> <li>The iACT24 auxiliary:</li> <li>Can be used to control a contactor (iCT) via its Y1, Y2 and Y3 inputs. The Y3 (24 Vdc) input can be controlled by one of the Acti 9 Smartlink device channels.</li> <li>Is used to find out the contactor status (O/C status).</li> </ul>                                                                                                    |
| iATL24 auxiliary for iTL contactor                                                  | A9C15424             | <ul> <li>The iATL24 auxiliary:</li> <li>Can be used to control an (iTL) impulse relay via its Y1, Y2 and Y3 inputs. The Y3 (24 Vdc) input can be controlled by one of the Acti 9 Smartlink device channels.</li> <li>Is used to find out the impulse relay status (O/C status).</li> </ul>                                                                                                    |
| iOF+SD24 indication auxiliary for<br>iC60, iC65 and iDPN circuit<br>breakers        | A9A26897             | The iOF+SD24 indication auxiliary is used to find out the status of a iC60, iC65 (OF and $\overline{SD}$ states) and iDPN circuit breaker (sold in China).                                                                                                    |
| OF+SD24 indication auxiliary for<br>C60, C120, C60H-DC and iDPN<br>circuit breakers | A9N26899             | The OF+SD24 indication auxiliary is used to find out the status of a C60, C120, C60H-DC (OF and $\overline{SD}$ ) and iDPN circuit breaker (sold in every country except China).                                                                                                    |
| Acti 9 RCA iC60 remote control<br>with Ti24 interface                               | A9C7012•             | <ul> <li>The Acti 9 RCA iC60 remote control:</li> <li>Should have a Ti24 interface (with product references A9C70122 and A9C70124).</li> <li>Can be used to control an iC60 circuit breaker via input Y3 of its Ti24 interface. Input Y3 (24 V DC) can be controlled by one of the device channels Acti 9 Smartlink.</li> <li>Can be used to find out the OF and SD status of the circuit breaker associated with the RCA iC60 remote control.</li> </ul> |
| Acti 9 Reflex iC60 integrated<br>control circuit breaker with Ti24<br>interface     | A9C6••••             | <ul> <li>The Acti 9 Reflex iC60 integrated control circuit breaker:</li> <li>Should have a Ti24 interface (with product references A9C6••••).</li> <li>Can allow the device to be controlled via input Y3 of its Ti24 interface. The Y3 (24 Vdc) input can be controlled by one of the Acti 9 Smartlink channels.</li> <li>Can be used to communicate its O/C and auto/OFF status.</li> </ul>                                                             |

**NOTE:** All the devices in the preceding table can be connected to channel N ( $1 \le N \le 11$ ) of an Acti 9 Smartlink module with A9XCAS06 pre-wired cable (or A9XCAM06 or A9XCAL06 or A9XCAH06).

# Acti 9 Devices without Ti24 Interface

#### Description

Devices that can be connected to the Acti 9 Smartlink are listed in the following table:

| Designation                                | Product                                                                                                  | Description                                                                                |
|--------------------------------------------|----------------------------------------------------------------------------------------------------|--------------------------------------------------------------------------------------------|
| -                                          | Reference                                                                                                |                                                                                            |
| iEM2000T                                   | A9MEM2000T                                                                                               | Single-phase energy meter without display                                                  |
| iEM3110                                    | A9MEM3110                                                                                                | Three-phase energy meter with display                                                      |
| iEM3155                                    | A9MEM3155                                                                                                | Three-phase energy meter with display                                                      |
| iEM3210                                    | A9MEM3210                                                                                                | Three-phase energy meter with display                                                      |
| iEM3255                                    | A9MEM3255                                                                                                | Three-phase energy meter with display                                                      |
| iPRD (Type 2)                              | A9L••••1                                                                                                 | Withdrawable surge arresters with remote indication contact iPRD65r/iPRD40r/iPRD20r/iPRD8r |
| iPRD 40r PV (Type 2)                       | A9L40271<br>A9L40281                                                                                     | Withdrawable surge arresters with remote indication contact                                |
| iPRF1 12.5r (Type 1 + Type 2;<br>Type B+C) | A9L16632<br>A9L16633<br>A9L16634                                                                         | Monobloc surge arresters with remote indication contact                                    |
| PRD1 25r (Type 1 + Type 2)                 | 16329<br>16330<br>16331<br>16332                                                                         | Withdrawable surge arresters with remote indication contact                                |
| PRD1 Master (Type 1)                       | 16360<br>16361<br>16362<br>16363                                                                         | Withdrawable surge arresters with remote indication contact                                |
| iQuick PRD (Type 2)                        | A9L16292<br>A9L16293<br>A9L16294<br>A9L16295<br>A9L16296<br>A9L16297<br>A9L16298<br>A9L16299<br>A9L16300 | Withdrawable surge arresters with integrated backup MCB<br>and remote indication contact   |

**NOTE:** The connection of these devices can be done with an A9XCAU06 or A9XCAC01 pre-wired cable: molded connector (at Smartlink end), and with five wires (at device end).

The table describes the products that need a low level interface relay to connect to Acti 9 Smartlink:

| Designation | Product<br>Reference | Description                                                           |
|-------------|----------------------|-----------------------------------------------------------------------|
| IH, IHP     | see catalog          | Timer switches with RBN type low level relays or equivalent           |
| IC          | see catalog          | Light sensitive switches with RBN type low level relays or equivalent |
| TH, THP     | see catalog          | Thermostats with RBN type low level relays or equivalent              |

### **Devices out of the Acti 9 Range**

#### **Description**

Devices that can be connected to the Acti 9 Smartlink are:

- Meter with a pulse output and compliant with standard IEC 62053-31
- Volt-Free Low Level Indication Contact
- Volt-Free Standard Indication Contact
- Contactor and Relay
- Indication device or PLC input can be directly connected to the output (Q) of Acti 9 Smartlink channel. The connected device should have the following characteristics:
  - To be powered with 24 Vdc
  - The consumption must be less than 100 mA
- Any device (for example: motor) that needs a command circuit of more than 100 mA can be controlled by the output (Q) of a channel of Acti 9 Smartlink. The electrical diagram must be indirect between Acti 9 Smartlink and this device: a low level relay must be installed between the command of this device and Acti 9 Smartlink.

**NOTE:** The connection of these devices can be done with an A9XCAU06 or A9XCAC01 pre-wired cable: molded connector (at Smartlink end), and with five wires (at device end).

# **Chapter 3** Technical Characteristics

# **Technical Characteristics of the Acti 9 Smartlink**

# **General Characteristics**

| Characteristic                                    |                        | Value                                                                                            |
|---------------------------------------------------|------------------------|--------------------------------------------------------------------------------------------------|
| Product marking                                   |                        | CE, GOST                                                                                         |
| Temperature                                       | Operation (horizontal) | -25+60°C                                                                                         |
|                                                   | Operation (vertical)   | –25+50°C                                                                                         |
|                                                   | Storage                | -40+85°C                                                                                         |
| Tropicalization                                   |                        | Execution 2 (relative humidity of 93% at 40°C)                                                   |
| Resistance to voltage dips                        |                        | 10 ms, class 3 according to IEC 61000-4-29                                                       |
| Degree of protection                              |                        | IP 20                                                                                            |
| Level of pollution                                |                        | 3                                                                                                |
| Overvoltage category                              |                        | OVC II                                                                                           |
| Conforming to SELV specification                  | S                      | Yes                                                                                              |
| Altitude                                          | Operation              | 02,000 m                                                                                         |
|                                                   | Storage                | 03,000 m                                                                                         |
| Immunity to vibration                             | IEC 60068-2-6          | 1 g/± 3.5 mm, 5300 Hz, 10 cycles                                                                 |
| Immunity to mechanical shock                      |                        | 15 g/11 ms                                                                                       |
| Immunity to electrostatic                         | IEC 61000-4-2          | Air: 8 kV                                                                                        |
| discharge                                         |                        | Contact: 4 kV                                                                                    |
| Immunity to radiated electromagnetic interference | IEC 61000-4-3          | 10 V/m – 80 MHz to 3 GHz                                                                         |
| Immunity to fast transients                       | IEC 61000-4-4          | 1 kV for the I/O and Modbus communication.<br>2 kV for the 24 Vdc - 5 kHz - 100 kHz power supply |
| Immunity to conducted magnetic fields             | IEC 61000-4-6          | 10 V from 150 kHz to 80 MHz                                                                      |
| Immunity to magnetic fields at line frequency     | IEC 61000-4-8          | 30 A/m continuous<br>100 A/m pulse                                                               |
| Resistance to corrosive atmospheres               | IEC 60721-3-3          | Level 3C2 on H <sup>2</sup> S/SO <sup>2</sup> /NO <sup>2</sup> /Cl <sup>2</sup>                  |
| Fire withstand                                    | For live parts         | 30 s at 960°C. IEC 60695-2-10 and IEC 60695-2-11                                                 |
|                                                   | For other parts        | 30 s at 650°C. IEC 60695-2-10 and IEC 60695-2-11                                                 |
| Salt mist                                         | IEC 60068-2-52         | Severity 2                                                                                       |
| Environment                                       |                        | Conforms to RoHS directives                                                                      |
| Installation position                             |                        | Horizontal or vertical                                                                           |
| Mean time between failures                        |                        | More than 1 M hours                                                                              |

#### **Mechanical Characteristics**

| Characteristic |        | Value   |
|----------------|--------|---------|
| Dimensions     | Length | 359 mm  |
|                | Height | 22.5 mm |
|                | Depth  | 42 mm   |
| Weight         |        | 195 g   |

### **Communication Module**

| Characteristic                 |                                                                           | Value                                                                         |
|--------------------------------|---------------------------------------------------------------------------|-------------------------------------------------------------------------------|
| Type of interface module       |                                                                           | Modbus, RTU, RS485 serial connection                                          |
| Transmission                   | Transfer rate                                                             | 960019 200 Baud                                                               |
|                                | Medium                                                                    | Double shielded twisted pair Impedance 120 $\Omega$                           |
| Structure                      | Туре                                                                      | Modbus                                                                        |
|                                | Method                                                                    | Master/slave                                                                  |
| Device type                    |                                                                           | Slave                                                                         |
| Turnaround time                |                                                                           | 10 ms (approx.)                                                               |
| Max. length of Modbus line     |                                                                           | 1,000 m                                                                       |
| Type of bus connector          |                                                                           | 4-pin connector                                                               |
| Power supply                   | Nominal                                                                   | Non-isolated 24 Vdc with protection against negative voltages up to -28.8 Vdc |
|                                | Voltage limits                                                            | 19.2 28.8 Vdc with ripple                                                     |
|                                | Current consumption, no-<br>load                                          | 35 mA                                                                         |
|                                | Maximum input intensity                                                   | 1.5 A                                                                         |
|                                | Maximum current inrush                                                    | 3 A (limited internally)                                                      |
| Isolation                      | Between the Modbus<br>serial connection and<br>24 Vdc Ti24 I/O interfaces | 1,500 V RMS for 1 minute                                                      |
| Number of digital I/O channels |                                                                           | 11                                                                            |

# Integrated Functions

| Characteristic                 |                    | Value                   |
|--------------------------------|--------------------|-------------------------|
| Counter                        | Number of counters | Up to 22 (22 inputs)    |
|                                | Maximum frequency  | 16.667 Hz, IEC 62053-31 |
| Period stored in backup memory |                    | 10 years                |

# Inputs

| Characteristic                        | Value                                                     |
|---------------------------------------|-----------------------------------------------------------|
| Number of logic inputs                | 22 (2 per channel)                                        |
| Rated input voltage                   | 24 Vdc                                                    |
| Input type                            | Current sink, type 1<br>IEC 61131-2                       |
| Weight (0 V)                          | 1 for 2 inputs (1 per channel)                            |
| Input voltage limits                  | 19.228.8 Vdc                                              |
| Rated input current                   | 2.5 mA                                                    |
| Maximum input current                 | 5 mA                                                      |
| Filter time                           | 2 ms                                                      |
| Acquisition time                      | 10 ms                                                     |
| Isolation                             | No isolation between the Ti24 interfaces                  |
| Negative voltage protection           | Yes                                                       |
| Maximum length of cables and cordsets | 500 m (conductor c.s.a. of at least 0.5 mm <sup>2</sup> ) |

# Outputs

| Characteristic                        |                 | Value                                                     |
|---------------------------------------|-----------------|-----------------------------------------------------------|
| Number of logic outputs               |                 | 11 (1 per channel)                                        |
| Logic output                          |                 | Current source, 24 Vdc 0.1 A<br>IEC 61131-2               |
| Weight (0 V)                          |                 | 1                                                         |
| Rated output voltage                  | Voltage         | 24 Vdc                                                    |
|                                       | Maximum current | 100 mA                                                    |
| Filter time                           |                 | 1 ms                                                      |
| Voltage drop (voltage at state 1)     |                 | 1 V max.                                                  |
| Maximum current inrush                |                 | 500 mA                                                    |
| Leakage current                       |                 | 0.1 mA                                                    |
| Overvoltage protection                |                 | 33 Vdc                                                    |
| Short-circuit protection              |                 | Yes                                                       |
| Overload protection                   |                 | Yes                                                       |
| Current limiting                      |                 | Yes                                                       |
| Maximum length of cables and cordsets |                 | 500 m (conductor c.s.a. of at least 0.5 mm <sup>2</sup> ) |

### iACT24

| Characteristic                         |           | Value                                                 |
|----------------------------------------|-----------|-------------------------------------------------------|
| Control voltage (Ue)                   |           | 230 Vac, +10 %, -15 % (Y2)<br>24 Vdc, ± 20 % (Y3)     |
| Control voltage frequency              |           | 50/60 Hz                                              |
| Insulation voltage (Ui)                |           | 250 Vac                                               |
| Rated impulse withstand voltage (Uimp) |           | 8 kV (OVC IV)                                         |
| Level of pollution                     |           | 3                                                     |
| Degree of protection                   |           | IP20B device only<br>IP40 device in modular enclosure |
| Width in 9 mm modules )                |           | 2                                                     |
| Auxiliary contact (O/C) Ti24           |           | 24 Vdc protected output, min. 2 mA, max. 100 mA       |
| Contact                                |           | 1 O/C operating category AC 14                        |
| Temperature                            | Operation | -25 60°C                                              |
|                                        | Storage   | -40 +80°C                                             |
| Consumption                            |           | < 1 W                                                 |
| Standard                               |           | IEC/EN 60947-5-1                                      |

### iATL24

| Characteristic                        |           | Value                                                 |
|---------------------------------------|-----------|-------------------------------------------------------|
| Control voltage (Ue)                  |           | 230 Vac, +10 %, -15 % (Y2)<br>24 Vdc, ± 20 % (Y3)     |
| Control voltage frequency             |           | 50/60 Hz                                              |
| Insulation voltage (Ui)               |           | 250 Vac                                               |
| Rated impulse withstand voltage (Uimp | ))        | 8 kV (OVC IV)                                         |
| Level of pollution                    |           | 3                                                     |
| Degree of protection                  |           | IP20B device only<br>IP40 device in modular enclosure |
| Width in 9 mm modules )               |           | 2                                                     |
| Auxiliary contact (O/C) Ti24          |           | 24 Vdc protected output, min. 2 mA, max. 100 mA       |
| Contact                               |           | 1 O/C operating category AC 14                        |
| Temperature                           | Operation | -25 60°C                                              |
|                                       | Storage   | -40 +80°C                                             |
| Consumption                           |           | < 1 W                                                 |
| Standard                              |           | IEC/EN 60947-5-1                                      |

# **Chapter 4** Sizing the 24 Vdc Power Supply

# What Is in This Chapter?

This chapter contains the following topics:

| Торіс                                                               | Page |
|---------------------------------------------------------------------|------|
| Definition of the 24 Vdc Power Supply                               | 26   |
| Protection Against a 240 Vac Fault on the Acti 9 Smartlink Channels |      |
| Electromagnetic Compatibility (EMC) Recommendations                 | 29   |

# Definition of the 24 Vdc Power Supply

#### **Safety Information**

# A A DANGER

#### **RISK OF ELECTROCUTION**

Isolate the Acti 9 Smartlink power terminals from the power terminals connected to the Modbus network line.

#### Failure to follow these instructions will result in death or serious injury.

**Example**: The 0 V and the 24 V of a 24 Vdc power supply connected to the TRV00210 ULP communication module must be isolated from the **0 V** or **+24 V** terminals of the 24 Vdc power supply for the Acti 9 Smartlink device.

#### **General Characteristics**

Acti 9 Smartlink device consumption:

| Status              | Consumption   |
|---------------------|---------------|
| Device with no load | 35 mA         |
| Device under load   | 1.5 A maximum |

#### **Products in the Acti 9 Range**

If products connected to the channels (Ti24 interfaces) of an Acti 9 Smartlink device are in the Acti 9 range, the consumption of a channel output is the same as the consumption of an input because the output is connected to the input. All that needs to be done is to add up the consumption of 3 input currents per channel.

**Example**: Assuming that the input current is less than 5 mA, the consumption of an Acti 9 Smartlink device is as follows:

No-load consumption + number of outputs x 3 input currents = 35 mA + 11 x (3 x 5 mA) = 200 mA

#### Products that can be Controlled by a Channel

If products connected to the channels (Ti24 interfaces) of an Acti 9 Smartlink device are in a different range, the maximum consumption of a device channel is 110 mA. The output for each channel supplies 100 mA and the inputs can consume up to 5 mA each.

**Example**: Assuming that the consumption of one channel is 110 mA, the consumption of one Acti 9 Smartlink device is as follows:

No-load consumption + number of outputs x consumption per channel = 35 mA + 11 x (110 mA) = 1.3 A

#### Selection of the Acti 9 Smartlink 24 Vdc Power Supply

The 24 Vdc power supply must correspond to the following criteria:

- It must be local to the electrical cabinet.
- It must be different from the Modbus network 24 Vdc power supply so as to maintain galvanic isolation between the Modbus network (common to several electrical cabinets) and the 24 Vdc I/O.
- It must be Safety Extra Low Voltage (SELV) type.
- Galvanic isolation between the power supply input (AC voltage) and the power supply output (DC voltage) must be at least 4 kVac at 50 Hz.
- The rated AC voltage of the power supply input must be 240 Vac +15/–20%.
- This power supply can be used to supply other products inside the electrical cabinet provided that these
  products are double insulated or with reinforced insulation so as to preserve the power supply's SELV
  quality.

Phaseo ABL8MEM240xx (OVC II) or ABL7RM24025 (OVC II) modular power supplies and their accessories comply with the earlier recommendations in this topic. These accessories provide the redundancy and backup power supply functions and can eliminate micro-cuts on the line.

The upstream and downstream protection functions of the Phaseo power supply must be installed as indicated in their respective manuals.

NOTE: OVC indicates the overvoltage category.

If overvoltage category IV or III is needed in the installation, we recommend using:

- Either power supplies (limited to 1 A) in the ULP (Universal Logic Plug) system with product references 54440 to 54445. See the User's Manual, ULP Connection System, product reference TRV99100
- Or use the Phaseo power supply recommended earlier in this topic, protecting it with an isolating transformer from the Phaseo Optimum (ABL6TS) range or the Universal (ABT7PDU) range.

NOTE: For each of these solutions, you should refer to the respective manuals.

### Protection Against a 240 Vac Fault on the Acti 9 Smartlink Device 24 Vdc Input

In case a 240 Vac power supply is accidentally connected to the 24 Vdc input on the Acti 9 Smartlink power supply, fuse protection is provided.

# Protection Against a 240 Vac Fault on the Acti 9 Smartlink Channels

#### Protection Against a 240 Vac Fault on the Acti 9 Smartlink Channels

In the event of a wiring error or electrical fault, the 240 Vac voltage may be present on the Acti 9 Smartlink device channels: the neutral or phase (240 Vac) can be in contact with the Ti24 interfaces or the 24 Vdc power supply.

The insulation inside the Acti 9 Smartlink device prevents propagation of this dangerous voltage (240 Vac) over the Modbus network.

The protection function inside the Acti 9 Smartlink device eliminates the risk of fire inside the Acti 9 Smartlink device.

These two protection functions (internal insulation and internal protection) cannot prevent wiring errors or electrical faults. A risk of dangerous voltage remains on the Acti 9 Smartlink device channels.

# A DANGER

#### HAZARD OF ELECTRIC SHOCK, EXPLOSION, OR ARC FLASH

- Implement a TT or TN-S earthing system.
- Connect the SELV power supply 0 Vdc to the protective earth to make it a PELV (Protective Extra Low Voltage) power supply. The upstream residual current protection must be type A.

Failure to follow these instructions will result in death or serious injury.

**NOTE:** In the majority of cases, the presence of a PELV means an upstream residual current protection can trip, thus protecting people and property.

# A DANGER

#### ACCIDENTAL EQUIPMENT BEHAVIOR

- Connect the 0 Vdc of the SELV power supply to the protective earth at a single point to avoid any stray currents (50 Hz, harmonics, or transient currents) circulating across the 0 Vdc.
- Check that products supplied by this power supply are not already connecting the 0 Vdc to the protective earth.

Failure to follow these instructions will result in death or serious injury.

# NOTICE

#### **RISK OF DAMAGING THE ACTI 9 SMARTLINK DEVICE**

- Connect the 0 Vdc of the SELV power supply to the protective earth at a single point to avoid any stray currents (50 Hz, harmonics, or transient currents) circulating across the 0 Vdc.
- Check that products supplied by this power supply are not already connecting the 0 Vdc to the protective earth.

Failure to follow these instructions can result in equipment damage.

# **Electromagnetic Compatibility (EMC) Recommendations**

#### **Electromagnetic Compatibility (EMC) Recommendations**

A star 24 Vdc distribution is preferable to a serial 24 Vdc distribution because star 24 Vdc distribution can minimize the wiring impedance.

If serial distribution is used, it is advisable to wire two serial loopback wires (see the two blue wires in the following drawing) in order to minimize impedance.

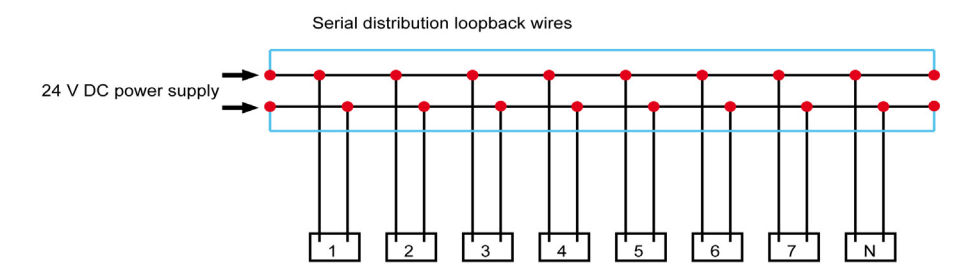

In a poor-quality electrical distribution network, it is advisable to use a Phaseo power supply from the Universal range (ABL8MEM240xx (OVC II) or ABL7RM24025 (OVC II)) which can withstand up to 500 Vac incoming and also offers galvanic insulation between the power supply AC input and the power supply DC output of 4 kVac at 50 Hz.

It is advisable to comply with the segregation rules between low level signals (24 Vdc) and power conductors, see:

- <u>www.electrical-installation.org</u> see the "ElectroMagnetic Compatibility (EMC)" part, "Wiring recommendations" section (information only available in English).
- Electrical Installation Guide in pdf format: Document No. EIGED306001EN.

# What Is in This Chapter?

This chapter contains the following topics:

| Торіс      | Page |
|------------|------|
| Mounting   | 32   |
| Connection | 37   |

# Mounting

#### Introduction

The Acti 9 Smartlink device can be mounted on:

- DIN rail
- Multiclip 80
- Multiclip 200
- Mounting brackets

Acti 9 Smartlink can be installed horizontally or vertically:

- In a horizontal mounting, Acti 9 Smartlink is clipped onto DIN rails with fixing centers of 150 mm or more.
- Wall-mounted and floor-standing enclosures must be at least 24 modules wide (18 mm x 24 = 432 mm).
- The distance between the DIN rail and the back of the wall-mounted or floor-standing enclosure must be at least 50 mm.

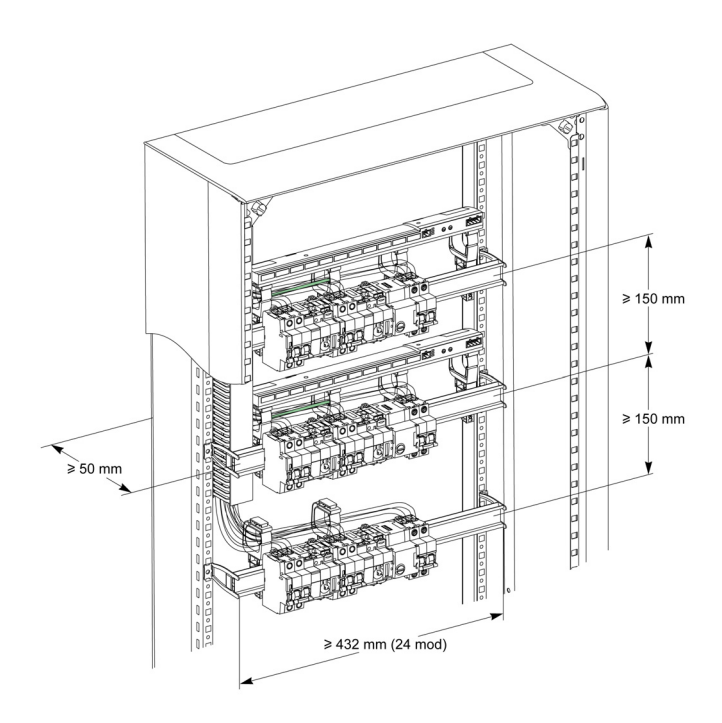

The ambient operating temperature is:

- Horizontal mounting: -25° to +60°C
- Vertical mounting: -25° to +50°C

### **Mounting Components**

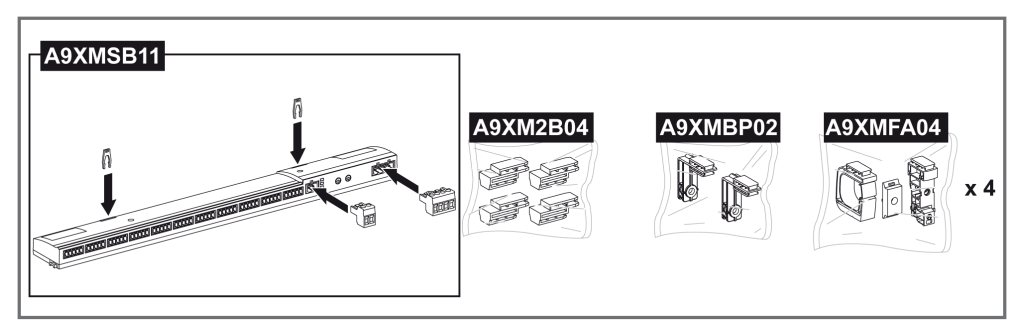

| Product Reference | Description                                               |
|-------------------|-----------------------------------------------------------|
| A9XMSB11          | Acti 9 Smartlink                                          |
| A9XMFA04          | Set of bracelets, adaptors and feet for DIN rail mounting |
| A9XM2B04          | Spacers for Multiclip 200 mounting                        |
| A9XMBP02          | Mounting brackets kit                                     |

#### **DIN Rail Mounting**

The side of the foot (**A** or **B** in the following drawing) used to mount the system on the DIN rail depends on the type of rail (aluminum or iron).

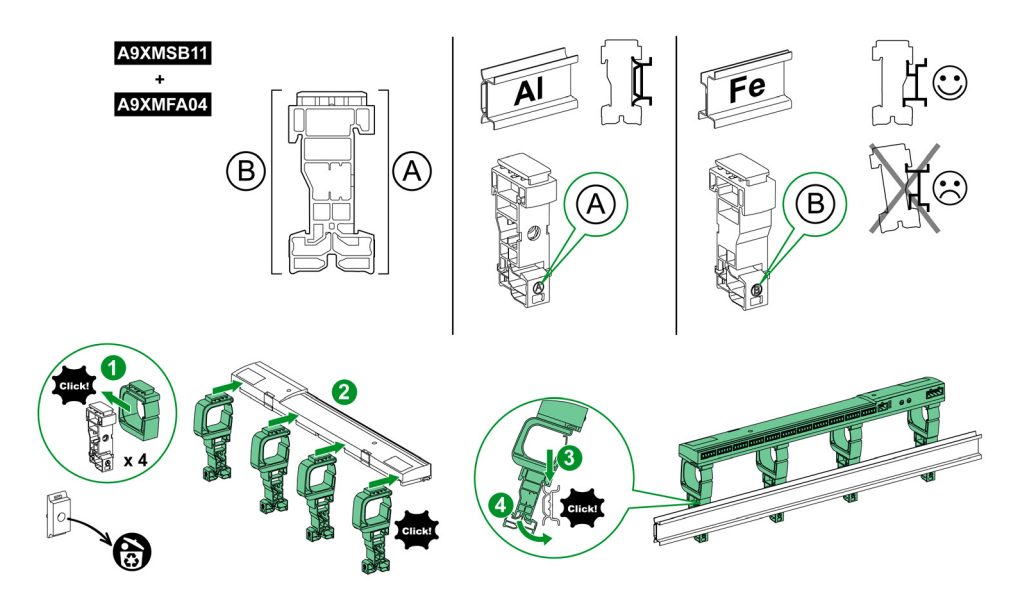

The table describes the procedure for mounting the Acti 9 Smartlink device on a DIN rail:

| Step | Action                                                                                       |
|------|----------------------------------------------------------------------------------------------|
| 1    | Clip one bracelet onto one foot according to the type of rail. Repeat this step three times. |
| 2    | Clip the Acti 9 Smartlink device on top of the bracelets.                                    |
| 3    | Place the top of the foot at an angle against the top lip of the rail.                       |
| 4    | Clip the bottom of the foot into place.                                                      |
| 5    | Repeat steps 3 and 4 for each of the other three feet.                                       |

### Simple DIN Rail Mounting

To mount the system on a simple DIN rail (iron), use side  ${\boldsymbol{\mathsf{A}}}$  of the foot.

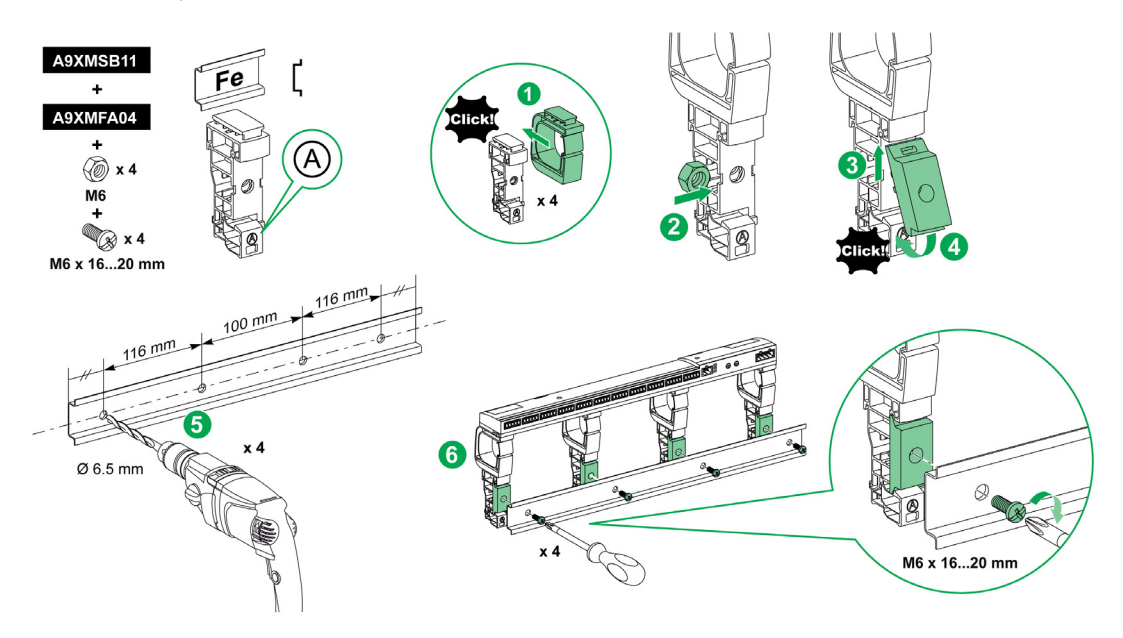

The table describes the procedure for mounting the Acti 9 Smartlink device on a simple DIN rail:

| Step | Action                                                                                                    |
|------|----------------------------------------------------------------------------------------------------|
| 1    | Clip one bracelet onto side <b>A</b> of a foot. Repeat this step three times.                                                       |
| 2    | Place one M6 nut inside a foot. Repeat this step three times.                                                                       |
| 3    | Position the top of an adaptor diagonally at the front of a foot.                                                                   |
| 4    | Clip the bottom of the adaptor into place. Repeat steps 3 and 4 three times.                                                        |
| 5    | Drill the rail making sure that the drill hole diameters and positioning dimensions are correct, as shown in the preceding graphic. |
| 6    | Screw the feet onto the rail.                                                                                                    |

### **Mounting on Multiclip 80**

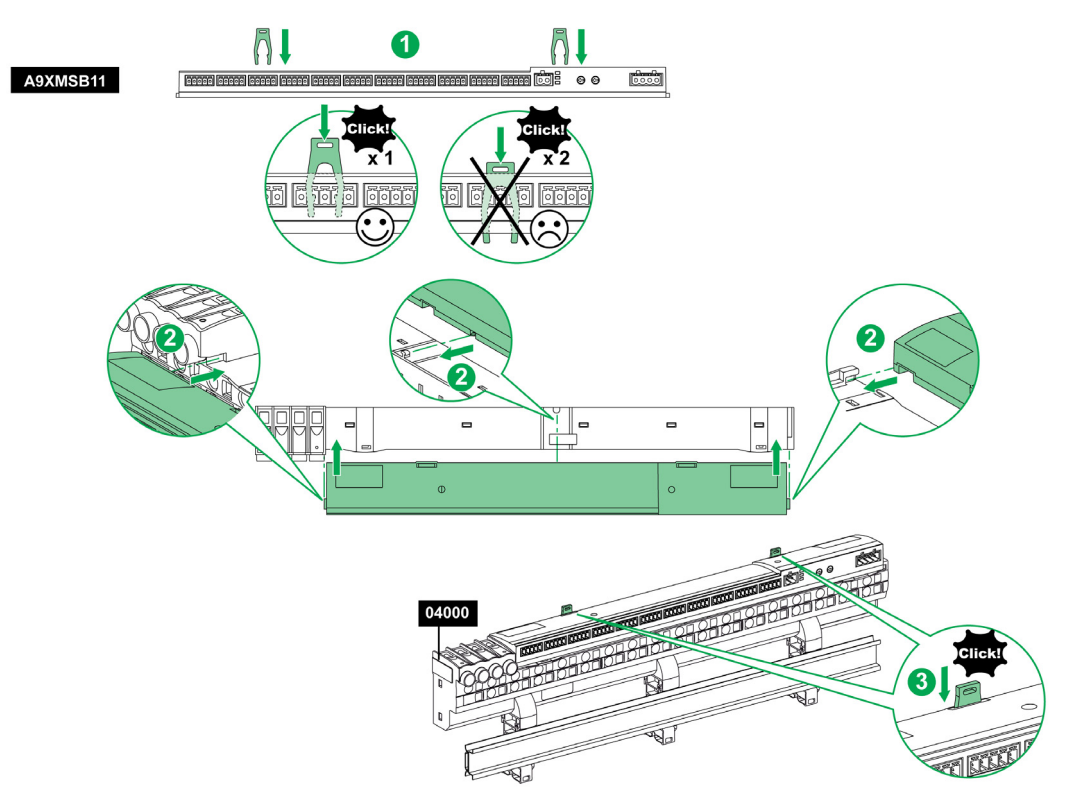

The table describes the procedure for mounting the Acti 9 Smartlink device on Multiclip 80.

| Step | Action                                                                                    |
|------|-------------------------------------------------------------------------------------------|
| 1    | Position the two clips in the notches on the Acti 9 Smartlink device.                     |
| 2    | Slide the Acti 9 Smartlink device front first onto the Multiclip 80 until fully inserted. |
| 3    | Push down the two clips until they click into place.                                      |

### **Mounting on Multiclip 200**

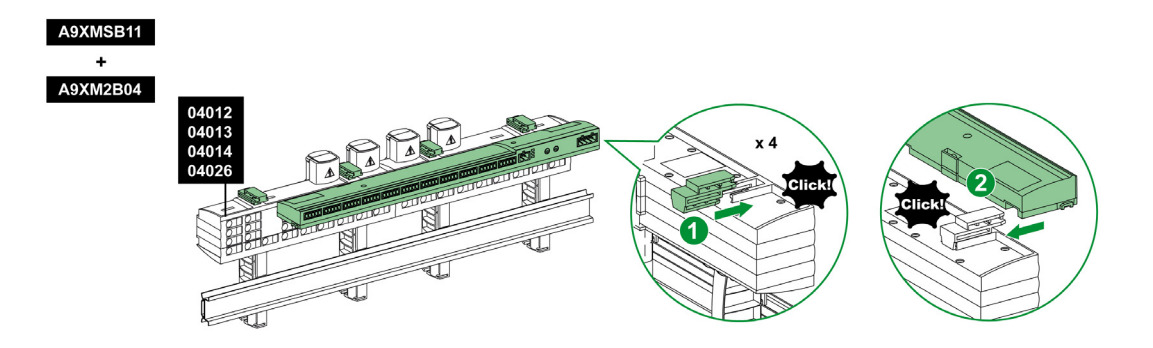

The table describes the procedure for mounting the Acti 9 Smartlink device on Multiclip 200.

| Step | Action                                                                                      |
|------|---------------------------------------------------------------------------------------------|
| 1    | Slide the four spacers from the back into the notches on top of the Multiclip 200.          |
| 2    | Slide the Acti 9 Smartlink device front first onto the spacers, until it clicks into place. |

# **Mounting with Brackets**

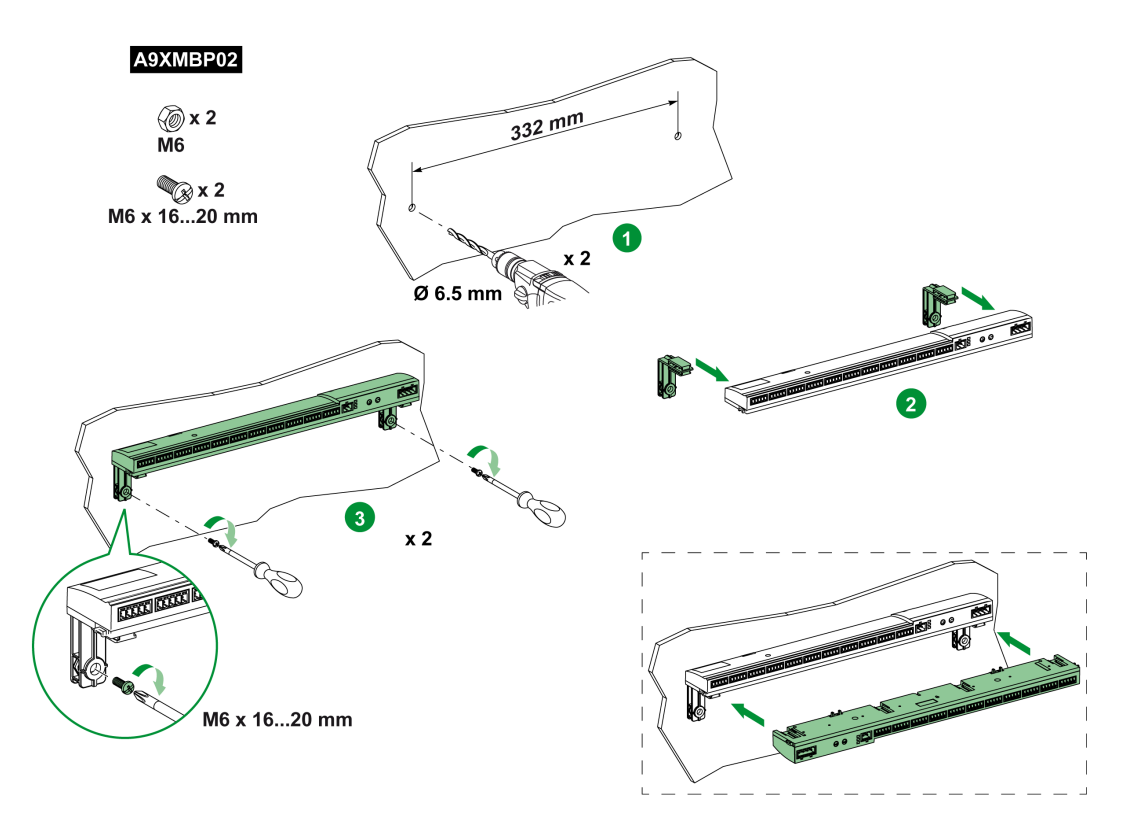

The table describes the procedure for mounting the Acti 9 Smartlink device with brackets.

| Step | Action                                                                                                    |
|------|----------------------------------------------------------------------------------------------------|
| 1    | Drill the plate of the cubicle making sure that the drill hole diameters and positioning dimensions are correct, as shown in the preceding graphic.            |
| 2    | Slide the 2 brackets, from the back of the Acti 9 Smartlink device, into the notches on the bottom of the Acti 9 Smartlink device until they click into place. |
| 3    | Screw the brackets onto the plate.                                                                                                    |
# Connection

# **Safety Instructions**

# A A DANGER

# **RISK OF ELECTRIC SHOCK, EXPLOSION, OR ARC FLASH**

- Wear suitable personal protective equipment and follow the currently applicable electrical safety instructions.
- This equipment may only be installed by qualified electricians who have read all the relevant information.
- NEVER work alone.
- Before performing visual inspections, tests, or maintenance on this equipment, disconnect all sources
  of electric power. Assume that all circuits are live until they have been completely de-energized, tested
  and tagged. Pay particular attention to the design of the power system. Consider all power supply
  sources, particularly the potential for backfeed.
- Before closing protective covers and doors, carefully inspect the work area to ensure that no tools or objects have been left inside the equipment.
- Take care when removing or replacing panels. Take special care to ensure that they do not come into contact with live busbars. To minimize the risk of injuries, do not tamper with the panels.
- The successful operation of this equipment depends upon proper handling, installation, and operation.
   Failure to follow basic installation procedures can lead to personal injury as well as damage to electrical equipment or other property.
- NEVER shunt an external fuse/circuit breaker.
- This equipment must be installed inside a suitable electrical cabinet.

Failure to follow these instructions will result in death or serious injury.

# A A DANGER

# **RISK OF ELECTROCUTION**

Isolate the Acti 9 Smartlink power terminals from the power terminals connected to the Modbus network line.

Failure to follow these instructions will result in death or serious injury.

# **Connecting the Power Supply Connector**

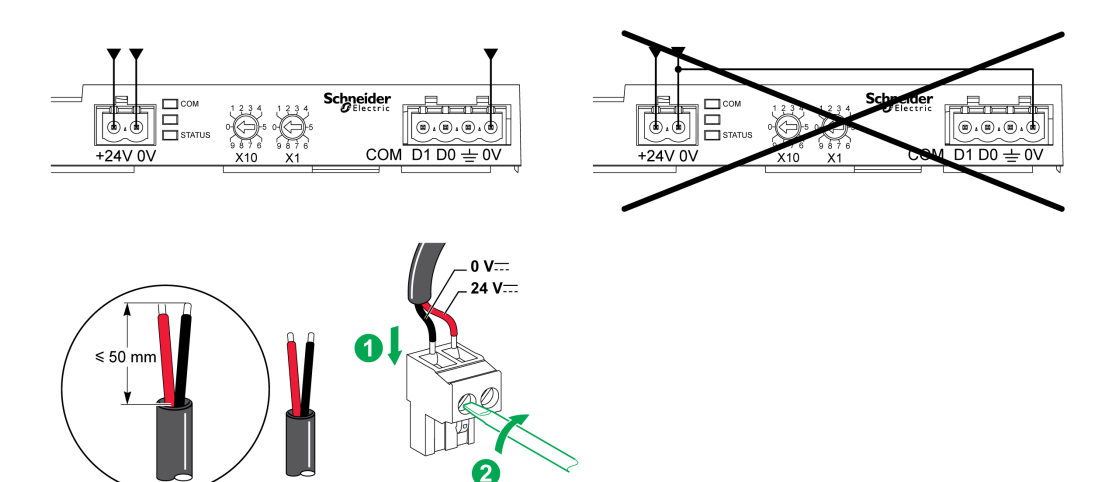

The table describes the procedure for connecting the power supply connector:

| Step | Action                                                        |
|------|---------------------------------------------------------------|
| 1    | Insert both stripped power supply wires in the connector.     |
| 2    | Fix the wires in place using the connector tightening screws. |

The table gives the characteristics of cables that can be used to connect the 24 Vdc power supply:

|      |                        | Ţ | $\mathbf{G}^{c}$ | 69        |
|------|------------------------|---|------------------|-----------|
| 7 mm | 0.21.5 mm <sup>2</sup> |   | 0.8 N.m          | 0.6 x 3.5 |

# **Connecting the Modbus Connector**

The Schneider Electric communication cables to be used are:

| Product<br>Reference                                                                                                    | Description                                                                                                    | Length (m)                                    |     |
|----------------------------------------------------------------------------------------------------|----------------------------------------------------------------------------------------------------|-----------------------------------------------|-----|
| 50965                                                                                                    | RS 485 double shielded twisted pair cable for Modbus serial link (supplied without connector)                                    | 60                                            |     |
|                                                                                                    | Line termi<br>A 120 resi<br>near each<br>end of the<br>Line polarization: 5 V<br>Pull-up and Pull-down<br>resistors with a value | nator:<br>stor Ω<br>bus.                      |     |
| The Common mu<br>directly to the pro<br>preferably at a sir<br>the whole bus.<br>It is usually conne<br>Modbus master.                                                                                                    | st be connected tective earth, ngle point for ected to the                                                                       | Cable<br>Modbus<br>D1                         | e s |
| 24 V DC power                                                                                                    | supply                                                                                                    |                                               |     |
| Mar and a second second | Acti 9 Smartlink/Slave 1                                                                                                    |                                               |     |
|                                                                                                    | Ti24<br>Channel 11<br>Channel 11<br>Channel 11<br>Channel 11                                                                     |                                               |     |
| 24 V DC power                                                                                                    | supply                                                                                                    |                                               |     |
| Mar and a second second | Acti 9 Smartlink/Slave n                                                                                                    |                                               |     |
|                                                                                                    | Ti24<br>Channel 1 Ti24<br>Channel 11 24 V 0 V                                                                                    |                                               |     |
|                                                                                                    | Stiel                                                                                                    |                                               |     |
|                                                                                                    | D1 –<br>Line term<br>A 120 res<br>Product re<br>VW3A830                                                                          | D0<br>nator:<br>istor Ω<br>eference:<br>16DRC |     |

# NOTE:

 It is possible to use a common 24 Vdc power-supply for several Acti 9 Smartlink devices if installed in the same switchboard.

# NOTICE

# HAZARD OF NON-OPERATION OF MODBUS NETWORK

Comply with the wiring and connection rules described later in this topic to create a working Modbus network.

Failure to follow these instructions can result in equipment damage.

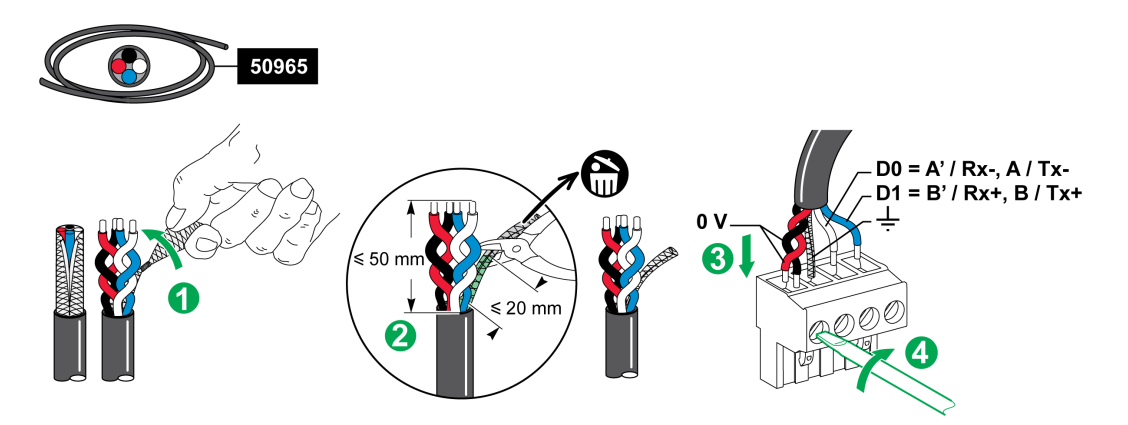

The table describes the procedure for connecting the Modbus connector:

| Step | Action                                                                                  |
|------|-----------------------------------------------------------------------------------------|
| 1    | Coil up the Modbus communication cable shielding.                                       |
| 2    | Cut the shielding 20 mm from the sheath.                                                |
| 3    | Insert the stripped wires in the connector terminals as shown in the preceding graphic. |
| 4    | Fix the wires in place using the connector tightening screw.                            |

The table gives the characteristics of cables that can be used to connect the Modbus connector:

|      | -                      | Ţ | $\mathbf{G}^{c}$ | - CB      |
|------|------------------------|---|------------------|-----------|
| 7 mm | 0.21.5 mm <sup>2</sup> |   | 0.8 N.m          | 0.6 x 3.5 |

# **Checking the Modbus Serial Link**

The table gives the characteristics of the RS 485 link that need to be checked during installation:

| Designation           | Description                                                                                                    |
|-----------------------|----------------------------------------------------------------------------------------------------|
| Shielding connection  | Each Modbus serial link must have shielding connected at one point to an earthed link.                                                                                                    |
| Bus polarization      | <ul> <li>Pull-up resistor connected to the 5 V: 450650 Ohm</li> <li>Pull-down resistor connected to ground (Modbus 0 V): 450650 Ohm</li> </ul>                                                                                                    |
|                       | <b>NOTE:</b> This polarization is recommended for the master.                                                                                                    |
| Line terminator       | <ul> <li>2 Modbus line terminators (120 Ohm + 1 nF), reference VW3A8306DRC.</li> <li>The Modbus cable communication pair has characteristic impedance of 120 Ohm.</li> <li>The Modbus cable must therefore have a Modbus line terminator with 120 Ohm impedance at each end.</li> <li>The Modbus master is at one end of the Modbus cable and usually has a switchable terminal impedance. At the other end of the Modbus cable, a Modbus line terminator with 120 Ohm impedance must be connected.</li> <li>To obtain a high-frequency impedance of 120 Ohm without loading the cable with direct current, the Modbus line terminator is optimized in the form of an RC cell:</li> <li>120 Ohm in series with a 1 nF capacitor and two 10 cm wires for direct connection to the 5-pin connector of the last Modbus interface module, between D0 and D1.</li> </ul> |
| Ground polarity       | The ground circuit (0 V of an optional power supply) must be connected directly to a protected earth, preferably at a single point on the bus. This point is usually placed on the master or its slaves.                                                                                                    |
| Trunk cable           | A pair of shielded twisted cables and a third conductor at minimum.                                                                                                    |
| Maximum length of bus | 1000 m at 19,200 Baud with the Schneider Electric 50965 cable                                                                                                    |

# **Setting the Modbus Address Parameters**

The Acti 9 Smartlink device addressing is performed using two thumbwheels:

- The left-hand thumbwheel sets the tens.
- The right-hand thumbwheel sets the units.

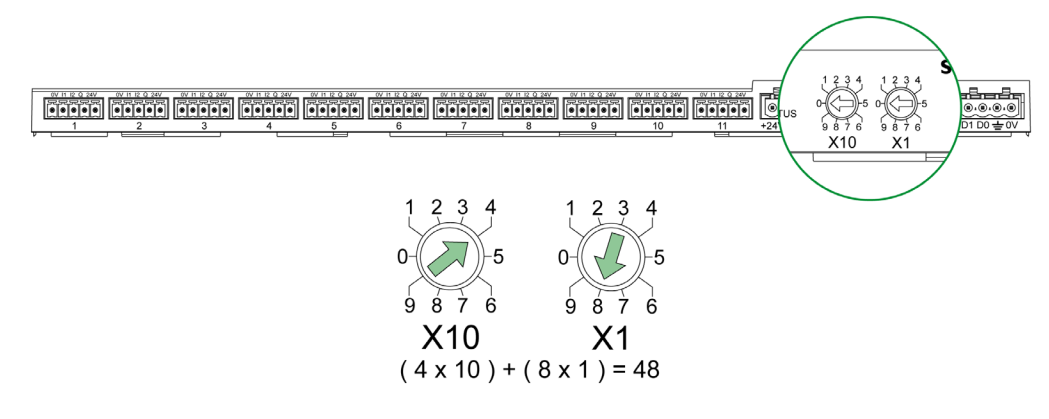

# NOTE:

- The Acti 9 Smartlink device addressing must be between 01 and 99.
- A standard Modbus network consists of up to 31 slaves.
- In run mode, the user can change the Modbus slave address without having to de-energize the Acti 9 Smartlink.
- To reset the Acti 9 Smartlink factory settings (pulse weight at value 10, meters at 0, communication parameters), proceed as follows:
  - De-energize Acti 9 Smartlink
  - Set the Modbus address to value 00
  - Re-energize Acti 9 Smartlink
  - Set the selected address

# **Chapter 6** Connection of Input/Output Channels

# What Is in This Chapter?

This chapter contains the following topics:

| Торіс                                             | Page |
|---------------------------------------------------|------|
| Acti 9 Devices with Ti24 Interface                | 42   |
| Meters                                            | 43   |
| Volt-Free Low Level Indication Contact            | 44   |
| Volt-Free Standard Indication Contact             | 45   |
| Surge Arresters                                   | 46   |
| Contactor and Relay (Not in the Acti 9 Range)     | 49   |
| Direct Output Connection                          | 50   |
| Indirect Output Connection                        | 51   |
| Generating Summary Data Using iOF+SD24 or OF+SD24 | 52   |

# Acti 9 Devices with Ti24 Interface

### **Overview**

Devices (iACT24, iATL24, iOF+SD24, OF+SD24, RCA iC60, Reflex iC60) can be connected to the Acti 9 Smartlink with Acti 9 communication system pre-asssembled cables.

# Wiring

The following figure shows the connection of devices to the Acti 9 Smartlink using pre-assembled cables:

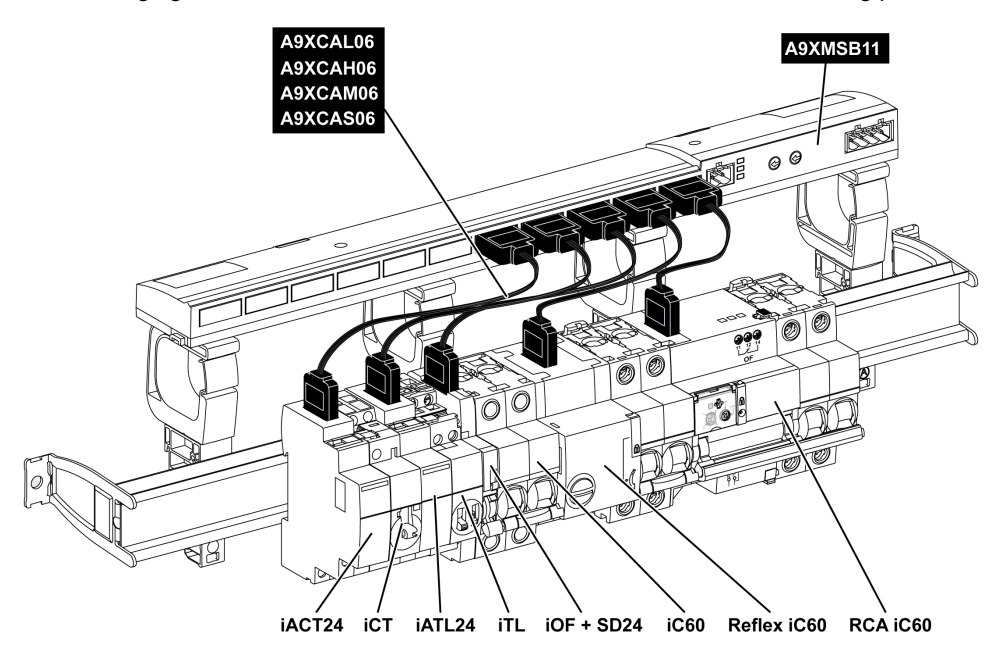

**NOTE:** A9XCAU06 or A9XCAC01 cable could be used to link Acti 9 devices with Ti24 interface to Acti 9 Smartlink.

In this case, for the connection of iACT24 and iATL24, input I2 must be connected on both ends of A9XCAU06 or A9XCAC01 cable.

# **Meters**

# Overview

The iEM2000T, iEM3110, iEM3155, iEM3210 and iEM3255 products are kilowatt-hour meters from the Schneider Electric range.

Meters not in the Acti 9 range can be controlled by an Acti 9 Smartlink channel. These meters must have the following characteristics:

- One pulse output
- Compatibility with standard CEI 62053-31

### Wiring

iEM2000T, iEM3110, iEM3155, iEM3210 and iEM3255 kilowatt-hour meters can be connected to channel N ( $1 \le N \le 11$ ) of an Acti 9 Smartlink module with an A9XCAU06 or A9XCAC01 pre-wired cable: molded connector (at Acti 9 Smartlink end), and with five wires (at iEM2000T end).

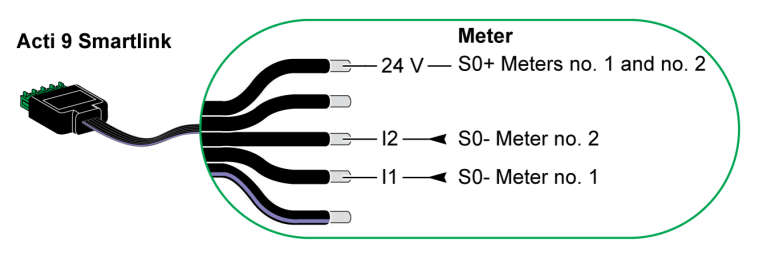

**NOTE:** A single Acti 9 Smartlink channel can take account of two meters, one meter on input I1 and 1 meter on input I2.

# NOTE:

- Do not connect 2 wires in each of the Ti24 connector terminals (A9XC2412).
- Do not connect a wire with cable end in each of the Ti24 connector terminals.

# Example of Connection of iEM2000T Meters

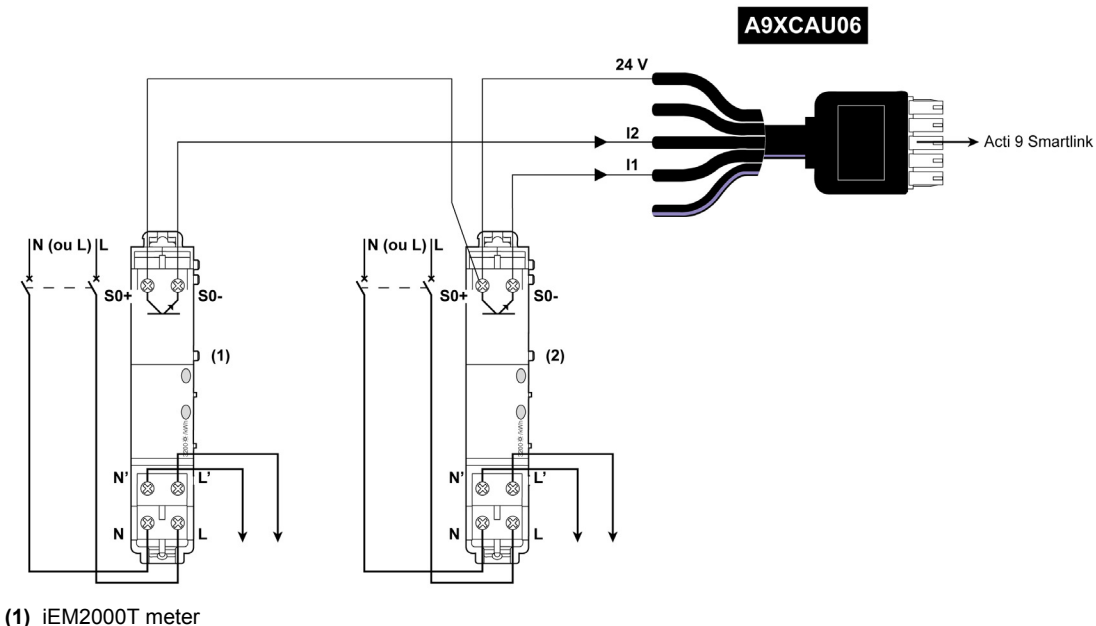

(2) iEM2000T meter

# **Volt-Free Low Level Indication Contact**

### **Overview**

A low level type indication contact (NO or NC) can be connected to input I1 or I2 of an Acti 9 Smartlink channel.

**NOTE:** A single Acti 9 Smartlink channel can take account of two indication contacts, one contact on input I1 and one contact on input I2.

# Wiring

An indication contact can be connected with an A9XCAU06 or A9XCAC01 pre-wired cable: molded connector (at Acti 9 Smartlink end), and with the five wires (indication contact end).

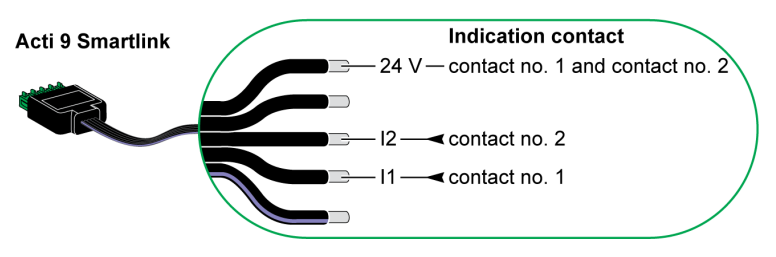

# NOTE:

- Do not connect 2 wires in each of the Ti24 connector terminals (A9XC2412).
- Do not connect a wire with cable end in each of the Ti24 connector terminals.

# **Example of Connection**

The OF and SD contacts of a NSX circuit breaker could be directly connected to Acti 9 Smartlink.

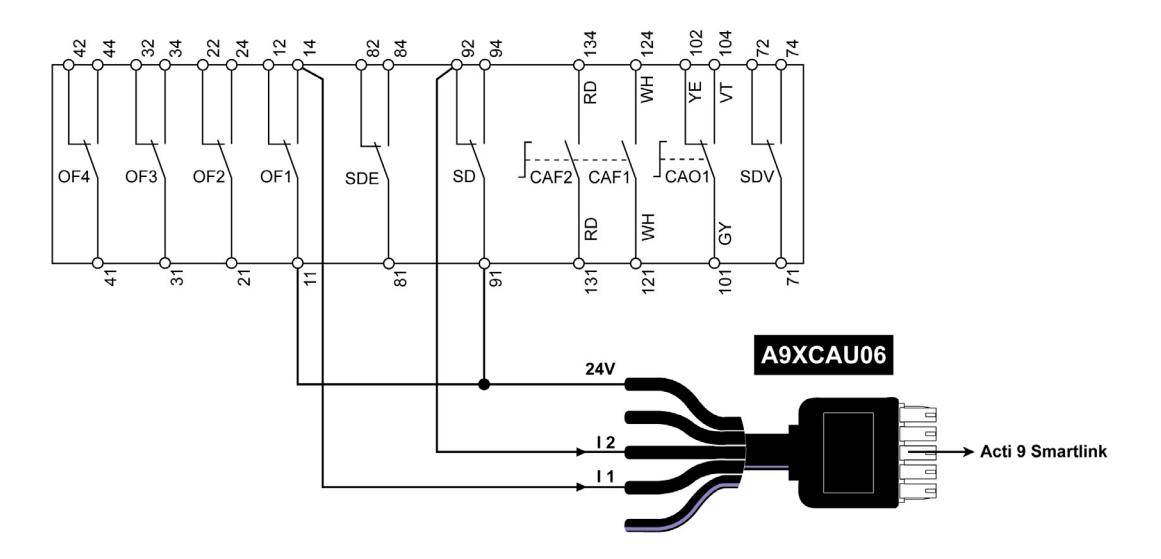

# **Volt-Free Standard Indication Contact**

### **Overview**

A standard indication contact (NO or NC) can be connected to input I1 or I2 of an Acti 9 Smartlink channel.

**NOTE:** A single Acti 9 Smartlink channel can take account of two indication contacts, one contact on input I1 and one contact on input I2. The electrical diagram must be indirect between Acti 9 Smartlink and this device: a low level relay must be installed between the contact of this device and Acti 9 Smartlink.

# Wiring

An indication contact can be connected with an A9XCAU06 or A9XCAC01 pre-wired cable: molded connector (at Acti 9 Smartlink end), and with the five wires (indication contact end).

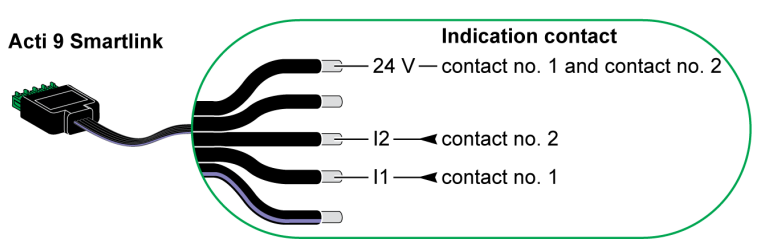

# NOTE:

- Do not connect 2 wires in each of the Ti24 connector terminals (A9XC2412).
- Do not connect a wire with cable end in each of the Ti24 connector terminals.

# **Example of Connection**

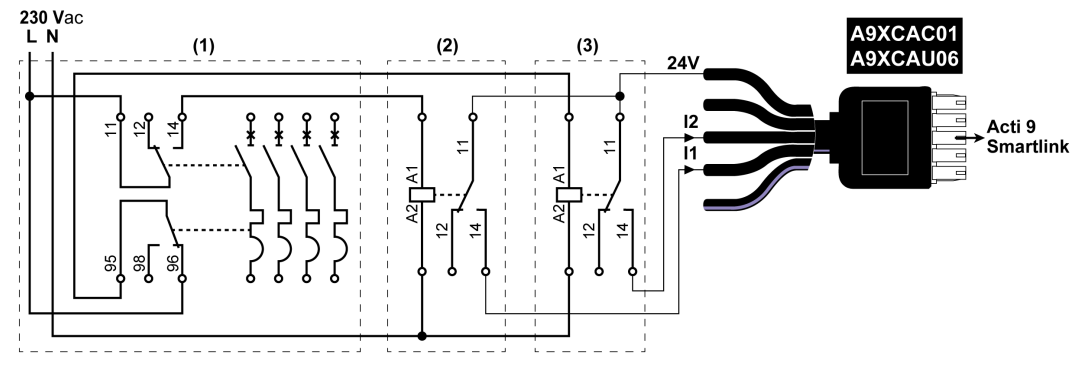

(1) NG125 circuit breaker: OF+SD auxiliary contacts with a minimum current of 100 mA

- (2) iRBN relay for OF signal
- (3) iRBN relay for SD signal

# **Surge Arresters**

# **Overview**

Acti 9 surge arresters can be connected to Acti 9 Smartlink:

- The remote transfer contact (indication contact: NO) of an Acti 9 surge arrester can be connected to input 11 or 12 of an Acti 9 Smartlink channel.
- The SD fault-trip indication contact (indication contact: NC) of the circuit breaker associated to an Acti 9 surge arrester can be connected to input 11 or 12 of an Acti 9 Smartlink channel.

**NOTE:** A single Acti 9 Smartlink channel can take account of two indication contacts, one contact on input I1 and one contact on input I2.

# Wiring

An indication contact can be connected with an A9XCAU06 or A9XCAC01 pre-wired cable: molded connector (at Acti 9 Smartlink end), and with the five wires (indication contact end).

The following wiring is dedicated to surge arresters:

- iPRD
- iPRD 40r PV
- iQuick PRD

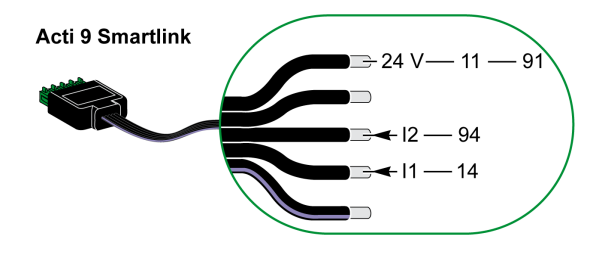

The following wiring is dedicated to surge arresters:

- iPRF1 12.5r
- PRD1 25r
- PRD1 Master

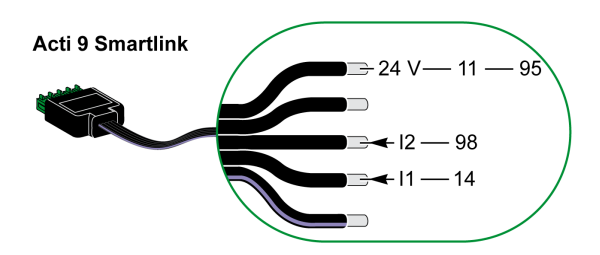

# NOTE:

- Do not connect 2 wires in each of the Ti24 connector terminals (A9XC2412).
- Do not connect a wire with cable end in each of the Ti24 connector terminals.

# Examples of Connection

The following electrical diagram is dedicated to iPRD surge arrester.

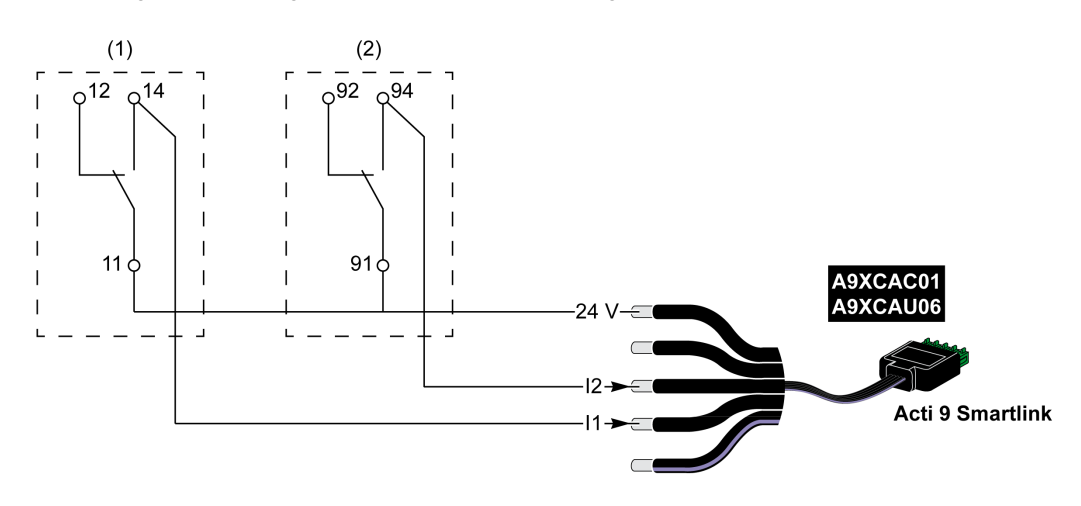

(1) Remote transfer contact of iPRD surge arrester: cartridges status

(2) iSD fault-trip indication contact of iC60 circuit breaker associated to iPRD surge arrester

The following electrical diagram is dedicated to surge arresters:

- iPRD 40r PV
- iQuick PRD

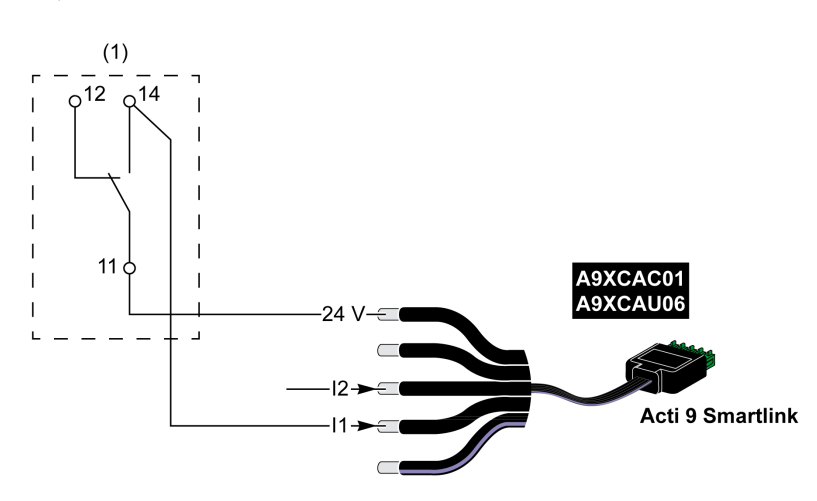

(1) Remote transfer contact of surge arrester: cartridges status

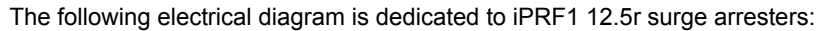

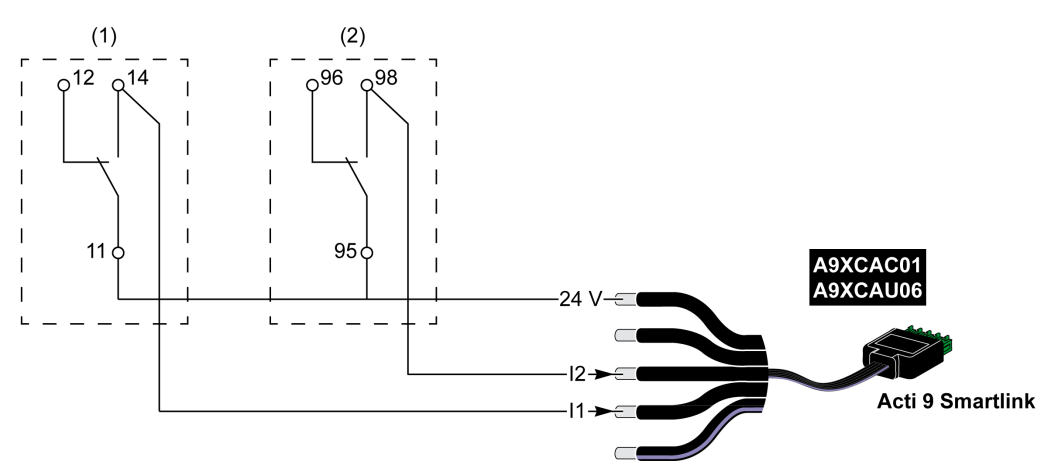

(1) Remote transfer contact of iPRF1 12.5r surge arrester: surge arrester status

(2) iSD fault-trip indication contact of NSX160F or NG125 circuit breaker associated to iPRF1 12.5r surge arrester

The following electrical diagram is dedicated to surge arresters:

- PRD1 25r
- PRD1 Master

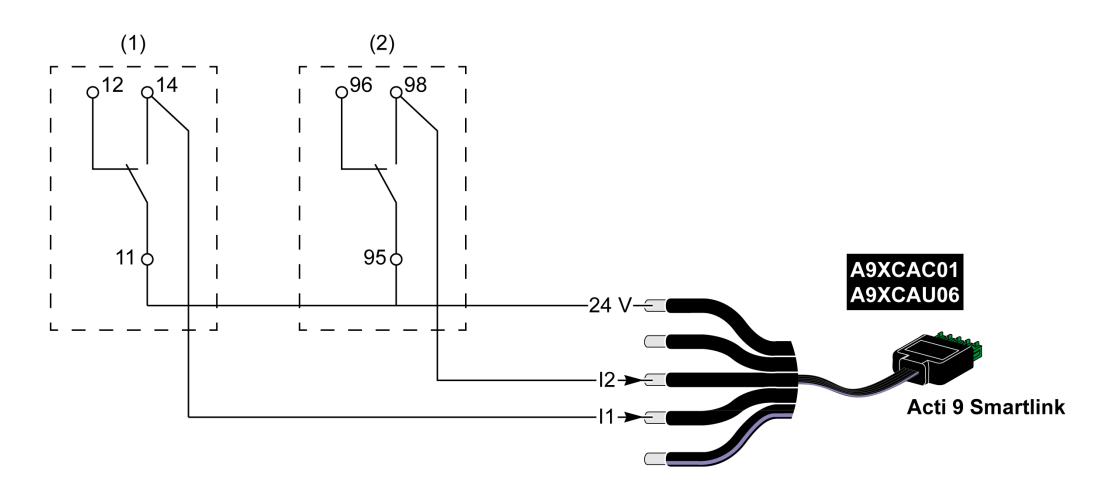

(1) Remote transfer contact of PRD1 25r or PRD1 Master surge arrester: cartridges status

(2) iSD fault-trip indication contact of NSX160 circuit breaker associated to PRD1 25r or PRD1 Master surge arrester

# Contactor and Relay (Not in the Acti 9 Range)

# **Overview**

A contactor or relay powered with 24 Vdc can be connected to Acti 9 Smartlink. This should have the following characteristics:

- The contactor or relay coil must not draw more than 100 mA
- The indication contact must be low level type

Only contactors in the Acti 9 range can be connected to Acti 9 Smartlink using the iACT24 auxiliary.

# Wiring

A contactor can be connected with an A9XCAU06 or A9XCAC01 pre-wired cable: molded connector (at Acti 9 Smartlink end), and with five wires (at contactor end).

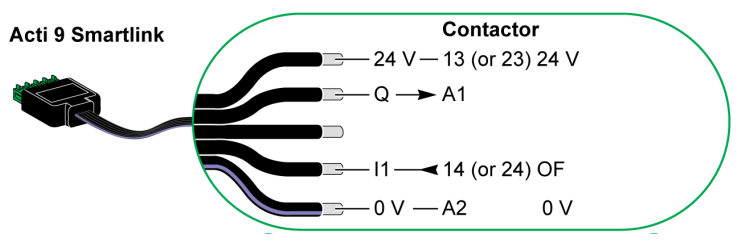

# NOTE:

- Do not connect 2 wires in each of the Ti24 connector terminals (A9XC2412).
- Do not connect a wire with cable end in each of the Ti24 connector terminals.

# **Example of Connection**

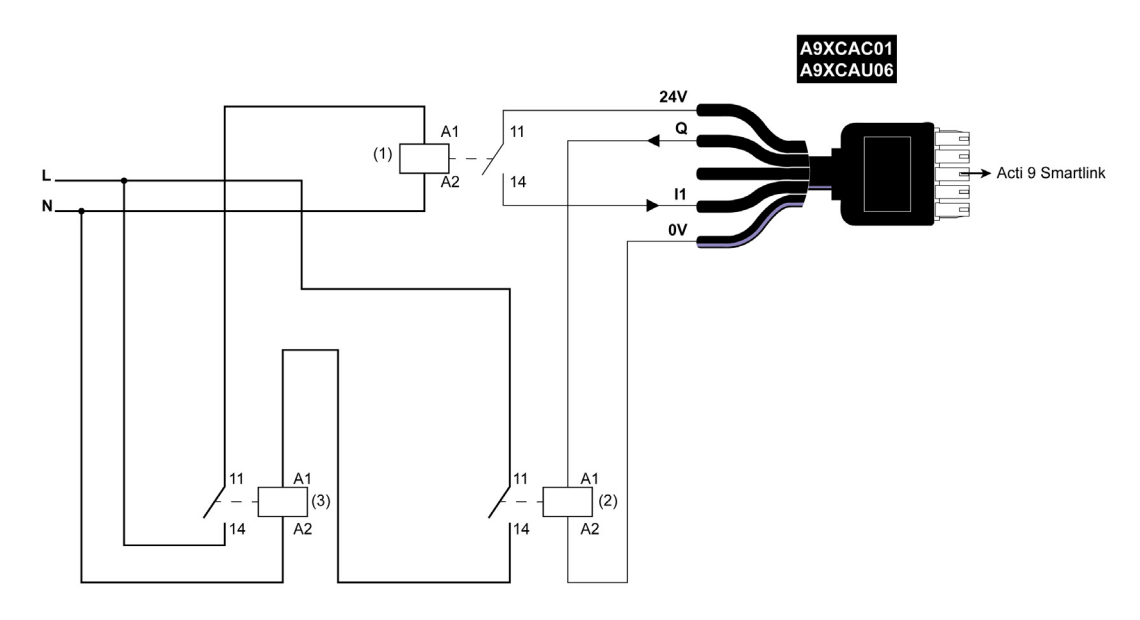

- (1) Low level relay (for example, iRBN)
- (2) 24 Vdc relay
- (3) Power contactor (e.g. TeSys D, type LC1)

# **Direct Output Connection**

# **Overview**

An indication device or a PLC input can be directly connected to the output (Q) of Acti 9 Smartlink channel.

- The connected device should have the following characteristics:
- To be powered with 24 Vdc
- The consumption must be less than 100 mA

# Wiring

The wiring can be done with an A9XCAU06 or A9XCAC01 pre-wired cable: molded connector (at Acti 9 Smartlink end), and with five wires (at contactor end).

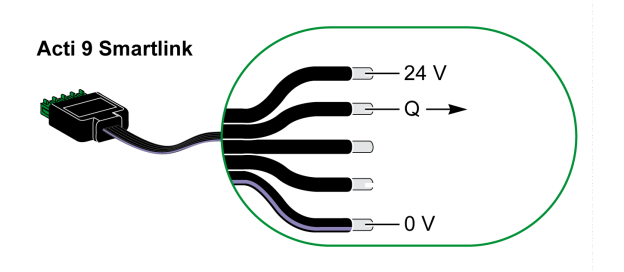

# NOTE:

- Do not connect 2 wires in each of the Ti24 connector terminals (A9XC2412).
- Do not connect a wire with cable end in each of the Ti24 connector terminals.

# **Example of Connection**

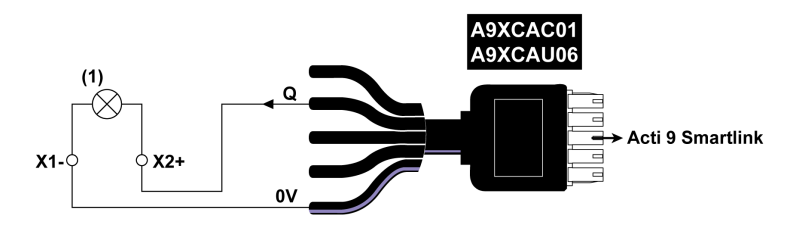

(1) Indication light 24 Vdc

# **Indirect Output Connection**

# **Overview**

Any device (for example: motor) that needs a command circuit of more than 100 mA can be could controlled by the output (Q) of a channel of Acti 9 Smartlink. The electrical diagram must be indirect between Acti 9 Smartlink and this device: a low level relay must be installed between the command of this device and Acti 9 Smartlink.

# Wiring

The wiring can be done with an A9XCAU06 or A9XCAC01 pre-wired cable: molded connector (at Acti 9 Smartlink end), and with five wires (at contactor end).

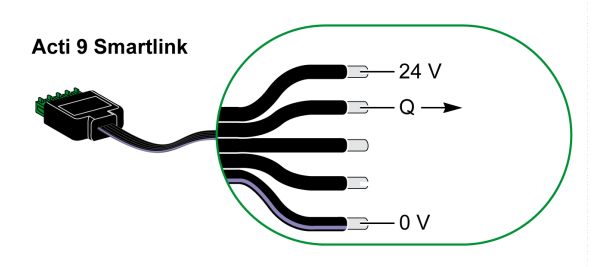

# NOTE:

- Do not connect 2 wires in each of the Ti24 connector terminals (A9XC2412).
- Do not connect a wire with cable end in each of the Ti24 connector terminals.

# **Example of Connection**

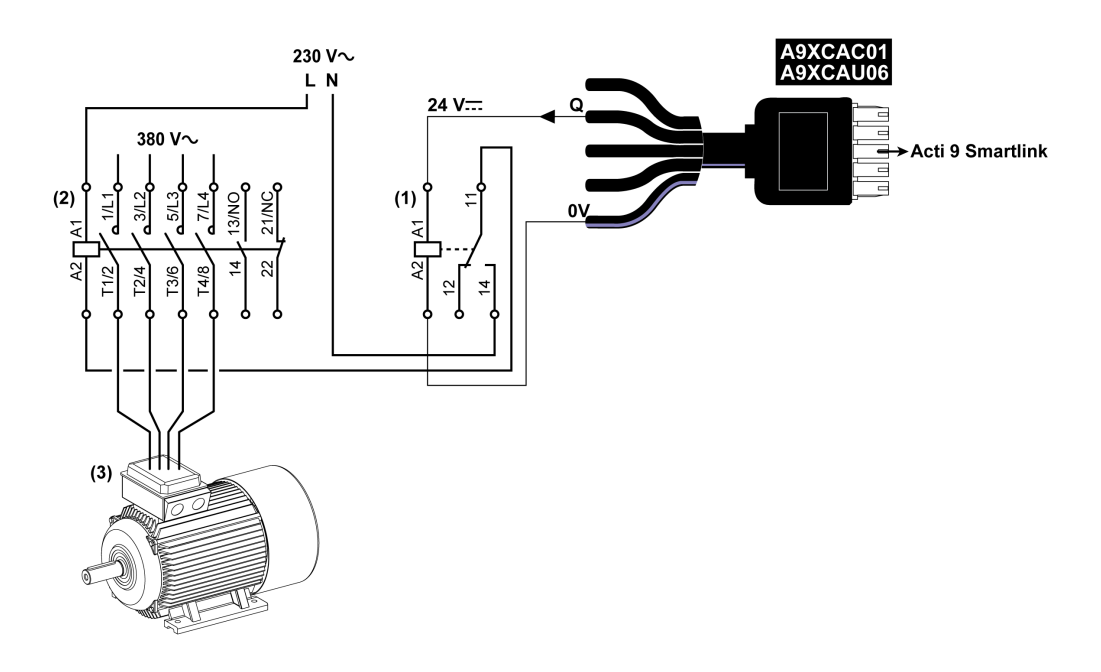

- (1) Relay iRTBT
- (2) Contactor Tesys D LC1D•25 with an 230 Vac coil
- (3) Motor 10 kW with power supply 3-phases 380 Vac

# Generating Summary Data Using iOF+SD24 or OF+SD24

### **Overview**

The electrical summary of the SD contacts or summary of the OF contacts can be generated with iOF+SD24 and/or OF+SD24 auxiliaries.

The electrical summary of the OF signals can be done by cabling in series of all OF signals and by connecting this circuit to the I1 input of a channel of Acti 9 Smartlink.

The electrical summary of the SD signals can be done by cabling in series of all SD signals and by connecting this circuit to the I2 input of another channel of Acti 9 Smartlink.

The OF connections (on I1 input) and the SD connections (on I2 input) cannot be connected to the same channel of Acti 9 Smartlink, as the summary information dedicated to the OF signals cannot be separated from the summary information dedicated to the SD signals in Acti 9 Smartlink.

The summary of OF (or SD) signals can be wired in series using the A9XC2412 15-pin connector (spring cage). A maximum of 10 OF (or SD) signals can be wired in the same summary.

# Wiring SD Contacts on iOF+SD24 or OF+SD24 in Series

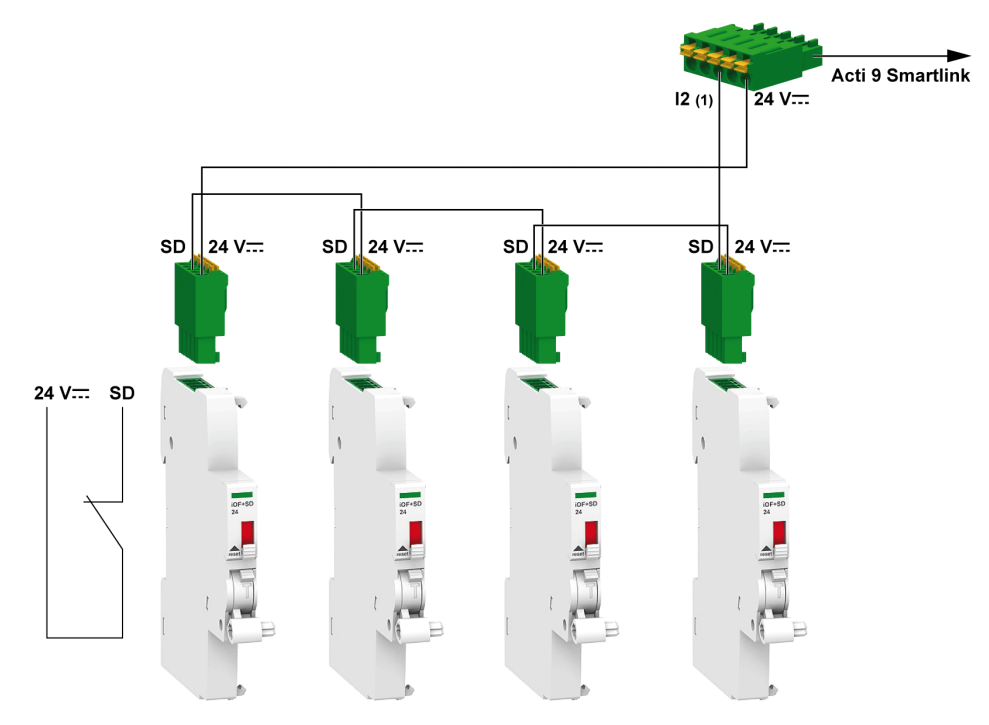

(1) Input I2 (of a channel) on Acti 9 Smartlink or PLC input

# Acti 9 Smartlink

# Wiring OF Contacts on iOF+SD24 or OF+SD24 in Series

(1) Input I1 (of a channel) on Acti 9 Smartlink or PLC input

# Chapter 7 Ecoreach

# **Ecoreach Software**

### Definition

Ecoreach software enables the firmware upgrades of the following devices:

- Acti 9 Smartlink Modbus (RS485)
- Acti 9 Smartlink Ethernet

For more information, see the Ecoreach Online Help.

# **Features**

Ecoreach software allows you to perform the following actions:

- Create projects by device discovery and selection of devices from Schneider Electric catalog
- Monitor the status of protection and IO status
- Read information like, alarms, measurements, parameters
- Configuration or settings download and upload for single or multiple devices
- · Perform control actions in a secured way
- Generate and print device settings report and communication test report
- Manage multiple devices with electrical and communication hierarchy model
- Manage artifacts (project and device documents)
- Check consistency in settings between devices in a communication network
- Compare configuration settings between the project and device (online)
- Download latest firmware and upgrade devices
- · Safe repository of projects in Ecoreach cloud and sharing of projects with other users

### Legacy Software

Ecoreach software replaces the following legacy software:

- Acti 9 Smart Test software
- Acti 9 Smartlink Ethernet web page

# Acti 9 Smart Test Software

### **Overview**

The main purpose of the Acti 9 Smart Test software is to help technical personnel to check that all devices are correctly wired and function properly after installation.

The Acti 9 Smart Test software offers a quick test process based on a very intuitive Graphical User Interface.

This software has the ability to deal with multiple Acti 9 Smartlink devices at the same time. They can be chained and multiple Acti 9 devices can be connected to the computer using Smartlink Modbus, EGX/IFE, and Smartlink Ethernet network. The maximum number of Acti 9 Smartlink devices that can be connected for Smartlink Modbus and EGX/IFE network is 10. The maximum number of Acti 9 Smartlink slave devices that can be connected for Smartlink Ethernet network is eight. The slave devices can include Acti 9 Smartlink Modbus.

The Acti 9 Smart Test software is used to update the Acti 9 Smartlink firmware.

The Acti 9 Smartlink Modbus can only be updated through IFE or Acti 9 Smartlink Ethernet. The firmware upgrade for Acti 9 Smartlink Modbus is not supported through EGX gateway.

When Acti 9 Smartlink Modbus firmware upgrade is initiated, Acti 9 Smartlink Modbus product should be in an isolated network along withe the gateway. No other Modbus master should be polling any other Modbus device connected in the same network.

### **Main Functions**

The Acti 9 Smart Test software has four main functions:

- Testing the installation
- Generating test reports
- Upgrading the firmware version
- Configuring the channels and recovering the configuration of Acti 9 Smartlink channels

The Acti 9 Smart Test has one complementary function; updating the firmware on Acti 9 Smartlink.

In order to test the installation, the software:

- Tests the communication network (Modbus SL/Modbus TCP/IP).
- Tests the connection and the status of the electrical devices connected to Acti 9 Smartlink.

Also, the software provides the following reports:

- List of tested devices (.pdf file)
- Acti 9 Smartlink channels assignment (.*dxf* file)

The screenshot shows the main interface of the Acti 9 Smart Test software.

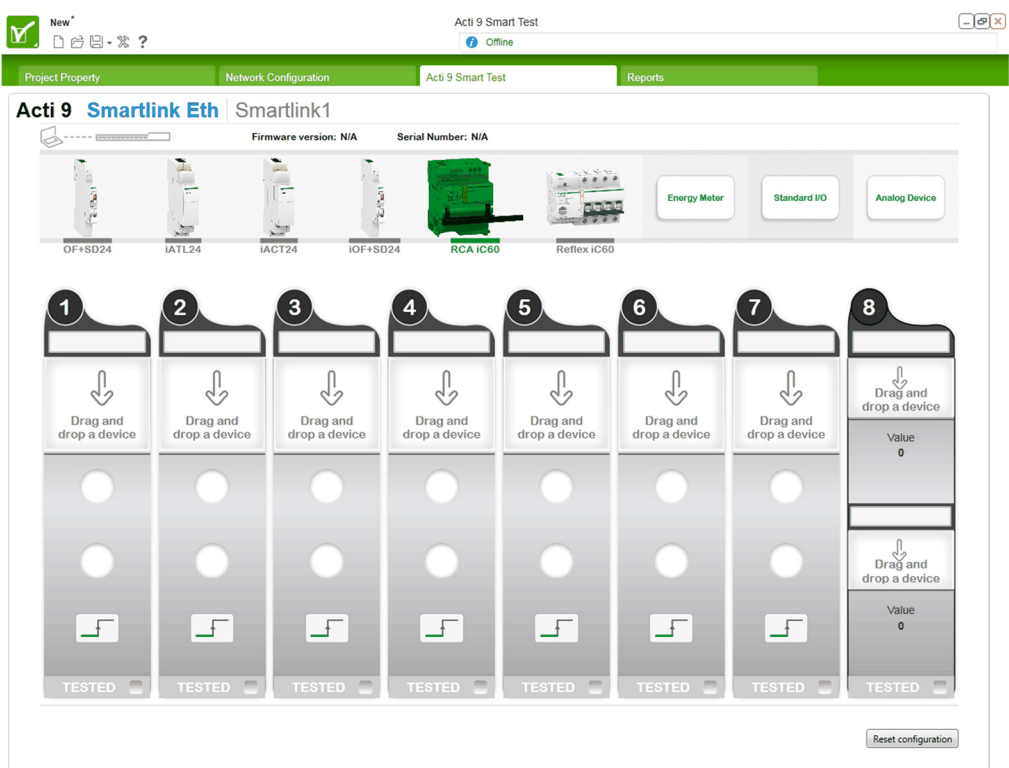

# **Downloading and Installation**

Acti 9 Smart Test software can be downloaded from Schneider Electric website.

Acti 9 Smart Test software is available in two versions:

- Full version including Microsoft .NET Framework (package that contains light version and Microsoft .NET Framework)
- Light version without Microsoft .NET Framework

We recommend to install the full version if Microsoft .NET Framework (3.5 or later) is not installed on the PC.

The table describes the procedure for installing the Acti 9 Smart Test software:

| Step | Description                                                                                                    |  |  |  |
|------|----------------------------------------------------------------------------------------------------|--|--|--|
| 1    | Go to the Schneider Electric website: <u>www.schneider-electric.com</u> or Schneider Electric country website.                                                                                                    |  |  |  |
| 2    | In the search field, enter SmartTest without space character.                                                                                                    |  |  |  |
| 3    | Select "Acti 9 Smart Test Software 3.1.1 (with .NET Framework)" or "Acti 9 Smart Test Software 3.1.1 (without .NET Framework)".                                                                                                    |  |  |  |
| 4    | Download the Acti 9 Smart Test software.                                                                                                    |  |  |  |
| 5    | Install the Acti 9 Smart Test software.                                                                                                    |  |  |  |
| 6    | <ul> <li>Acti 9 Smart Test user guide can be downloaded from Schneider Electric web site.</li> <li>In the search field, enter:</li> <li>DOCA0029EN for English user guide,</li> <li>DOCA0029ES for Spanish user guide,</li> <li>DOCA0029FR for French user guide,</li> <li>DOCA0029DE for German user guide,</li> <li>DOCA0029IT for Italian user guide,</li> <li>DOCA0029PT for Portuguese user guide,</li> <li>DOCA0029RU for Russian user guide,</li> <li>DOCA0029ZH for Chinese user guide,</li> </ul> |  |  |  |
|      | <ul><li>Select the user manual.</li><li>Download the user guide.</li></ul>                                                                                                    |  |  |  |

Acti 9 Smart Test software is also available in the Power Launcher library.

# Registration

Acti 9 Smart Test software requires a user registration. The software can be started 10 times before online registration. The software is always free of charge even after online registration.

# **Chapter 9** Setting Up Modbus Communication

# What Is in This Chapter?

This chapter contains the following topics:

| Торіс                             | Page |
|-----------------------------------|------|
| Modbus Master/Slave Principle     | 62   |
| Setup                             | 65   |
| Resetting with Factory Parameters | 66   |
| Acti 9 Smartlink Device Functions | 67   |
| Modbus Functions                  | 69   |
| Modbus Exception Codes            | 70   |
| Description of LEDs               | 71   |

# **Modbus Master/Slave Principle**

# Overview

The Modbus protocol exchanges data using a request/response mechanism between a master and a slave. The master/slave principle is a type of communication protocol in which a device (the master) controls one or more devices (the slaves). A standard Modbus network consists of one master and up to 31 slaves.

**NOTE:** For more information, a detailed description of the Modbus protocol is available on <u>www.modbus.org</u>.

# **Characteristics of the Master/Slave Principle**

The master/slave principle has the following characteristics:

- Only one master at a time is connected to the network.
- Only the master can launch communication and send requests to slaves.
- The master can address each slave individually using its dedicated address or all slaves simultaneously using address 0.
- The slaves can only send responses to the master.
- Slaves cannot launch communication with either the master, or the other slaves.

# **Master/Slave Communication Modes**

The Modbus protocol can exchange data using two communication modes:

- Request/response mode
- Broadcast mode

Each Acti 9 Smartlink has a Modbus address (1 to 99), and concentrates data from connected devices on its 11 channels (Ti24 interface).

The states and orders for each device connected to Acti 9 Smartlink are accessible in registers whose address depends on the channel (1 to 11) on which the device is connected.

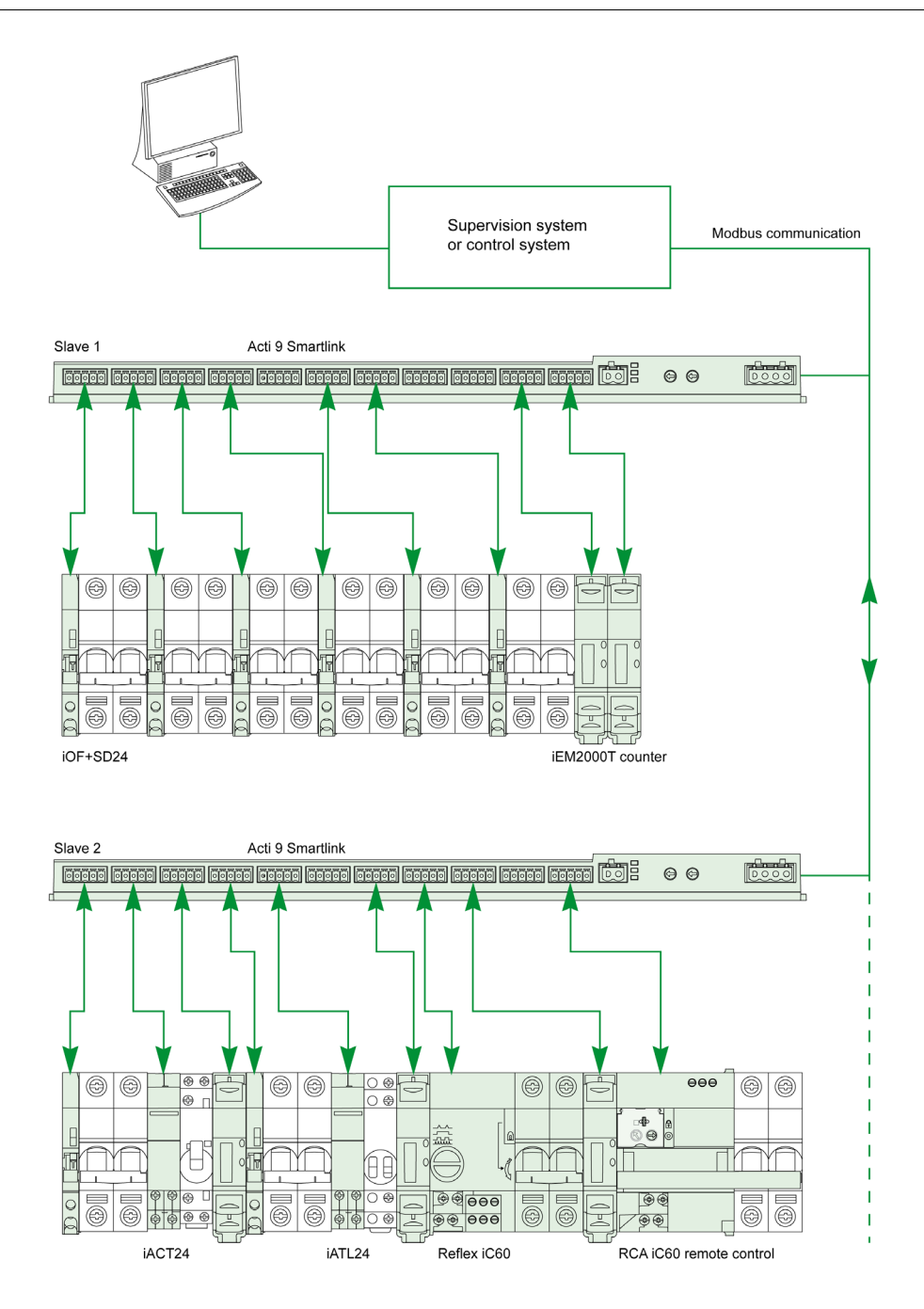

### **Request/Response Mode**

In request/response mode, the master addresses 1 slave using the slave's dedicated address. The slave processes the request, then responds to the master.

# **Broadcast Mode**

In broadcast mode, the master addresses all the slaves using address 0. Slaves do not respond to broadcast messages.

# **Turnaround Time**

The turnaround time Tr is the time between the end of receipt of a request and sending the response.

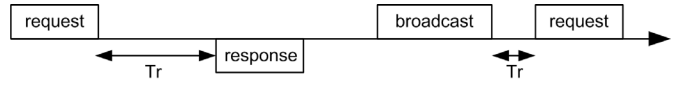

The typical value of the turnaround time Tr is less than 10 ms with the Modbus protocol.

# **Data Exchange**

The Modbus protocol uses two data types:

- Bits
- 16-bit words called registers
- Each register has a register number. Each data type (bit or register) has a 16-bit address.

Messages exchanged with the Modbus protocol contain the address of the data to be processed.

# Frames

All frames exchanged with the Modbus protocol are 256 bytes maximum and consist of four fields:

| Field | Definition                                       | Size    | Description                                                                                                    |
|-------|--------------------------------------------------|---------|----------------------------------------------------------------------------------------------------|
| 1     | Slave number                                     | 1 byte  | <ul> <li>Destination of the request</li> <li>0: broadcast (all slaves are affected)</li> <li>1247: unique destination</li> </ul> |
| 2     | Function code                                    | 1 byte  | Modbus (see page 69) Function                                                                                                    |
| 3     | <ul><li>Data</li><li>Sub-function code</li></ul> | n bytes | <ul><li>Request or response data</li><li>Sub-function code</li></ul>                                                             |
| 4     | Check                                            | 2 bytes | CRC16 (to check transmission errors)                                                                                             |

# **Data Format**

The data format is configured as shown in the following table according to Modbus RTU format:

| Start | Data   | Parity | Stop  |
|-------|--------|--------|-------|
| 1 bit | 8 bits | 1 bit  | 1 bit |

NOTE: The Modbus RTU data format is composed of 11 bits.

Even parity is required, other modes (odd parity, no parity) may be also used. If no parity is implemented in the Modbus Master, an additional stop bit must be transmitted by the Modbus Master to fill out the character frame to a full 11 bit asynchronous character.

**NOTE:** For more information, a detailed description of the Modbus protocol is available on <u>www.modbus.org</u>.

# Setup

# Initialization

The table describes the two initialization phases for the Acti 9 Smartlink device:

| Phase | Description                                                                                                    |  |  |  |  |  |
|-------|----------------------------------------------------------------------------------------------------|--|--|--|--|--|
| 1     | <ul> <li>Acti 9 Smartlink must be connected to a Modbus master.</li> <li>When the 24 Vdc power supply is activated, the Modbus communication for the Acti 9 Smartlink device is initialized and addressing is taken into account.</li> </ul> |  |  |  |  |  |
| 2     | After receiving a maximum of 25 frames from the master, Acti 9 Smartlink automatically adapts its communication parameters to those of the master (speed, parity and number of stop bits).                                                   |  |  |  |  |  |

**NOTE:** The Modbus network communication speed is the same for all serial connections for the Modbus devices used. It is imposed by the lowest communication speed of a slave device.

**NOTE:** Automatic adaptation to the communication parameters only occurs on powering up the Acti 9 Smartlink.

# Setting the Modbus Address Parameters

The Acti 9 Smartlink device addressing is performed using two thumbwheels:

- The left-hand thumbwheel sets the tens
- The right-hand thumbwheel sets the units

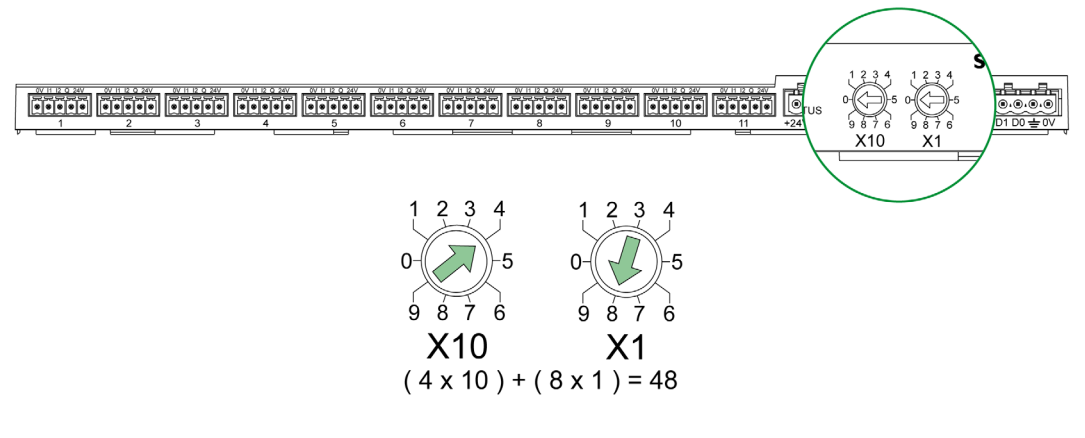

# NOTE:

- The Acti 9 Smartlink device address must be between 01 and 99.
- A standard Modbus network consists of up to 31 slaves.
- In run mode, the user can change the Modbus slave address without having to de-energize the Acti 9 Smartlink.

# **Communication Parameters**

The communication parameter values are as follows:

| Settings            | Authorized Values                                                                                                    | Default Value            |
|---------------------|----------------------------------------------------------------------------------------------------|--------------------------|
| Data rate (in Baud) | 4800, 9600, and 19,200                                                                                                    | 19,200                   |
| Parity              | <ul> <li>Even and one stop bit</li> <li>Odd and one stop bit</li> <li>No parity (parity bit eliminated), 2 stop bits are needed.</li> </ul> | Even (with one stop bit) |

**NOTE:** The Modbus network communication speed is the same for all serial connections for the Modbus devices used. It is imposed by the lowest communication speed of a slave device.

# **Resetting with Factory Parameters**

# Description

To reset the Acti 9 Smartlink device, proceed as follows:

| Step | Action                              |
|------|-------------------------------------|
| 1    | De-energize Acti 9 Smartlink.       |
| 2    | Set the Modbus address to value 00. |
| 3    | Re-energize Acti 9 Smartlink.       |

The reset data is as follows:

- The communication parameters become: 19,200 Baud, even parity, one stop bit.
- The operation counters are set to 0.
- The running hours counters are set to 0.
- The counter modification dates are set to the value "1 January 2000".
- The counter pulse weights are set to 10.

# **Acti 9 Smartlink Device Functions**

# Acti 9 Device Command and Control Functions

# The products concerned are:

- iOF+SD24
- OF+SD24
- iACT24
- iATL24
- Reflex iC60
- RCA iC60

# Input state acquisition function:

- Open/closed state (input I1 of the Ti24 interface)
- Trip signal (input I2 of the Ti24 interface) for the protection devices

# Open and close order function:

Each Acti 9 Smartlink channel offers an output (Q):

- Output Q is set to 1 by forcing the bit of the channel concerned to 1 in the activation register (ON). The Modbus command register bit is automatically set to 0 by Acti 9 Smartlink as soon as the order has been sent to output Q.
- Output Q is set to 0 by forcing the bit of the channel concerned to 1 in the deactivation register (OFF). The Modbus command register bit is automatically set to 0 by Acti 9 Smartlink as soon as the order has been sent to output Q.

# Installation life management function:

- Acti 9 Smartlink stores the number of changes of state (or number of operations) for the control and
  protection devices, which allows the wear on these devices to be estimated. To do this, Acti 9 Smartlink
  counts the changes of state of input I1 (on falling edge) for each channel.
- Acti 9 Smartlink stores the number of protection device trips, thus highlighting faults in the electrical installation. To do this, Acti 9 Smartlink counts the changes of state of input I2 (on falling edge) for each channel.
- Acti 9 Smartlink stores the total time when control products are closed, which allows the wear on controlled loads to be estimated. To do this, Acti 9 Smartlink counts the changes of state of input I1 (OF state) for each channel.
- This data (number of changes of state, running hours) can be reset to 0, and the initialization date can be stored.

# **Command and Control Functions of Devices Not in the Acti 9 Range**

# Input state acquisition function:

All other types of device offering low level I/O (24 Vdc) can be connected to the 22 inputs and 11 outputs offered by Acti 9 Smartlink. Each Acti 9 Smartlink channel offers 2 inputs (I1 and I2).

# Command function:

Each Acti 9 Smartlink channel offers an output (Q).

- Output Q is set to 1 by forcing the bit of the channel concerned to 1 in the activation register (ON). The Modbus command register bit is automatically set to 0 by Acti 9 Smartlink as soon as the order has been sent to output Q.
- Output Q is set to 0 by forcing the bit of the channel concerned to 1 in the deactivation register (OFF). The Modbus command register bit is automatically set to 0 by Acti 9 Smartlink as soon as the order has been sent to output Q.

# **Counting Functions**

# Schneider Electric energy meters with pulse output:

- iEM2000T (the pulse weight equals 10)
- iEM3110 (the pulse weight can be configured)
- iEM3155 (the pulse weight can be configured)
- iEM3210 (the pulse weight can be configured)
- iEM3255 (the pulse weight can be configured)

Acti 9 Smartlink calculates the energy consumption and the average power between two pulses.

Energy consumption = Number of pulses counted × pulse weight

Average power between two pulses = (3600 × Pulse weight)/t; the result is expressed for one hour.

With t, the time in seconds between the last two pulses received.

# Other types of meter with pulse output:

- water, gas meters, etc.
- Any type of meter whose pulse output complies with standard IEC 62053-21 (minimum pulse 30 ms).

The pulse weight can be configured.

Acti 9 Smartlink calculates the consumption and the average flow between two pulses.

Consumption = Number of pulses counted × pulse weight

Average flow = (3600 × pulse weight)/t; the result is expressed for one hour.

With t, the time in seconds between the last two pulses received.

The average power data (or average flow) between two pulses is reset to 0:

- After a duration d = 3 x t; if 3 x t is less than 5 seconds, the duration d equals five seconds With t, the time in seconds between the last two pulses received.
- After 24 hours without a pulse
- After loss of the 24 Vdc input/output voltage

Every 10 minutes, the meter values are saved in the EEPROM memory.

Each time it changes, the value of each pulse is saved instantly in the EEPROM memory.

The meter parameter setting dates are saved instantly in the EEPROM memory.

# System Behavior in the Event of Loss of the 24 Vdc Power Supply

Up to a duration of 10 ms, Acti 9 Smartlink is unaffected by voltage dips. If the voltage is below 19.2 Vdc (24 Vdc - 20%) for more than 10 ms, Acti 9 Smartlink changes to downgraded mode:

- All the outputs are set to zero. However the Acti 9 control auxiliaries (iACT24, iATL24, Reflex iC60,
- RCA iC60) distinguish this loss of voltage event in actual order. They do not therefore change state.
  The time between two write operations in the EEPROM memory is 10 min. Data previously written to
- this memory is not modified on loss of voltage. Saved values therefore date back a maximum of 10 min.Calculated power (or flow) values are not saved. They are set to zero.

# System Behavior at the Time the 24 Vdc Power Supply is Energized or Returns

**NOTE:** The Acti 9 Smartlink power supply must be between 19.2 Vdc (24 Vdc - 20%) and 28.8 Vdc (36 Vdc - 20%).

- The outputs remain at zero.
- The Acti 9 control auxiliaries (iACT24, iATL24, Reflex iC60, RCA iC60) do not change status since they
  operate according to rising or falling edge.
- Data stored in the EEPROM memory is written to the corresponding registers (pulse weights, event counters, impulse counters, running hours counters, counter reset dates). The values in the registers are therefore those of the last save to the EEPROM memory. These values may differ from the last values read in the registers before the power failure.

**NOTE:** If the Acti 9 Smartlink thumbwheels are set to zero during the loss of voltage, Acti 9 Smartlink is reset when the power returns. For more information, see Resetting with factory parameters (see page 66).

# **Modbus Functions**

# **General Description**

The Modbus protocol offers functions for reading or writing data on the Modbus network. This protocol also offers diagnostic and network management functions.

Only Modbus functions managed by the Acti 9 Smartlink device are described here.

# **Table of Modbus Functions**

The following table describes in detail the functions supported by Acti 9 Smartlink devices:

| Function Code                                                                                                    | Sub-Function Code                                                                                                    | Function Name                                                                                                    |
|----------------------------------------------------------------------------------------------------|----------------------------------------------------------------------------------------------------|----------------------------------------------------------------------------------------------------|
| 01                                                                                                    | -                                                                                                    | Read n output or internal bits                                                                                                    |
| 02                                                                                                    | -                                                                                                    | Read n input bits                                                                                                    |
| 03                                                                                                    | -                                                                                                    | Read n output or internal words                                                                                                    |
| 05                                                                                                    | -                                                                                                    | Write 1 bit                                                                                                    |
| 06                                                                                                    | -                                                                                                    | Write 1 word                                                                                                    |
| 08                                                                                                    | (1)                                                                                                    | Modbus diagnostics                                                                                                    |
| 15                                                                                                    | -                                                                                                    | Write n bits                                                                                                    |
| 16                                                                                                    | -                                                                                                    | Write n words                                                                                                    |
| 43                                                                                                    | 14 <sup>(2)</sup>                                                                                                    | Read identification                                                                                                    |
|                                                                                                    | 15 <sup>(3)</sup>                                                                                                    | Read the date and time                                                                                                    |
|                                                                                                    | 16 <sup>(4)</sup>                                                                                                    | Write the date and time                                                                                                    |
| 100                                                                                                    | 4 <sup>(5)</sup>                                                                                                    | Read n non-adjacent words where $n \le 100$ .                                                                                                    |
|                                                                                                    |                                                                                                    | <ul> <li>NOTE:<br/>Thanks to the read distributed holding register function, the user can:</li> <li>Avoid reading a large block of adjacent words when only a few words are needed.</li> <li>Avoid multiple use of function 3 in order to read non-adjacent words.</li> </ul> |
| <ul> <li>(1) For more details</li> <li>(2) For more details</li> <li>(3) For more details</li> <li>(4) For more details</li> <li>(5) For more details</li> </ul> | s, see the appendix describing<br>s, see the appendix describing<br>s, see the appendix describing<br>s, see the appendix describing<br>s, see the appendix describing | g function 8 (see page 118)<br>g function 43–14 (see page 119)<br>g function 43-15 (see page 121)<br>g function 43-16 (see page 122)<br>g function 100-4 (see page 123)                                                                                                    |

**NOTE:** For more information, a detailed description of the Modbus protocol is available on <u>www.modbus.org</u>.

# **Modbus Exception Codes**

# **Exception Responses**

Exception responses issued by the master or a slave can be the result of data processing errors. One of the following events can occur after a request from the master:

- If the slave receives the request from the master without a communication error and manages the request correctly, it sends back a normal response.
- If the slave does not receive the request from the master due to a communication error, it does not send back a response. The master program ends by applying a time delay condition to the request.
- If the slave receives the request from the master but detects a communication error, it does not send back a response. The master program ends by applying a time delay condition to the request.
- If the slave receives the request from the master without a communication error but cannot manage it (for example, the request consists of reading a register that does not exist), the slave sends back an exception response to inform the master of the nature of the error.

# **Exception Frame**

The slave sends an exception frame to the master to indicate an exception response. An exception response consists of four fields:

| Field | Definition              | Size    |
|-------|-------------------------|---------|
| 1     | Slave number            | 1 byte  |
| 2     | Exception function code | 1 byte  |
| 3     | Exception code          | n bytes |
| 4     | Check                   | 2 byte  |

# Managing Modbus Exceptions

The exception response frame consists of 2 fields that distinguish it from a normal response frame:

- The exception response's exception function code is the same as the original request function code plus 128 (0x80).
- The exception code depends on the communication error detected by the slave.

The table describes the exception codes managed by the Acti 9 Smartlink device:

| Exception Code | Name                 | Description                                                                                                    |
|----------------|----------------------|----------------------------------------------------------------------------------------------------|
| 01             | Illegal function     | The function code received in the request is not a permitted action for<br>the slave. It is possible that the slave is in an unsuitable state to<br>process a specific request. |
| 02             | Illegal data address | The data address received by the slave is not a permitted address for the slave.                                                                                                |
| 03             | Illegal data value   | The value of the request data field is not a permitted value for the slave.                                                                                                    |
| 04             | Slave device failure | The slave is unable to perform a required action due to an unrecoverable error.                                                                                                 |
| 06             | Slave device busy    | The slave is busy processing another command. The master should send the request once the slave is free.                                                                        |

**NOTE:** For more information, a detailed description of the Modbus protocol is available on <u>www.modbus.org</u>.

# **Access to Variables**

A Modbus variable can have the following attributes:

- Read-only
- Read/write
- Write-only

NOTE: An attempt to write to a read-only variable generates an exception response.

# **Description of LEDs**

**LED Status** 

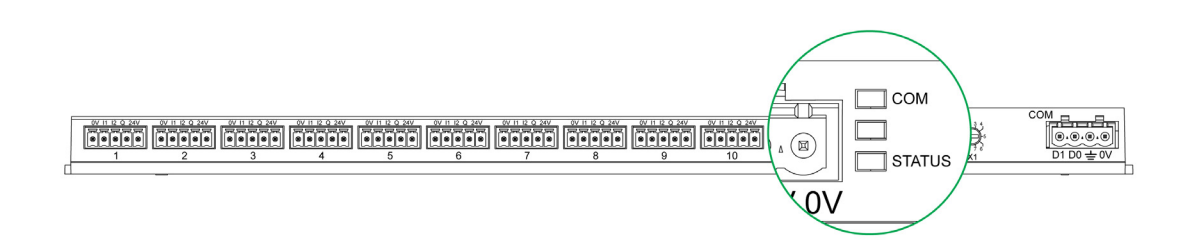

The table lists the LED status according to the operating mode:

| Mode           | LEDs   | Status                                                                                                    |
|----------------|--------|----------------------------------------------------------------------------------------------------|
| Initialization | СОМ    | COM: On, yellow                                                                                                    |
|                |        |                                                                                                    |
|                | STATUS | STATUS: On, green                                                                                                    |
| Start-up       | СОМ    | <ul> <li>COM :</li> <li>On yellow during communication with the Modbus serial port</li> </ul>                                   |
|                |        | Off if there is no Modbus communication                                                                                         |
|                | STATUS | STATUS: On alternately green and red once a second.                                                                             |
| Operation      | СОМ    | COM:                                                                                                    |
|                |        | <ul> <li>On yellow during communication with the Modbus serial port</li> <li>Off if there is no Modbus communication</li> </ul> |
|                | STATUS | STATUS: Green LED permanently on                                                                                                |
| Downgraded     | СОМ    | COM :                                                                                                    |
|                |        | <ul> <li>On yellow during communication with the Modbus serial port</li> <li>Off if there is no Modbus communication</li> </ul> |
|                | STATUS | STATUS: Permanently orange. Peripheral device problem:                                                                          |
|                |        | <ul> <li>Short-circuit or overload on the 24 Vdc I/O</li> <li>The power supply level is less than 19.2 Vdc</li> </ul>           |
| Failure        | СОМ    | COM :                                                                                                    |
|                |        | <ul> <li>On yellow during communication with the Modbus serial port</li> <li>Off if there is no Modbus communication</li> </ul> |
|                | STATUS | STATUS: On, red (internal problem)                                                                                              |
# **Chapter 10** Tables of Modbus Registers

# What Is in This Chapter?

This chapter contains the following sections:

| Section | Торіс                                | Page |
|---------|--------------------------------------|------|
| 10.1    | General Description of Modbus Tables | 74   |
| 10.2    | Summary and Detailed Modbus Tables   | 80   |
| 10.3    | Modbus Tables for Connected Products | 92   |

# Section 10.1 General Description of Modbus Tables

## What Is in This Section?

This section contains the following topics:

| Торіс                              | Page |
|------------------------------------|------|
| Overview                           | 75   |
| Modbus Table Format and Data Types | 76   |
| Global Modbus Address Table        | 79   |

### **Overview**

#### **Overview**

All the Modbus tables in the Acti 9 Smartlink device have been designed to minimize the number of Modbus requests that the master system needs to send in order to collect the data prepared by Acti 9 Smartlink.

The Modbus tables in the Acti 9 Smartlink device are compact and are summaries of all the data collected on the 11 channels of the Acti 9 Smartlink device.

The Modbus tables in the Acti 9 Smartlink device are described in:

- The section presenting:
  - The overall list of Acti 9 Smartlink (see page 79) device address zones
  - The summary of channel 1 to 11 address zones (see page 86)
- The section presenting the address zones for each type of device that can be connected to Acti 9 Smartlink: iOF+SD24, OF+SD24, iACT24, iATL24, RCA iC60, Reflex iC60, iEM2000T, meter, contactor and impulse relay (see page 92)
- The section presenting the address zones for each type of data (status, orders, measurements and parameter settings) with a description of the summary zones and a description of the detailed data zones for each channel.

#### **General Organization of Modbus Tables in Acti 9 Smartlink Devices**

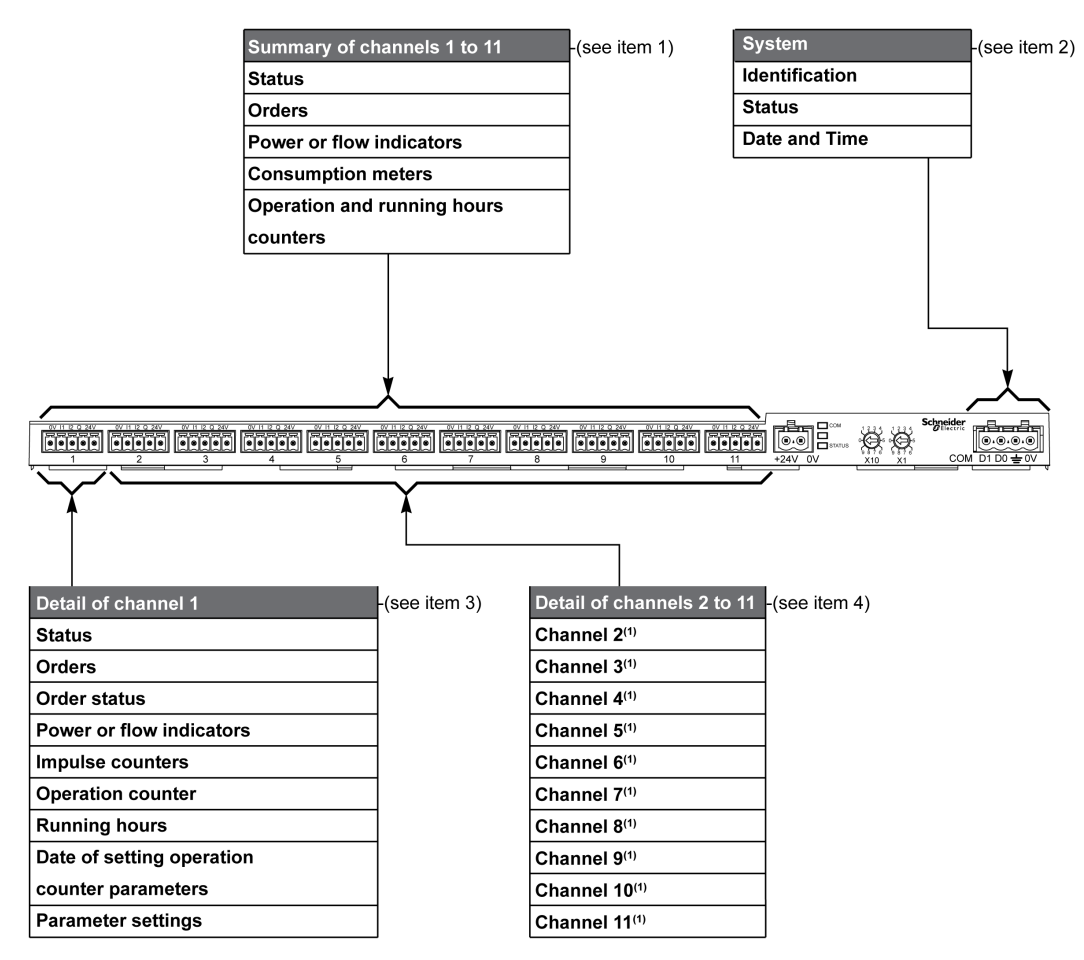

| Item | Description                                                                  | Link                           |
|------|------------------------------------------------------------------------------|--------------------------------|
| 1    | Channel summary data                                                         | (see page 83)                  |
| 2    | System data independent of the channel                                       | (see page 81)                  |
| 3    | Data for channel 1<br>Devices that can be connected to channel 1             | (see page 86)<br>(see page 92) |
| 4    | Data for channel 2 to 11<br>Devices that can be connected to channel 2 to 11 | (see page 86)<br>(see page 92) |

# Modbus Table Format and Data Types

### **Table Formats**

Register tables have the following columns:

| Address | No. | RW | X | Unit | Туре | Range | Default<br>Value | Svd | Function<br>Code | Description |
|---------|-----|----|---|------|------|-------|------------------|-----|------------------|-------------|
|---------|-----|----|---|------|------|-------|------------------|-----|------------------|-------------|

| Designation   | Description                                                                                                    |
|---------------|----------------------------------------------------------------------------------------------------|
| Address       | 16-bit register address that allows the user to access the variable. The address is expressed in decimal notation.<br>Modbus Address:<br>The list of Modbus addresses, defined by the Modbus protocol, starts at 0. The detailed tables in subsequent chapters of this manual give the Modbus addresses.<br>If the programmable controller (master) refers to the data model addresses, the addresses to be supplied to this controller must meet the following rule: Data model address = Modbus addresses to be supplied to this controller (Modbus master) refers to the procotol addresses, the addresses to be supplied to this controller must be the Modbus master) refers to the procotol addresses, the addresses to be supplied to this controller must be the Modbus addresses. |
| No.           | Number of 16-bit registers that need to be read/written to access the complete information.                                                                                                    |
| RW            | Whether the register is read only (R) or read-write (RW).                                                                                                    |
| x             | <ul> <li>Scale factor:</li> <li>Scale "X1" means that the value of the register is the right one with the unit indicated.</li> <li>A scale of 10 means that the register contains the value multiplied by 10. The actual value is therefore the value of the register divided by 10.</li> <li>A scale of 0.1 means that the register contains the value multiplied by 0.1. The actual value is therefore the value of the register multiplied by 10.</li> </ul>                                                                                                    |
| Unit          | Information unit of measurement:<br>• "–": no unit corresponding to the value expressed.<br>• "h": hours<br>• "D": the unit depends on the connected device.                                                                                                    |
| Туре          | Coding data type (see "Data type" table later in this topic).                                                                                                    |
| Range         | Range of permitted values for the variable, usually a subset of what the format allows. For BITMAP type data, the content of this domain is "–".                                                                                                    |
| Default value | Default value for the variable                                                                                                    |
| Svd           | <ul> <li>Saving the value in the event of a power failure:</li> <li>"Y": the value of the register is saved in the event of a power failure.</li> <li>"N": the value is lost in the event of a power failure.</li> <li>NOTE: On start-up or reset, the available values are retrieved.</li> </ul>                                                                                                    |
| Function code | Code of functions that can be used in the register.                                                                                                    |
| Description   | Information about the register and the restrictions that apply.                                                                                                    |

### **Data Types**

### The following data types appear in the tables of Modbus registers:

| Name    | Description                          | Range                        |
|---------|--------------------------------------|------------------------------|
| UINT    | 16-bit unsigned integer (1 word)     | 065535                       |
| INT     | 16-bit signed integer (1 word)       | -32768+32767                 |
| UINT32  | 32-bit unsigned integer (2 words)    | 04 294 967 295               |
| INT32   | 32-bit signed integer (2 words)      | -2 147 483 648+2 147 483 647 |
| Float32 | 32-bit value (2 words)               | -3.4028E+38 +3.4028E+38      |
| ASCII   | 8-bit alphanumeric character         | Table of ASCII Characters    |
| BITMAP  | 16-bit field (1 word)                | -                            |
| DATE    | See "Date" table later in this topic | -                            |

### NOTE:

Float32 type data: Single precision float with sign bit, 8 bits exponent, 23 bits mantissa (positive and negative normalized real)

For ASCII type data, the order of transmission of characters in words (16-bit registers) is as follows:

- Character n as least significant
- Character n + 1 as most significant

All registers (16-bit or 2 bytes) are transmitted with Big Endian coding:

- The most significant byte is transmitted first
- The least significant byte is transmitted second
- 32-bit variables saved on two 16-bit words (e.g. consumption meters) are in Big Endian format:
- The most significant word is transmitted first, then the least significant.

64-bit variables saved on four 16-bit words (e.g. dates) are in Big Endian format:

• The most significant word is transmitted first, and so on.

#### DATE

DATE format in accordance with TI081 standard:

| Word                                                                                                    |                       |       |    |        |                                                                                   | Bits                                                                                                    |   |   |                  |      |      |       |      |   |   |   |
|----------------------------------------------------------------------------------------------------|-----------------------|-------|----|--------|-----------------------------------------------------------------------------------|----------------------------------------------------------------------------------------------------|---|---|------------------|------|------|-------|------|---|---|---|
|                                                                                                    | 15                    | 14    | 13 | 12     | 11                                                                                | 10                                                                                                    | 9 | 8 | 7                | 6    | 5    | 4     | 3    | 2 | 1 | 0 |
| 1                                                                                                    | Reserve               | d (0) |    |        |                                                                                   |                                                                                                    |   |   | R4 (0)           | Year | (012 | 27)   |      |   |   |   |
| 2                                                                                                    | 0                     |       |    |        | Month                                                                             | (112                                                                                                    | ) |   | WD (0) Day (131) |      |      |       |      |   |   |   |
| 3                                                                                                    | SU (0)                | 0     |    | Hour ( | 023)                                                                              |                                                                                                    |   |   | iV               | 0    | Minu | te (0 | .59) |   |   |   |
| 4                                                                                                    | Millisecond (059,999) |       |    |        |                                                                                   |                                                                                                    |   |   |                  |      |      |       |      |   |   |   |
| 4Minisecond (059,999)R4:Bit reYear:7 bitsMonth:4 bitsDay:5 bitsHour:5 bitsMinute:6 bitsMillisecond:16 bitWD (day of the week) :Bit atSU (summertime):Bit at |                       |       |    |        |                                                                                   | Bit reserved<br>7 bits (year starting at 2000)<br>4 bits<br>5 bits<br>5 bits<br>6 bits<br>16 bits<br>Bit at 0 if this parameter is not used.<br>Bit at 1 for summertime, bit at 0 if this parameter is not used. |   |   |                  |      |      |       | not  |   |   |   |
| iV (validity of the information received):                                                                                                    |                       |       |    |        | Bit at 1 if the information is not valid, bit at 0 if this parameter is not used. |                                                                                                    |   |   |                  |      |      |       |      |   |   |   |

#### **Direct Bit Addressing**

Addressing is permitted for BITMAP type zones with functions 1, 2, 5 and 15.

The address of the first bit is constructed as follows: (register address x 16) + bit number.

This addressing mode is specific to Schneider Electric.

**Example:** For functions 1, 2, 5 and 15, bit 3 of register 0x0078 should be addressed; the bit address is therefore 0x0783.

**NOTE:** The register whose bit needs to be addressed should have an address  $\leq$  0x0FFF.

### **Example of Modbus Frames**

### Request

| Definition      | Number of Bytes | Value  | Comment                                                                    |
|-----------------|-----------------|--------|----------------------------------------------------------------------------|
| Slave number    | 1 byte          | 0x05   | Acti 9 Smartlink Modbus Address                                            |
| Function code   | 1 byte          | 0x03   | Reads n output or internal words                                           |
| Address         | 2 bytes         | 0x36E2 | Address of a consumption meter whose address is 14050 in decimal notation. |
| Number of words | 2 bytes         | 0x002C | Reads 44 16-bit registers.                                                 |
| CRC             | 2 bytes         | XXXX   | Value of CRC16.                                                            |

### Response

| Definition          | Number of Bytes | Value  | Comment                          |
|---------------------|-----------------|--------|----------------------------------|
| Slave number        | 1 byte          | 0x05   | Acti 9 Smartlink Modbus Address  |
| Function code       | 1 byte          | 0x03   | Reads n output or internal words |
| Number of Bytes     | 2 bytes         | 0x0058 | Number of bytes read             |
| Value of words read | 88 bytes        | -      | Reads 44 16-bit registers        |
| CRC                 | 2 bytes         | XXXX   | Value of CRC16.                  |

#### **Modbus Address**

The list of Modbus addresses, defined by the protocol, starts at 0. The detailed tables in subsequent chapters of this manual give the addresses.

If the programmable controller (Modbus master) refers to the data model addresses, the addresses to be supplied to this controller must meet the following rule: Data model address = address + 1.

If the programmable controller (Modbus master) refers to the procotol addresses, the addresses to be supplied to this controller must be the addresses.

# **Global Modbus Address Table**

| Description                        | Address | No. of<br>Words | Туре    | RW |
|------------------------------------|---------|-----------------|---------|----|
| System                             |         |                 |         |    |
| Identification                     | 100     | 11              | ASCII   | R  |
| Status                             | 112     | 1               | BITMAP  | R  |
| Date and Time                      | 115     | 4               | DATE    | RW |
| Summary of channels 1 to 11        |         |                 |         |    |
| Status                             | 120     | 2               | BITMAP  | R  |
| Orders                             | 130     | 4               | BITMAP  | RW |
| Power or flow indicators           | 14000   | 44              | Float32 | R  |
| Consumption meters                 | 14050   | 44              | UINT32  | R  |
| Operation counters                 | 14100   | 44              | UINT32  | RW |
| Running hour counters              | 14144   | 22              | UINT32  | RW |
| Detail of channel 1                |         |                 |         |    |
| Status                             | 14200   | 1               | BITMAP  | R  |
| Orders                             | 14201   | 2               | BITMAP  | RW |
| Output status                      | 14203   | 1               | BITMAP  | R  |
| Power or flow indicators           | 14204   | 4               | Float32 | R  |
| Consumption meters                 | 14208   | 4               | UINT32  | R  |
| Operation counters                 | 14212   | 4               | UINT32  | RW |
| Running hour counters              | 14216   | 2               | UINT32  | RW |
| Setting date of operation counters | 14218   | 12              | DATE    | R  |
| Pulse weight settings (meters)     | 14230   | 2               | UNIT    | RW |
| Detail of channels 2 to 11         |         |                 |         |    |
| Channel 2 <sup>(1)</sup>           | 14240   | 40              | -       | -  |
| Channel 3 <sup>(1)</sup>           | 14280   | 40              | -       | -  |
| Channel 4 <sup>(1)</sup>           | 14320   | 40              | _       | -  |
| Channel 5 <sup>(1)</sup>           | 14360   | 40              | -       | -  |
| Channel 6 <sup>(1)</sup>           | 14400   | 40              | _       | -  |
| Channel 7 <sup>(1)</sup>           | 14440   | 40              | -       | -  |
| Channel 8 <sup>(1)</sup>           | 14480   | 40              | -       | -  |
| Channel 9 <sup>(1)</sup>           | 14520   | 40              | -       | -  |
| Channel 10 <sup>(1)</sup>          | 14560   | 40              | -       | -  |
| Channel 11 <sup>(1)</sup>          | 14600   | 40              | -       | -  |

 $^{(1)}$  The detailed information for channels 2 to 11 has the same structure as the detailed information for channel 1. To address the channel N (1  $\leq$  N  $\leq$  11) registers, add 40 × (N - 1) to the channel 1 registers.

### **Modbus Address**

The list of Modbus addresses, defined by the Modbus protocol, starts at 0. The detailed tables in subsequent chapters of this manual give the Modbus addresses.

If the programmable controller (Modbus master) refers to the data model addresses, the addresses to be supplied to this controller must meet the following rule: Data model address = Modbus address + 1.

If the programmable controller (Modbus master) refers to the procotol addresses, the addresses to be supplied to this controller must be the Modbus addresses.

# Section 10.2 Summary and Detailed Modbus Tables

# What Is in This Section?

This section contains the following topics:

| Торіс                       | Page |
|-----------------------------|------|
| System                      | 81   |
| Summary of Channels 1 to 11 | 83   |
| Details of Channels 1 to 11 | 86   |

# System

### Identification

| Address | No. | RW | X | Unit | Туре  | Range | Default<br>Value | Svd | Function<br>Code | Description                                                                                                    |
|---------|-----|----|---|------|-------|-------|------------------|-----|------------------|----------------------------------------------------------------------------------------------------|
| 100     | 6   | R  | _ | -    | ASCII | -     | N/A              | N   | 03,<br>100–4     | <ul> <li>Serial number on<br/>12 ASCII characters;<br/>11 alphanumeric digits<br/>maximum [SN] or [S/N]:<br/>PP YY WW [D[nnnn]]</li> <li>PP: SAP Bridge plant<br/>number</li> <li>YY: Year in decimal<br/>notation [0599]</li> <li>WW: Week in decimal<br/>notation [153]</li> <li>D: Day of the week in<br/>decimal notation [17]</li> <li>nnnn: Sequence of<br/>numbers<br/>[000110.000–1]</li> </ul> |
| 109     | 3   | R  | - | -    | ASCII | -     | N/A              | N   | 03,<br>100–4     | Software version on 6<br>ASCII characters.<br><b>Example:</b> "V0.0.1"                                                                                                    |

### Status

| Address | No. | RW | X | Unit | Туре   | Range | Default<br>Value | Svd | Function<br>Code     | Description                                                                                                    |
|---------|-----|----|---|------|--------|-------|------------------|-----|----------------------|----------------------------------------------------------------------------------------------------|
| 112     | 1   | R  | - | -    | BITMAP | -     | 0x0000           | N   | 01, 02, 03,<br>100–4 | Acti 9 Smartlink device<br>status and diagnostic<br>register<br>Bit 0 = 1: start-up phase<br>Bit 1 = 1: operating phase<br>Bit 2 = 1: downgraded<br>mode <sup>(1)</sup><br>Bit 3 = 1: failure mode<br>Bit 4: not used<br>Bit 5: not used<br>Bit 6 = 1: invalid data<br>Bit 7 = 1: invalid 24 V I/O<br>Bit 8: not used<br>Bit 9: not used<br>Bit 10: not used<br>Bit 11: not used<br>Bit 12: not used<br>Bit 13: E2PROM error<br>Bit 14: RAM error<br>Bit 15: FLASH error<br><b>NOTE:</b> Bits 0 to 3 are<br>exclusive: only one mode<br>is used at any given time. |

<sup>(1)</sup>Downgraded mode comes into effect:

- When the power supply is cut or less than 16 V DC.
- In the event of overcurrent (overload or short-circuit) on the Ti24 I/O.

If a short-circuit on an output has caused a change to downgraded mode, at the end of the short-circuit, the output is reset to 0 by the electronics: the Modbus master system sends a Modbus message to reset the output to 1 if it was at 1, before the short-circuit.

Failure mode intervenes if there is an FLASH and/or RAM and/or E2PROM error.

The data is invalid in the start-up phase, downgraded and failure modes. Invalid data include inputs 1 and 2, the power or flow indicator, the operation and running hours counter.

- The E2PROM error bit is activated during the operating phase when a checksum error is detected in an E2PROM page.
- The RAM error bit is activated during the product initialization phase when an error is detected during a test of the RAM.
- The FLASH error bit is activated during the start-up phase when a checksum error is detected on the FLASH memory.

### **Date and Time**

| Address | No. | RW | X | Unit | Туре | Range | Default<br>Value | Svd | Function<br>Code | Description                                                                                           |
|---------|-----|----|---|------|------|-------|------------------|-----|------------------|----------------------------------------------------------------------------------------------------|
| 115     | 4   | RW | - | -    | DATE | (1)   | N/A              | N   | 03, 16<br>100–4  | Indicates the year, month,<br>day, hour, minute and<br>millisecond on the<br>Acti 9 Smartlink device. |

<sup>(1)</sup> See description of the DATE type (see page 77).

# Summary of Channels 1 to 11

### **Status**

| Address | No. | RW | x | Unit | Туре   | Range | Default<br>Value | Svd | Function<br>Code     | Description                                                   |
|---------|-----|----|---|------|--------|-------|------------------|-----|----------------------|---------------------------------------------------------------|
| 120     | 1   | R  | - | -    | BITMAP | -     | 0x0000           | N   | 01, 02, 03,<br>100–4 | Electrical status on input 1 of all channels <sup>(1)</sup> . |
| 121     | 1   | R  | - | -    | BITMAP | -     | 0x0000           | N   | 01, 02, 03,<br>100–4 | Electrical status on input 2 of all channels <sup>(1)</sup> . |

(1)

• Bit 0 to 10: channel 1 to 11

• Bits 11 to 15: reserved

Each bit gives the electrical level of input 1 and 2:

• 0 = no current

• 1 = input current

Reserved bits do not mean anything.

### Orders

| Address | No. | RW | X | Unit | Туре   | Range | Default<br>Value | Svd | Function<br>Code                           | Description                                                                   |
|---------|-----|----|---|------|--------|-------|------------------|-----|--------------------------------------------|-------------------------------------------------------------------------------|
| 130     | 1   | RW | - | -    | BITMAP | -     | 0x0000           | Ν   | 01, 02, 03,<br>05, 06, 15,<br>16,<br>100–4 | Open order for Acti 9<br>product <sup>(1)</sup> .                             |
| 131     | 1   | RW | - | -    | BITMAP | -     | 0x0000           | Ν   | 01, 02, 03,<br>05, 06, 15,<br>16,<br>100–4 | Close order for Acti 9<br>product <sup>(1)</sup> .                            |
| 132     | 1   | RW | _ | -    | BITMAP | -     | 0x0000           | N   | 01, 02, 03,<br>05, 06, 15,<br>16,<br>100–4 | Deactivation order for<br>product not in the Acti 9<br>range <sup>(1)</sup> . |
| 133     | 1   | RW |   | -    | BITMAP | -     | 0x0000           | N   | 01, 02, 03,<br>05, 06, 15,<br>16,<br>100–4 | Activation order for product not in the Acti 9 range <sup>(1)</sup> .         |

(1)

• Bit 0 to 10: channel 1 to 11

• Bits 11 to 15: reserved

### NOTE:

- Each bit corresponds to an open order (activated when the bit is at 1).
- The open order on several channels is possible.
- The Acti 9 Smartlink device resets the bit to state 0 when the order is taken into account (unless no product is connected to the channel).
- If a reserved bit is at 1, the Acti 9 Smartlink device resets it to 0.
- "No meaning" indicates that the bits are fixed at 0 or 1 and do not affect the system.
- If bits 0 and 1 are at 1, there is no effect on the system.

### **Power or Flow Indicators**

|          | Channe | ls    |       |       |       |       |       |       |       |       |       |
|----------|--------|-------|-------|-------|-------|-------|-------|-------|-------|-------|-------|
|          | 1      | 2     | 3     | 4     | 5     | 6     | 7     | 8     | 9     | 10    | 11    |
| Input I1 | 14000  | 14002 | 14004 | 14006 | 14008 | 14010 | 14012 | 14014 | 14016 | 14018 | 14020 |
| Input I2 | 14022  | 14024 | 14026 | 14028 | 14030 | 14032 | 14034 | 14036 | 14038 | 14040 | 14042 |

| Address | No. | RW | x  | Unit | Туре    | Range | Default<br>Value | Svd | Function<br>Code | Description                                                    |
|---------|-----|----|----|------|---------|-------|------------------|-----|------------------|----------------------------------------------------------------|
| 14000   | 2   | R  | X1 | D    | Float32 | _     | 0                | N   | 03,<br>100–4     | Power or flow indicator for channel 1/input 1 <sup>(1)</sup> . |

(1)

- When the impulse counter (the unit depends on the connected device: energy, gas, water, etc.) is connected to input 1 or 2 of channel 1, the register contains the flow value. This is calculated as follows:
  - (3600 x pulse weight)/t, t representing the time in seconds between 2 pulses. The result is expressed for one hour.
- The pulse weight is 10 by default and can be configured by the Modbus command.
   Example: This register indicates the active power between the last 2 pulses if an iEM2000T device is connected to the channel 1/input 1 (Pulse weight = 10 Wh).
   NOTE:

This register is reset to 0:

- After a duration d = 3 x t (t being the time in seconds between the last 2 pulses), if 3 x t is less than 5 seconds, the duration d equals 5 seconds
- After 24 hours without a pulse
- After loss of the 24 Vdc input/output voltage

The accuracy of the power or flow indication is:

- 5% if the pulse frequency is 5 Hertz or less
- 17% if the pulse frequency equals the maximum frequency of 17 Hertz

### **Consumption Meters**

The consumption meters in this Modbus table indicate the consumption from meters connected to each Acti 9 Smartlink channel (1 to 11).

The consumption value (associated with a channel) is obtained by multiplying the number of pulses (received by inputs 11 and 12 of this channel) by the pulse weight.

|          | Channe | ls    |       |       |       |       |       |       |       |       |       |
|----------|--------|-------|-------|-------|-------|-------|-------|-------|-------|-------|-------|
|          | 1      | 2     | 3     | 4     | 5     | 6     | 7     | 8     | 9     | 10    | 11    |
| Input I1 | 14050  | 14052 | 14054 | 14056 | 14058 | 14060 | 14062 | 14064 | 14066 | 14068 | 14070 |
| Input I2 | 14072  | 14074 | 14076 | 14078 | 14080 | 14082 | 14084 | 14086 | 14088 | 14090 | 14092 |

| Address | No. | RW | x  | Unit | Туре   | Range | Default<br>Value | Svd | Function<br>Code | Description                              |
|---------|-----|----|----|------|--------|-------|------------------|-----|------------------|------------------------------------------|
| 14050   | 2   | R  | X1 | -    | UINT32 | -     | 0                | Y   | 03,<br>100–4     | Consumption meter on channel 1/input I1. |

### NOTE:

- The number of pulses from inputs I1 and I2 of each channel (1 to 11) are available in registers 14212 (channel 1) to 14614 (channel 11). The number of pulses can be preset by writing to the impulse counter register. See the Operation Counters chapter.
- The pulse weights of inputs I1 and I2 of each channel (1 to 11) are available and can be set in registers 14230 (channel 1) to 14631 (channel 11). The pulse weight is 10 by default. See the Parameter Settings chapter.

# **Operation Counters**

|          | Channe | ls    |       |       |       |       |       |       |       |       |       |
|----------|--------|-------|-------|-------|-------|-------|-------|-------|-------|-------|-------|
|          | 1      | 2     | 3     | 4     | 5     | 6     | 7     | 8     | 9     | 10    | 11    |
| Input I1 | 14100  | 14102 | 14104 | 14106 | 14108 | 14110 | 14112 | 14114 | 14116 | 14118 | 14120 |
| Input I2 | 14122  | 14124 | 14126 | 14128 | 14130 | 14132 | 14134 | 14136 | 14138 | 14140 | 14142 |

| Address | No. | RW | x  | Unit | Туре   | Range | Default<br>Value | Svd | Function<br>Code | Description                                                                        |
|---------|-----|----|----|------|--------|-------|------------------|-----|------------------|------------------------------------------------------------------------------------|
| 14100   | 2   | RW | X1 | _    | UINT32 | _     | 0                | Y   | 03, 16,<br>100–4 | Operation counter for<br>channel 1/input 1:<br>changes from state 1 to<br>state 0. |

# **Running Hour Counters**

|          | Channe | ls    |       |       |       |       |       |       |       |       |       |
|----------|--------|-------|-------|-------|-------|-------|-------|-------|-------|-------|-------|
|          | 1      | 2     | 3     | 4     | 5     | 6     | 7     | 8     | 9     | 10    | 11    |
| Input I1 | 14144  | 14146 | 14148 | 14150 | 14152 | 14154 | 14156 | 14158 | 14160 | 14162 | 14164 |

| Address | No. | RW | x  | Unit | Туре   | Range | Default<br>Value | Svd | Function<br>Code | Description                                                                                        |
|---------|-----|----|----|------|--------|-------|------------------|-----|------------------|----------------------------------------------------------------------------------------------------|
| 14144   | 2   | RW | X1 | h    | UINT32 | -     | 0                | Y   | 03, 16,<br>100–4 | Running hours counter<br>for channel 1/input 1.<br>Counting starts when the<br>input is activated. |

# Details of Channels 1 to 11

# Channels 1 to 11 Overview

|                                                               | Channel   | s     |       |       |       |       |       |       |       |       |       |
|---------------------------------------------------------------|-----------|-------|-------|-------|-------|-------|-------|-------|-------|-------|-------|
|                                                               | 1         | 2     | 3     | 4     | 5     | 6     | 7     | 8     | 9     | 10    | 11    |
| Status                                                        |           |       |       |       |       |       |       |       |       |       |       |
| Input I1 (bit 0)                                              | 14200     | 14240 | 14280 | 14320 | 14360 | 14400 | 14440 | 14480 | 14520 | 14560 | 14600 |
| Input I2 (bit 1)                                              | 14200     | 14240 | 14280 | 14320 | 14360 | 14400 | 14440 | 14480 | 14520 | 14560 | 14600 |
| Orders                                                        |           |       |       |       |       |       |       |       |       |       |       |
| Commands output Q (bit 0 and bit 1): Acti 9 product           | 14201     | 14241 | 14281 | 14321 | 14361 | 14401 | 14441 | 14481 | 14521 | 14561 | 14601 |
| Commands output Q (bit 0<br>and bit 1): non-Acti 9<br>product | 14202     | 14242 | 14282 | 14322 | 14362 | 14402 | 14442 | 14482 | 14522 | 14562 | 14602 |
| State of output Q (bit 0)                                     | 14203     | 14243 | 14283 | 14323 | 14363 | 14403 | 14443 | 14483 | 14523 | 14563 | 14603 |
| Counters                                                      |           |       |       |       |       |       |       |       |       |       |       |
| Input I1 power or flow indicator <sup>(2)</sup>               | 14204     | 14244 | 14284 | 14324 | 14364 | 14404 | 14444 | 14484 | 14524 | 14564 | 14604 |
| Input I2 power or flow indicator <sup>(2)</sup>               | 14206     | 14246 | 14286 | 14326 | 14366 | 14406 | 14446 | 14486 | 14526 | 14566 | 14606 |
| Input I1 consumption meter <sup>(1)(2)</sup>                  | 14208     | 14248 | 14288 | 14328 | 14368 | 14408 | 14448 | 14488 | 14528 | 14568 | 14608 |
| Input I2 consumption meter (1)(2)                             | 14210     | 14250 | 14290 | 14330 | 14370 | 14410 | 14450 | 14490 | 14530 | 14570 | 14610 |
| Operation and Running Ho                                      | ours Cour | nters |       |       |       |       |       |       |       |       |       |
| 11 operation counter <sup>(1)</sup>                           | 14212     | 14252 | 14292 | 14332 | 14372 | 14412 | 14452 | 14492 | 14532 | 14572 | 14612 |
| I2 operation counter <sup>(1)</sup>                           | 14214     | 14254 | 14294 | 14334 | 14374 | 14414 | 14454 | 14494 | 14534 | 14574 | 14614 |
| I1 input running hours <sup>(1)</sup>                         | 14216     | 14256 | 14296 | 14336 | 14376 | 14416 | 14456 | 14496 | 14536 | 14576 | 14616 |
| Setting Date of Operation                                     | Counters  |       |       |       |       |       |       |       |       |       |       |
| Input I1 date                                                 | 14218     | 14258 | 14298 | 14338 | 14378 | 14418 | 14458 | 14498 | 14538 | 14578 | 14618 |
| Input I2 date                                                 | 14222     | 14262 | 14302 | 14342 | 14382 | 14422 | 14462 | 14502 | 14542 | 14582 | 14622 |
| Running hours parameter setting date on input I1              | 14226     | 14266 | 14306 | 14346 | 14386 | 14426 | 14466 | 14506 | 14546 | 14586 | 14626 |
| Pulse Weight Settings (Me                                     | ters)     |       |       |       |       |       |       |       |       |       |       |
| Pulse weight for input 11 <sup>(2)</sup>                      | 14230     | 14270 | 14310 | 14350 | 14390 | 14430 | 14470 | 14510 | 14550 | 14590 | 14630 |
| Pulse weight for input I2 <sup>(2)</sup>                      | 14231     | 14271 | 14311 | 14351 | 14391 | 14431 | 14471 | 14511 | 14551 | 14591 | 14631 |

<sup>(1)</sup> Data type: UINT32

<sup>(2)</sup> Information specific to Meter type devices

### **Modbus Address**

The list of Modbus addresses, defined by the Modbus protocol, starts at 0. The detailed tables in subsequent chapters of this manual give the Modbus addresses.

If the programmable controller (Modbus master) refers to the data model addresses, the addresses to be supplied to this controller must meet the following rule: Data model address = Modbus address + 1.

If the programmable controller (Modbus master) refers to the procotol addresses, the addresses to be supplied to this controller must be the Modbus addresses.

Reminder: The following figure shows the terminals for each channel.

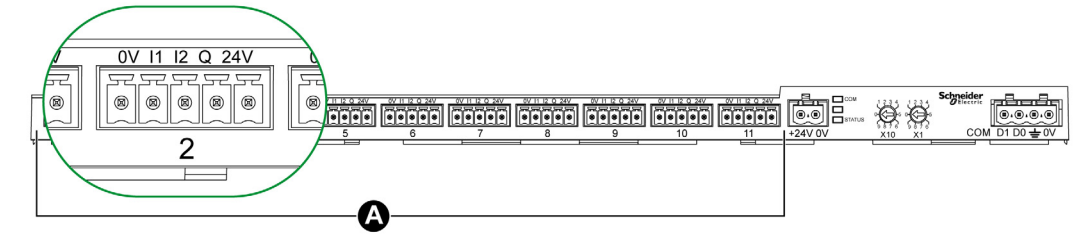

A Channels from 1 to 11

Description of Terminals for Each Channel (Ti24 Interface):

| Terminal | Description                     |
|----------|---------------------------------|
| 24 V     | 24 V of the 24 Vdc power supply |
| Q        | Control output                  |
| 12       | Input number 2                  |
| 11       | Input number 1                  |
| 0 V      | 0 V of the 24 Vdc power supply  |

### Status

|                  | Channels |       |       |       |       |       |       |       |       |       |       |  |
|------------------|----------|-------|-------|-------|-------|-------|-------|-------|-------|-------|-------|--|
|                  | 1        | 2     | 3     | 4     | 5     | 6     | 7     | 8     | 9     | 10    | 11    |  |
| Input I1 (bit 0) | 14200    | 14240 | 14280 | 14320 | 14360 | 14400 | 14440 | 14480 | 14520 | 14560 | 14600 |  |
| Input I2 (bit 1) | 14200    | 14240 | 14280 | 14320 | 14360 | 14400 | 14440 | 14480 | 14520 | 14560 | 14600 |  |

| Address | No. | RW | X | Unit | Туре   | Range | Default<br>Value | Svd | Function<br>Code | Description                                                                   |
|---------|-----|----|---|------|--------|-------|------------------|-----|------------------|-------------------------------------------------------------------------------|
| 14200   | 1   | R  | _ | _    | BITMAP | _     | 0x0000           | N   | 03,<br>100–4     | Electrical status of inputs 1 and 2 of all connected devices <sup>(1)</sup> . |

(1)

- Bit 0 = electrical level of input 1
- Bit 1 = electrical level of input 2

• Bits 2 to 15 = reserved

NOTE: "Reserved" means that the bits are fixed at 0 and do not mean anything.

Meaning of bits for inputs I1 and I2:

- 0 = no current
- 1 = input current

### Orders

|                                                  | Channe | Channels |       |       |       |       |       |       |       |       |       |  |  |
|--------------------------------------------------|--------|----------|-------|-------|-------|-------|-------|-------|-------|-------|-------|--|--|
|                                                  | 1      | 2        | 3     | 4     | 5     | 6     | 7     | 8     | 9     | 10    | 11    |  |  |
| Output Q (bit 0<br>and bit 1):<br>Acti 9 product | 14201  | 14241    | 14281 | 14321 | 14361 | 14401 | 14441 | 14481 | 14521 | 14561 | 14601 |  |  |

| Address | No. | RW | X | Unit | Туре   | Range | Default<br>Value | Svd | Function<br>Code     | Description                                                                         |
|---------|-----|----|---|------|--------|-------|------------------|-----|----------------------|-------------------------------------------------------------------------------------|
| 14201   | 1   | RW | - | -    | BITMAP | -     | 0x0000           | N   | 03, 06, 16,<br>100–4 | Close and open order for products in the Acti 9 range <sup><math>(1)</math></sup> . |

|                                                       | Channels |       |       |       |       |       |       |       |       |       |       |  |
|-------------------------------------------------------|----------|-------|-------|-------|-------|-------|-------|-------|-------|-------|-------|--|
|                                                       | 1        | 2     | 3     | 4     | 5     | 6     | 7     | 8     | 9     | 10    | 11    |  |
| Output Q (bit 0<br>and bit 1): non-<br>Acti 9 product | 14202    | 14242 | 14282 | 14322 | 14362 | 14402 | 14442 | 14482 | 14522 | 14562 | 14602 |  |

| Address | No. | RW | x | Unit | Туре   | Range | Default<br>Value | Svd | Function<br>Code     | Description                                                                                     |
|---------|-----|----|---|------|--------|-------|------------------|-----|----------------------|-------------------------------------------------------------------------------------------------|
| 14202   | 1   | RW | - | -    | BITMAP | -     | 0x0000           | N   | 03, 06, 16,<br>100–4 | Deactivation and<br>activation order for<br>product not in the Acti 9<br>range <sup>(2)</sup> . |

(1)

• Bit 0 = close order

• Bit 1 = open order

• Bits 2 to 15 = no meaning

(2)

• Bit 0 = deactivation order

• Bit 1 = activation order

• Bits 2 to 15 = no meaning

NOTE:

- The Acti 9 Smartlink device resets the bit to state 0 when the order is taken into account (unless no product is connected to the channel).
- If a reserved bit is at 1, the Acti 9 Smartlink device resets it to 0.
- "No meaning" indicates that the bits are fixed at 0 or 1 and do not affect the system.
- If bits 0 and 1 are at 1, there is no effect on the system.

### **Power or Flow Indicators**

|                                                 | Channe | Channels |       |       |       |       |       |       |       |       |       |  |  |
|-------------------------------------------------|--------|----------|-------|-------|-------|-------|-------|-------|-------|-------|-------|--|--|
|                                                 | 1      | 2        | 3     | 4     | 5     | 6     | 7     | 8     | 9     | 10    | 11    |  |  |
| Input I1 power or flow indicator <sup>(6)</sup> | 14204  | 14244    | 14284 | 14324 | 14364 | 14404 | 14444 | 14484 | 14524 | 14564 | 14604 |  |  |
| Input I2 power or flow indicator <sup>(6)</sup> | 14206  | 14246    | 14286 | 14326 | 14366 | 14406 | 14446 | 14486 | 14526 | 14566 | 14606 |  |  |

| Address | No. | RW | x  | Unit | Туре    | Range | Default<br>Value | Svd | Function<br>Code | Description                                          |
|---------|-----|----|----|------|---------|-------|------------------|-----|------------------|------------------------------------------------------|
| 14204   | 2   | R  | X1 | D    | Float32 | -     | 0                | N   | 03,<br>100–4     | Power or flow indicator for input 1 <sup>(1)</sup> . |
| 14206   | 2   | R  | X1 | D    | Float32 | -     | 0                | N   | 03,<br>100–4     | Power or flow indicator for input 2 <sup>(1)</sup> . |

<sup>(1)</sup> The same channel (Ti24 interface) on the Acti 9 Smartlink can take account of 2 counters:

- One counter connected to input I1
- One counter connected to input I2

# **Consumption Meters**

|                                           | Channe | Channels |       |       |       |       |       |       |       |       |       |  |  |
|-------------------------------------------|--------|----------|-------|-------|-------|-------|-------|-------|-------|-------|-------|--|--|
|                                           | 1      | 2        | 3     | 4     | 5     | 6     | 7     | 8     | 9     | 10    | 11    |  |  |
| Input I1 consumption meter <sup>(1)</sup> | 14208  | 14248    | 14288 | 14328 | 14368 | 14408 | 14448 | 14488 | 14528 | 14568 | 14608 |  |  |
| Input I2 consumption meter <sup>(1)</sup> | 14210  | 14250    | 14290 | 14330 | 14370 | 14410 | 14450 | 14490 | 14530 | 14570 | 14610 |  |  |

<sup>(1)</sup> The same channel (Ti24 interface) on the Acti 9 Smartlink can take account of 2 meters:
One meter connected to input I1

- One meter connected to input I2

| Address | No. | RW | x  | Unit | Туре   | Range | Default<br>Value | Svd | Function<br>Code | Description                   |
|---------|-----|----|----|------|--------|-------|------------------|-----|------------------|-------------------------------|
| 14208   | 2   | R  | X1 | -    | UINT32 | -     | 0                | Y   | 03,<br>100–4     | Consumption meter on input 1. |
| 14210   | 2   | R  | X1 | -    | UINT32 | -     | 0                | Y   | 03,<br>100–4     | Consumption meter on input 2. |

### **Operation Counters**

|                      | Channels |       |       |       |       |       |       |       |       |       |       |
|----------------------|----------|-------|-------|-------|-------|-------|-------|-------|-------|-------|-------|
|                      | 1        | 2     | 3     | 4     | 5     | 6     | 7     | 8     | 9     | 10    | 11    |
| I1 operation counter | 14212    | 14252 | 14292 | 14332 | 14372 | 14412 | 14452 | 14492 | 14532 | 14572 | 14612 |
| 12 operation counter | 14214    | 14254 | 14294 | 14334 | 14374 | 14414 | 14454 | 14494 | 14534 | 14574 | 14614 |

| Address | No. | RW | x  | Unit | Туре   | Range | Default<br>Value | Svd | Function<br>Code | Description                                                                                                    |
|---------|-----|----|----|------|--------|-------|------------------|-----|------------------|----------------------------------------------------------------------------------------------------|
| 14212   | 2   | RW | X1 | -    | UINT32 | _     | 0                | Y   | 03, 16<br>100–4  | Operation counter for<br>channel 1/input 1.<br>This register indicates the<br>number of changes of<br>state of input 1 from<br>state 1 to state 0. |

# **Running Hour Counters**

|                       | Channels |       |       |       |       |       |       |       |       |       |       |
|-----------------------|----------|-------|-------|-------|-------|-------|-------|-------|-------|-------|-------|
|                       | 1        | 2     | 3     | 4     | 5     | 6     | 7     | 8     | 9     | 10    | 11    |
| 11 input running time | 14216    | 14256 | 14296 | 14336 | 14376 | 14416 | 14456 | 14496 | 14536 | 14576 | 14616 |

| Address | No. | RW | x  | Unit | Туре   | Range | Default<br>Value | Svd | Function<br>Code | Description                                                                                        |
|---------|-----|----|----|------|--------|-------|------------------|-----|------------------|----------------------------------------------------------------------------------------------------|
| 14216   | 2   | RW | X1 | h    | UINT32 | -     | 0                | Y   | 03, 16<br>100–4  | Running hours counter<br>for channel 1/input 1.<br>Counting starts when the<br>input is activated. |

# Setting Date of Operation Counters

|                                                        | Channels |       |       |       |       |       |       |       |       |       |       |
|--------------------------------------------------------|----------|-------|-------|-------|-------|-------|-------|-------|-------|-------|-------|
|                                                        | 1        | 2     | 3     | 4     | 5     | 6     | 7     | 8     | 9     | 10    | 11    |
| Input I1 date                                          | 14218    | 14258 | 14298 | 14338 | 14378 | 14418 | 14458 | 14498 | 14538 | 14578 | 14618 |
| Input I2 date                                          | 14222    | 14262 | 14302 | 14342 | 14382 | 14422 | 14462 | 14502 | 14542 | 14582 | 14622 |
| Running hours<br>parameter setting<br>date on input I1 | 14226    | 14266 | 14306 | 14346 | 14386 | 14426 | 14466 | 14506 | 14546 | 14586 | 14626 |

| Address | No. | RW | x | Unit | Туре | Range | Default<br>Value | Svd | Function<br>Code | Description                                                                                                    |
|---------|-----|----|---|------|------|-------|------------------|-----|------------------|----------------------------------------------------------------------------------------------------|
| 14218   | 4   | R  | — | _    | DATE | (1)   | (1)              | Y   | 03,<br>100–4     | Date when the operation<br>counter parameter was<br>last set.<br>This register indicates the<br>date and time when the<br>operation counter<br>parameter was last set on<br>input 1.         |
| 14222   | 4   | R  | _ | _    | DATE | (1)   | (1)              | Y   | 03,<br>100–4     | Date when the operation<br>counter parameter was<br>last set.<br>This register indicates the<br>date and time when the<br>operation counter<br>parameter was last set on<br>input 2.         |
| 14226   | 4   | R  | _ | _    | DATE | (1)   | (1)              | Y   | 03,<br>100–4     | Date when the running<br>hours counter parameter<br>was last set.<br>This register indicates the<br>date and time when the<br>running hours counter<br>parameter was last set on<br>input 1. |

 $^{(1)}$  See description of the DATE type (see page 77).

# Pulse Weight Settings (Meters)

|                                | Channels |       |       |       |       |       |       |       |       |       |       |
|--------------------------------|----------|-------|-------|-------|-------|-------|-------|-------|-------|-------|-------|
|                                | 1        | 2     | 3     | 4     | 5     | 6     | 7     | 8     | 9     | 10    | 11    |
| Pulse weight I1                | 14230    | 14270 | 14310 | 14350 | 14390 | 14430 | 14470 | 14510 | 14550 | 14590 | 14630 |
| Pulse weight I2 <sup>(1)</sup> | 14231    | 14271 | 14311 | 14351 | 14391 | 14431 | 14471 | 14511 | 14551 | 14591 | 14631 |

| Address | No. | RW | x  | Unit | Туре | Range   | Default<br>Value | Svd | Function<br>Code    | Description                                                                                                    |
|---------|-----|----|----|------|------|---------|------------------|-----|---------------------|----------------------------------------------------------------------------------------------------|
| 14230   | 1   | RW | X1 | D    | UNIT | 065,535 | 10               | Y   | 03, 06, 16<br>100–4 | Pulse weight: this<br>register can be used to<br>set the value of the pulse<br>weight for the meter<br>connected to input 1 of<br>channel 1. |
| 14231   | 1   | RW | X1 | D    | UNIT | 065,535 | 10               | Y   | 03, 06, 16<br>100–4 | Pulse weight: this<br>register can be used to<br>set the value of the pulse<br>weight for the meter<br>connected to input 2 of<br>channel 1. |

<sup>(1)</sup> The same channel (Ti24 interface) on the Acti 9 Smartlink can take account of 2 meters:
One meter connected to input I1

• One meter connected to input I2

# **Section 10.3** Modbus Tables for Connected Products

### What Is in This Section?

This section contains the following topics:

| Торіс                                                                                                  | Page |
|----------------------------------------------------------------------------------------------------|------|
| iOF+SD24 Indication Auxiliary                                                                          | 93   |
| OF+SD24 Indication Auxiliary                                                                           | 94   |
| iEM2000T, iEM3110, iEM3155, iEM3210, iEM3255 Meters or Meter with Pulse Output (Standard CEI 62053-31) | 95   |
| iACT24 Auxiliary for iCT Contactor                                                                     | 96   |
| iATL24 Auxiliary for iTL Impulse Relay                                                                 | 97   |
| Contactor and Relay (Not in the Acti 9 Range)                                                          | 98   |
| Acti 9 RCA iC60 Remote Control with Ti24 Interface                                                     | 99   |
| Acti 9 Reflex iC60 Integrated Control Circuit Breaker With Ti24 Interface                              | 100  |

# iOF+SD24 Indication Auxiliary

#### **Overview**

The iOF+SD24 indication auxiliary is used to find out the status of the following devices:

- iC60 and iC65 circuit breaker (OF and SD states)
- iID residual current circuit breaker (OF and <u>SD</u> states)
- iSW-NA switch (OF status)
- iDPN circuit breaker (sold in China)

The Modbus information in the following table is given for an iOF+SD24 auxiliary connected to channel 1.

| Description                                         | Address <sup>(1)</sup> | No. of<br>Register(s) | Туре   | Action | Values and Meanings                                                           |
|-----------------------------------------------------|------------------------|-----------------------|--------|--------|-------------------------------------------------------------------------------|
| Status                                              |                        |                       |        |        |                                                                               |
| OF status                                           | 14200                  | 1                     | BITMAP | R      | bit 0 = 0: circuit breaker<br>open<br>bit 0 = 1: circuit breaker<br>closed    |
| status SD                                           | 14200                  | 1                     | BITMAP | R      | bit 1 = 0: device tripped<br>(fault present)<br>bit 1 = 1: device not tripped |
| Counters                                            |                        |                       |        |        |                                                                               |
| Number of circuit breaker<br>opening/closing cycles | 14212                  | 2                     | UINT32 | RW     | -                                                                             |
| Number of trippings                                 | 14214                  | 2                     | UINT32 | RW     | -                                                                             |
| Load running time                                   | 14216                  | 2                     | UINT32 | RW     | in hours                                                                      |

<sup>(1)</sup> To address the channel N ( $1 \le N \le 11$ ) registers, add 40 × (N – 1) to the channel 1 registers.

# **OF+SD24 Indication Auxiliary**

### **Overview**

The OF+SD24 indication auxiliary is used to find out the status of the following devices:

- C60 or C120 circuit breaker (OF and SD states)
- DPN residual current circuit breaker (OF and SD states)
- DPN switch (OF status)
- C60H-DC circuit breaker (OF and SD states)
- iDPN circuit breaker (sold in every country except China)

The Modbus information in the following table is given for an OF+SD24 auxiliary connected to channel 1.

| Description                                      | Address <sup>(1)</sup> | No. of<br>Register(s) | Туре   | Action | Values and Meanings                                                           |
|--------------------------------------------------|------------------------|-----------------------|--------|--------|-------------------------------------------------------------------------------|
| Status                                           |                        |                       |        |        |                                                                               |
| OF status                                        | 14200                  | 1                     | BITMAP | R      | bit 0 = 0: circuit breaker open<br>bit 0 = 1: circuit breaker<br>closed       |
| status SD                                        | 14200                  | 1                     | BITMAP | R      | bit 1 = 0: device tripped (fault<br>present)<br>bit 1 = 1: device not tripped |
| Counters                                         |                        |                       |        |        |                                                                               |
| Number of circuit breaker opening/closing cycles | 14212                  | 2                     | UINT32 | RW     | -                                                                             |
| Number of trippings                              | 14214                  | 2                     | UINT32 | RW     | -                                                                             |
| Load running time                                | 14216                  | 2                     | UINT32 | RW     | in hours                                                                      |

 $^{(1)}$  To address the channel N (1≤ N ≤ 11) registers, add 40 × (N – 1) to the channel 1 registers.

# iEM2000T, iEM3110, iEM3155, iEM3210, iEM3255 Meters or Meter with Pulse Output (Standard CEI 62053-31)

### Overview

The meter delivers a pulse output.

The Modbus information in the following table is given for a meter connected to channel 1.

The same channel (Ti24 interface) on the Acti 9 Smartlink can take account of 2 meters:

- One meter connected to input I1
- One meter connected to input I2

| Address <sup>(1)</sup> | No. of<br>Register(s)                                                  | Туре                                                                                                    | Action                                                                                                    | Values and Meanings                                                                                                    |
|------------------------|------------------------------------------------------------------------|----------------------------------------------------------------------------------------------------|----------------------------------------------------------------------------------------------------|----------------------------------------------------------------------------------------------------|
|                        |                                                                        |                                                                                                    |                                                                                                    |                                                                                                    |
| 14200                  | 1                                                                      | BITMAP                                                                                                    | R                                                                                                    | bit 0                                                                                                    |
| 14200                  | 1                                                                      | BITMAP                                                                                                    | R                                                                                                    | bit 1                                                                                                    |
|                        |                                                                        |                                                                                                    |                                                                                                    |                                                                                                    |
| 14204                  | 2                                                                      | Float32                                                                                                    | R                                                                                                    | (2)                                                                                                    |
| 14206                  | 2                                                                      | Float32                                                                                                    | R                                                                                                    | (2)                                                                                                    |
| 14208                  | 2                                                                      | UINT32                                                                                                    | R                                                                                                    | (3)                                                                                                    |
| 14210                  | 2                                                                      | UINT32                                                                                                    | R                                                                                                    | (3)                                                                                                    |
|                        |                                                                        |                                                                                                    |                                                                                                    |                                                                                                    |
| 14230                  | 1                                                                      | UINT                                                                                                    | RW                                                                                                    | (2)                                                                                                    |
| 14231                  | 1                                                                      | UINT                                                                                                    | RW                                                                                                    | (2)                                                                                                    |
|                        | Address <sup>(1)</sup> 14200 14200 14204 14206 14208 14210 14230 14231 | Address <sup>(1)</sup> No. of<br>Register(s)           14200         1           14200         1           14200         2           14204         2           14206         2           14208         2           14210         2           14230         1 | Address <sup>(1)</sup> No. of<br>Register(s)         Type           14200         1         BITMAP           14200         1         BITMAP           14200         1         BITMAP           14200         2         Float32           14206         2         Float32           14208         2         UINT32           14210         2         UINT32           14230         1         UINT           14231         1         UINT | Address <sup>(1)</sup> No. of<br>Register(s)         Type         Action           14200         1         BITMAP         R           14200         1         BITMAP         R           14200         1         BITMAP         R           14200         1         BITMAP         R           14200         1         BITMAP         R           14204         2         Float32         R           14206         2         Float32         R           14208         2         UINT32         R           14210         2         UINT32         R           14230         1         UINT         RW           14231         1         UINT         RW |

<sup>(1)</sup> To address the channel N ( $1 \le N \le 11$ ) registers, add 40 × (N – 1) to the channel 1 registers.

<sup>(2)</sup> The register contains the flow value.

- The flow is: (3600 x pulse weight)/t, with t representing the time in seconds between two pulses. The result is expressed for one hour.
- The pulse weight is 10 by default. The unit depends on the connected device: energy, gas, water, etc.

<sup>(3)</sup> The consumption value (associated with a channel) is obtained by multiplying the number of pulses (received by inputs I1 and I2 of this channel) by the pulse weight.

# iACT24 Auxiliary for iCT Contactor

### **Overview**

The iACT24 auxiliary:

- Can be used to control an iCT contactor rated 25 A or higher via its Y1, Y2 and Y3 inputs. The Y3 (24 Vdc) input can be controlled by one of the Acti 9 Smartlink device channels.
- Is used to find out the contactor status (O/C status: open/closed status)

The Modbus information in the following table is given for an iACT24 auxiliary connected to channel 1.

| Description                           | (4)                    | N           | <b>T</b> | A - 41 | Malasa and Malasta                                                                   |
|---------------------------------------|------------------------|-------------|----------|--------|--------------------------------------------------------------------------------------|
| Description                           | Address <sup>(1)</sup> | NO. OT      | туре     | Action | values and meanings                                                                  |
|                                       |                        | Register(s) |          |        |                                                                                      |
| Status                                |                        |             |          |        |                                                                                      |
| O/C status: open/closed status        | 14200                  | 1           | BITMAP   | R      | bit 0 = 0: contactor open                                                            |
|                                       |                        |             |          |        | bit 0 = 1: contactor closed                                                          |
| Device present                        | 14200                  | 1           | BITMAP   | R      | bit 1 = 0: connection fault or<br>no connected device<br>bit 1 = 1: connected device |
| Orders                                |                        |             |          |        |                                                                                      |
| Deactivate contactor coil             | 14201                  | 1           | BITMAP   | RW     | bit 0 = 1: deactivate $coil^{(2)}$                                                   |
| Activate contactor coil               | 14201                  | 1           | BITMAP   | RW     | bit 1 = 1: activate coil <sup>(2)</sup>                                              |
| Counters                              |                        |             |          |        |                                                                                      |
| Number of contactor open/close cycles | 14212                  | 2           | UINT32   | RW     | -                                                                                    |
| Load running time for an NO contactor | 14216                  | 2           | UINT32   | RW     | in hours                                                                             |

<sup>(1)</sup> To address the channel N ( $1 \le N \le 11$ ) registers, add 40 × (N – 1) to the channel 1 registers.

<sup>(2)</sup> The Acti 9 Smartlink device resets the bit to state 0 when the order is taken into account (unless no product is connected to the channel). If bits 0 and 1 of address 14201 are activated simultaneously, the Acti 9 Smartlink device does nothing.

# iATL24 Auxiliary for iTL Impulse Relay

#### **Overview**

The iATL24 auxiliary:

- Can be used to control an iTL impulse relay via its Y1, Y2 and Y3 inputs
  - The Y3 (24 Vdc) input can be controlled by one of the Acti 9 Smartlink device channels.
- Can be used to find out the impulse relay status (O/C status open/closed status).

The Modbus information in the following table is given for an iATL24 auxiliary connected to channel 1.

| Description                                       | Address <sup>(1)</sup> | No. of<br>Register(s) | Туре   | Action | Values and Meanings                                                                  |
|---------------------------------------------------|------------------------|-----------------------|--------|--------|--------------------------------------------------------------------------------------|
| Status                                            |                        |                       |        |        |                                                                                      |
| O/C status: open/closed status                    | 14200                  | 1                     | BITMAP | R      | bit 0 = 0: impulse relay open<br>bit 0 = 1: impulse relay closed                     |
| Device present                                    | 14200                  | 1                     | BITMAP | R      | bit 1 = 0: connection fault or<br>no connected device<br>bit 1 = 1: connected device |
| Orders                                            |                        |                       |        |        |                                                                                      |
| Impulse relay contact opening                     | 14201                  | 1                     | BITMAP | RW     | bit 0 = 1: Impulse relay<br>contact opening <sup>(2)</sup>                           |
| Impulse relay contact closing                     | 14201                  | 1                     | BITMAP | RW     | bit 1 = 1: Impulse relay<br>contact closing <sup>(2)</sup>                           |
| Counters                                          |                        |                       |        |        |                                                                                      |
| Number of impulse relay<br>opening/closing cycles | 14212                  | 2                     | UINT32 | RW     | -                                                                                    |
| Load running time                                 | 14216                  | 2                     | UINT32 | RW     | in hours                                                                             |

<sup>(1)</sup> To address the channel N ( $1 \le N \le 11$ ) registers, add 40 × (N – 1) to the channel 1 registers.

<sup>(2)</sup> The Acti 9 Smartlink device resets the bit to state 0 when the order is taken into account (unless no product is connected to the channel). If bits 0 and 1 of address 14201 are activated simultaneously, the Acti 9 Smartlink device does nothing.

# Contactor and Relay (Not in the Acti 9 Range)

#### **Overview**

A contactor or relay powered with 24 Vdc can be connected to Acti 9 Smartlink. This should have the following characteristics:

- The contactor or relay coil must not draw more than 100 mA
- The indication contact must be low level type

Only contactors in the Acti 9 range can be connected to Acti 9 Smartlink using the iATL24 auxiliary.

The contactor can be controlled by one of the Acti 9 Smartlink device channels.

The Modbus information in the following table is given for a contactor connected to channel 1.

| Description                           | Address <sup>(1)</sup> | No. of<br>Register(s) | Туре   | Action | Values and Meanings                                      |
|---------------------------------------|------------------------|-----------------------|--------|--------|----------------------------------------------------------|
| Status                                |                        |                       |        |        |                                                          |
| OF status                             | 14200                  | 1                     | BITMAP | R      | bit 0 = 0: contactor open<br>bit 0 = 1: contactor closed |
| Orders                                |                        |                       |        |        |                                                          |
| Deactivate contactor coil             | 14202                  | 1                     | BITMAP | RW     | bit 0 = 1: deactivate $coil^{(2)}$                       |
| Activate contactor coil               | 14202                  | 1                     | BITMAP | RW     | bit 1 = 1: activate coil <sup>(2)</sup>                  |
| Counters                              |                        |                       |        |        |                                                          |
| Number of contactor open/close cycles | 14212                  | 2                     | UINT32 | RW     | -                                                        |
| Load running time for an NO contactor | 14216                  | 2                     | UINT32 | RW     | in hours                                                 |

<sup>(1)</sup> To address the channel N ( $1 \le N \le 11$ ) registers, add 40 × (N – 1) to the channel 1 registers.

<sup>(2)</sup> The Acti 9 Smartlink device resets the bit to state 0 when the order is taken into account (unless no product is connected to the channel). If bits 0 and 1 of address 14202 are activated simultaneously, the Acti 9 Smartlink device does nothing.

# Acti 9 RCA iC60 Remote Control with Ti24 Interface

#### **Overview**

The Acti 9 RCA iC60 remote control:

- Should have a Ti24 interface (with product references A9C70122 and A9C70124)
- Can be used to control a iC60 circuit breaker via input Y3 of its Ti24 interface.
  - The Y3 (24 Vdc) input can be controlled by one of the Acti 9 Smartlink device channels
- Can be used to find out the OF and SD states of the circuit breaker associated with the Acti 9 RCA iC60 remote control

The Modbus information in the following table is given for an Acti 9 RCA iC60 remote control connected to channel 1.

| Description                                 | Address <sup>(1)</sup> | No. of<br>Register(s) | Туре   | Action | Values and Meanings                                                           |
|---------------------------------------------|------------------------|-----------------------|--------|--------|-------------------------------------------------------------------------------|
| Status                                      |                        |                       |        |        |                                                                               |
| OF status                                   | 14200                  | 1                     | BITMAP | R      | bit 0 = 0: circuit breaker open<br>bit 0 = 1: circuit breaker closed          |
| status SD                                   | 14200                  | 1                     | BITMAP | R      | bit 1 = 0: device tripped (fault<br>present)<br>bit 1 = 1: device not tripped |
| Orders                                      |                        |                       |        |        |                                                                               |
| Activation of the open order                | 14201                  | 1                     | BITMAP | RW     | bit $0 = 1$ : activation of the open order <sup>(2)</sup>                     |
| Activation of the close order               | 14201                  | 1                     | BITMAP | RW     | bit 1 = 1: activation of the close $order^{(2)}$                              |
| Counters                                    |                        |                       |        |        |                                                                               |
| Number of circuit breaker open/close cycles | 14212                  | 2                     | UINT32 | RW     | -                                                                             |
| Number of trippings                         | 14214                  | 2                     | UINT32 | RW     | -                                                                             |
| Load running time                           | 14216                  | 2                     | UINT32 | RW     | in hours                                                                      |

<sup>(1)</sup> To address the channel N ( $1 \le N \le 11$ ) registers, add 40 × (N – 1) to the channel 1 registers.

<sup>(2)</sup> The Acti 9 Smartlink device resets the bit to state 0 when the order is taken into account (unless no product is connected to the channel). If bits 0 and 1 of address 14201 are activated simultaneously, the Acti 9 Smartlink device does nothing.

# Acti 9 Reflex iC60 Integrated Control Circuit Breaker With Ti24 Interface

#### **Overview**

The Acti 9 Reflex iC60 integrated control circuit breaker:

- Should have a Ti24 interface (with product references A9C6••••).
- Can allow the device to be controlled via input Y3 of its Ti24 interface
  - The Y3 (24 Vdc) input can be controlled by one of the Acti 9 Smartlink device channels.
- Can be used to communicate its O/C and auto/OFF status

The Modbus information in the following table is given for an Acti 9 Reflex iC60 integrated control circuit breaker connected to channel 1.

| Description                                 | Address <sup>(1)</sup> | No. of<br>Register(s) | Туре   | Action | Values and Meanings                                                                                |
|---------------------------------------------|------------------------|-----------------------|--------|--------|----------------------------------------------------------------------------------------------------|
| Status                                      |                        |                       |        |        |                                                                                                    |
| O/C status: open/closed status              | 14200                  | 1                     | BITMAP | R      | bit 0 = 0: circuit breaker<br>open<br>bit 0 = 1: circuit breaker<br>closed                         |
| auto/OFF status: handle position            | 14200                  | 1                     | BITMAP | R      | bit 1 = 0: handle in OFF<br>position (device open)<br>bit 1 = 1: handle in upper<br>position: auto |
| Orders                                      |                        |                       |        |        |                                                                                                    |
| Activation of the open order                | 14201                  | 1                     | BITMAP | RW     | bit $0 = 1$ : activation of the open order <sup>(2)</sup>                                          |
| Activation of the close order               | 14201                  | 1                     | BITMAP | RW     | bit 1 = 1: activation of the close order <sup>(2)</sup>                                            |
| Counters                                    |                        |                       |        |        |                                                                                                    |
| Number of circuit breaker open/close cycles | 14212                  | 2                     | UINT32 | RW     | -                                                                                                  |
| Number of trippings                         | 14214                  | 2                     | UINT32 | RW     | -                                                                                                  |
| Load running time                           | 14216                  | 2                     | UINT32 | RW     | in hours                                                                                           |

<sup>(1)</sup> To address the channel N ( $1 \le N \le 11$ ) registers, add 40 × (N – 1) to the channel 1 registers.

<sup>(2)</sup> The Acti 9 Smartlink device resets the bit to state 0 when the order is taken into account (unless no product is connected to the channel). If bits 0 and 1 of address 14201 are activated simultaneously, the Acti 9 Smartlink device does nothing.

# **Chapter 11** Integration of Acti 9 Smartlink in an EGX System

### What Is in This Chapter?

This chapter contains the following topics:

| Торіс                          | Page |
|--------------------------------|------|
| Introduction to the EGX System | 102  |
| Connection                     | 103  |
| Configuration                  | 105  |
| Control                        | 109  |
| Monitoring                     | 111  |
| Diagnostics                    | 114  |

# Introduction to the EGX System

### **Overview**

For Acti 9 Smartlink, the EGX300 gateway (version 4.200 or later) can be used in two different ways:

- Standard gateway function (see document EGX 63230-319-216B2 dated 11/2011)
- Function with Web Server page embedded in EGX300 and adapted for Acti 9 Smartlink

With the embedded Web Server page function, you can:

- View the discrete I/O status
- Set the energy meter parameters
- View energy consumption in the form of a graph (curves)
- Export the consumption data stored in the EGX300 in .csv format
- View the Modbus registers of Acti 9 Smartlink devices

The following chapters describe configuration and the functions accessible in the embedded Web Server for Acti 9 Smartlink.

After configuring the EGX300 gateway Ethernet parameters, you can access the EGX300 gateway on a local area network, using a standard Web browser.

The following diagram shows the home page:

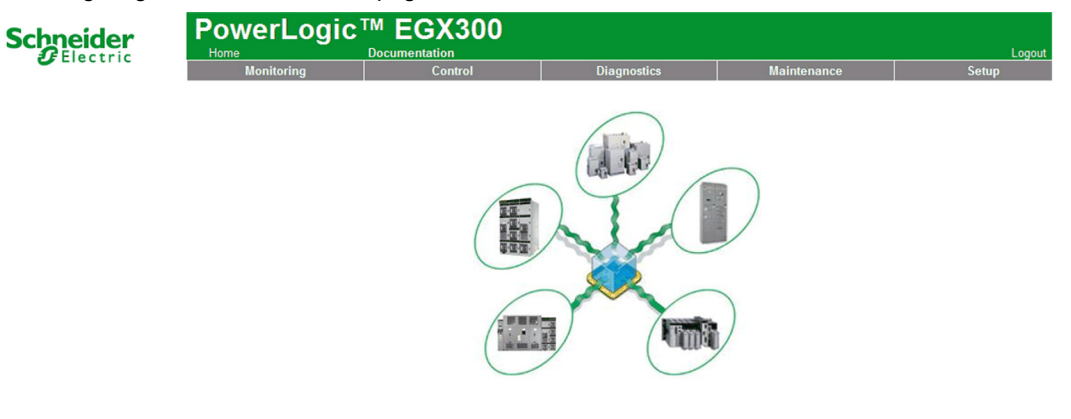

To close the EGX300 session, click Logout.

We recommend that you log out when you no longer need to access the EGX300 gateway.

# Connection

### **Possible Connections**

The first operation consists of connecting the Acti 9 Smartlink device(s) to the EGX gateway. The following figure shows the options for connecting devices on EGX:

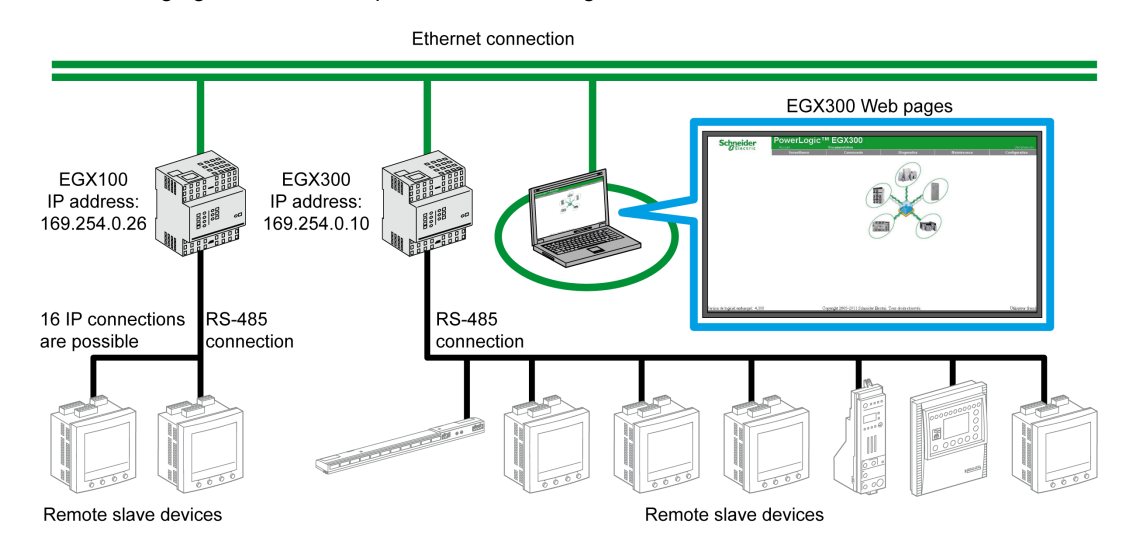

The Acti 9 Smartlink device can be connected as a serial slave device or as a remote slave device.

### **Selector Switch Position**

The EGX gateway selector switches must be configured for operation on a two-wire network. The following figure shows the required selector switch configuration:

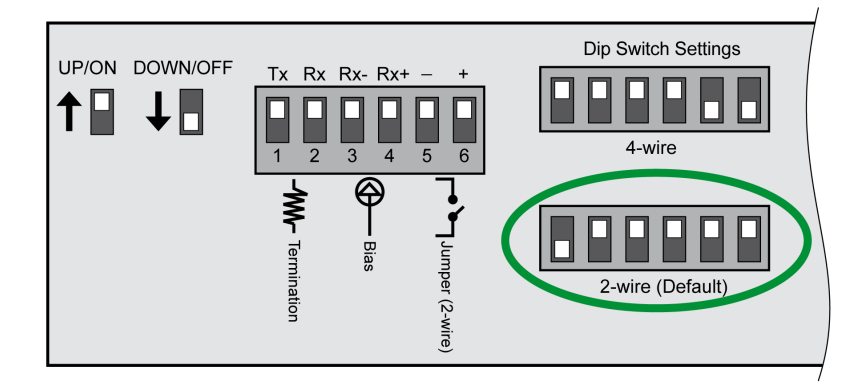

### Wiring

The link used between the EGX gateway and the Acti 9 Smartlink device(s) is a two-wire link plus an earthing braid.

The physical connection between the EGX connector and the Modbus connectors on Acti 9 Smartlink devices must be made as follows:

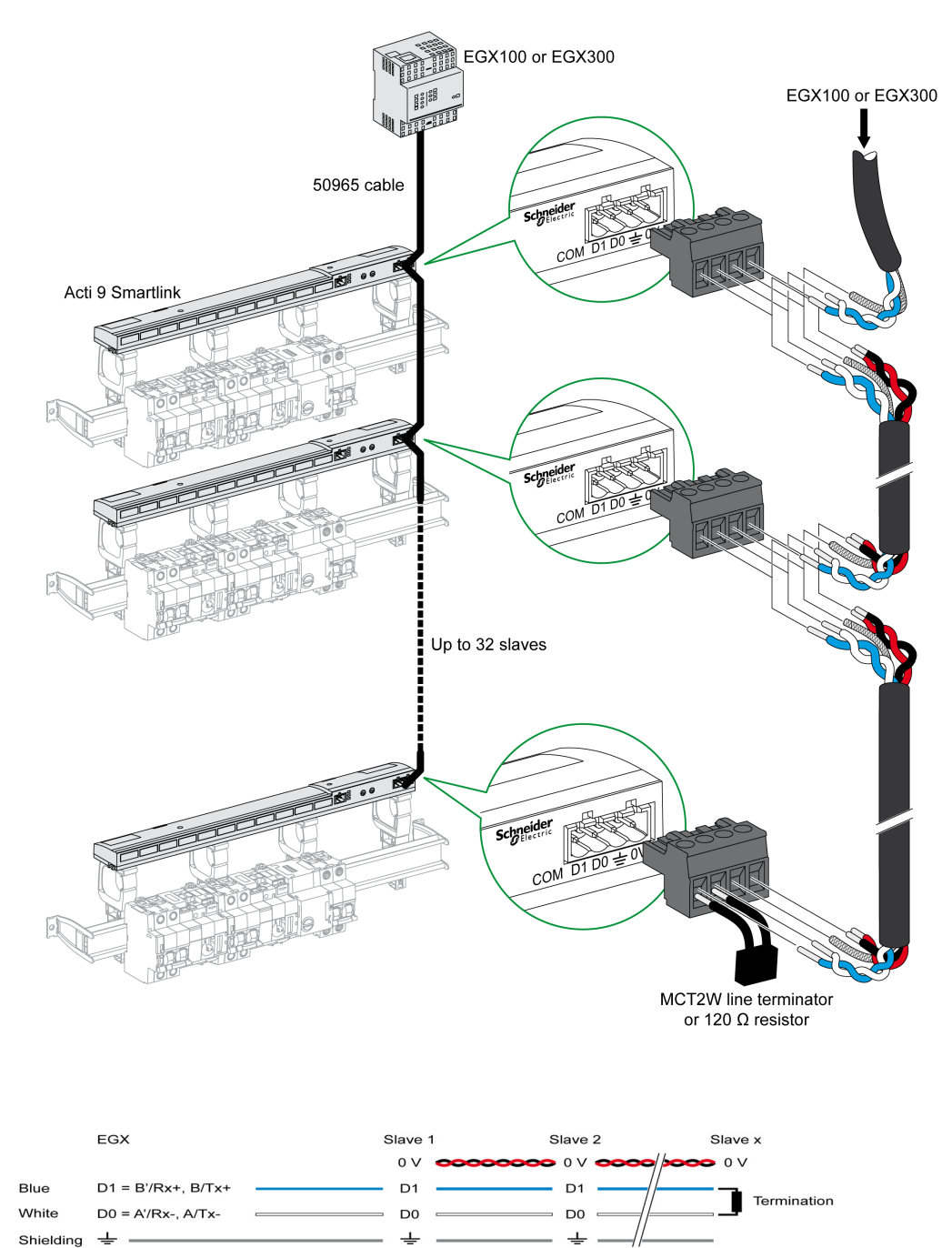

# Configuration

### **Device List**

The **Device List** page can be used to detect and configure devices connected to the EGX300 gateway. To go to this page, select the **Configuration** tab, then click on **Device List** on the left of the screen. The following illustration shows the **Device List** page:

| Schneider                                                              | PowerLogi  | c <sup>™</sup> EGX300 | )   |                                         |             | Logo  |
|------------------------------------------------------------------------|------------|-----------------------|-----|-----------------------------------------|-------------|-------|
| Electric                                                               | Monitoring | Control               |     | Diagnostics                             | Maintenance | Setup |
| Setup<br>Ethernet & TCP/IP<br>Serial Port<br>Remote Device Connections | _          |                       | Num | Device List<br>ber of Viewable Devices: |             |       |
| Device List                                                            |            | Device Type           |     | Device Name                             | Local ID    |       |
| Device Log Export                                                      |            | Acti 9 Smartlink      | Y   | Acti 9 Smartlink                        | 1           |       |
| SNMP Parameters                                                        |            | Modbus                | ~   |                                         |             |       |
| Modbus TCP/IP Filtering<br>Documentation Links                         |            | Modbus                | ~   |                                         |             |       |
| User Accounts                                                          |            | Modbus                | ~   |                                         |             |       |
| Preferences                                                            |            | Modbus                | ~   |                                         |             |       |
| Viewable Device Types<br>Audit Trail                                   |            | Modbus                | ~   |                                         |             |       |
| System Access Point                                                    | _          | Modbus                | ~   |                                         |             |       |
|                                                                        |            | Modbus                | ~   |                                         |             |       |
|                                                                        |            |                       |     | Discover Apply                          |             |       |

### **Automatic Detection**

From the Device List page, click the Detection button.

The following page will appear:

|                                     | Monitori | ng               | Control          | Dia      | agnostics      | Mainte      | nance         | Setup  |
|-------------------------------------|----------|------------------|------------------|----------|----------------|-------------|---------------|--------|
| p                                   | -        |                  | 1                | Device D | Discovery      | 2012        | 02 27 11:40   | 42     |
| net & TCP/IP<br>I Port              |          |                  | Start Address    |          |                | End Address | -02-27 11.40. | 43     |
| te Device Connections<br>e List     |          |                  | 1                |          |                | 10          |               | -      |
| e Logging                           |          |                  | ,                |          |                | ,           |               |        |
| and Time                            |          | Dev              | ісе Туре         |          |                |             |               |        |
| P Parameters<br>us TCP/IP Filtering | Save     | Defined          | Assigned         |          | Name           |             | Local ID      | Status |
| entation Links                      | <b>V</b> | Acti 9 Smartlink | Acti 9 Smartlink | *        | Acti 9 Smartli | nk          | 1             | Valid  |
| age Access                          |          |                  | Modbus           | ~        |                |             | 2             |        |
| nces<br>le Device Types             |          |                  | Modbus           | ~        |                |             | - 3           |        |
| rail                                |          |                  | Modbus           | ~        |                |             | 4             |        |
| Access Point                        | - 🗆      |                  | Modbus           | ~        |                |             | 5             |        |
|                                     |          |                  | Modbus           | ~        |                |             | 6             |        |
|                                     |          |                  | Modbus           | ~        |                |             | 7             |        |
|                                     |          |                  | Modbus           | ~        |                |             | 8             |        |
|                                     |          |                  | Modbus           | ~        |                |             | 9             |        |
|                                     |          |                  | Modbus           | ~        |                |             | 10            |        |

The table describes the automatic detection procedure:

| Step | Action                                                             |
|------|--------------------------------------------------------------------|
| 1    | Select the Start Address box.                                      |
| 2    | Enter the Modbus address where detection is to start.              |
| 3    | Select the End Address box.                                        |
| 4    | Enter the Modbus address up to which detection is to be performed. |
| 5    | Click the Start Detection button.                                  |
| 6    | If necessary, repeat step 5.                                       |

### NOTE:

- The automatic detection process can be interrupted at any time by clicking the Stop Detection button.
- The device names should be configured manually. Perform steps 1 and 3 of manual configuration.

### **Manual Configuration**

| Monitoring |                  | Control          | Diagnostics   | N             | laintenance         | Setu   |
|------------|------------------|------------------|---------------|---------------|---------------------|--------|
|            |                  | D                | evice Discove | ry            |                     |        |
|            |                  | Start Addross    |               | End Add       | 2012-02-27 11:40:43 |        |
|            |                  | 1                |               | 10            |                     |        |
|            |                  |                  |               | 10            |                     | ]      |
|            | Dev              | rice Type        |               |               |                     |        |
| Save       | Defined          | Assigned         |               | Name          | Local ID            | Status |
|            | Acti 9 Smartlink | Acti 9 Smartlink | Act           | i 9 Smartlink | 1                   | Valid  |
|            |                  | Modbus           | ~             |               | 2                   |        |
|            |                  | Modbus           | ×             |               | 3                   |        |
|            |                  | Modbus           | ~             |               | 4                   |        |
|            |                  | Modbus           | ~             |               | 5                   |        |
|            |                  | Modbus           | ~             |               | 6                   |        |
|            |                  | Modbus           | ~             |               | 7                   |        |
|            |                  | Modbus           | ~             |               | 8                   |        |
|            |                  | Modbus           |               |               | 9                   |        |
|            |                  | Modbus           | ~             |               | 10                  |        |

The procedure for manually configuring devices connected to the EGX300 gateway is as follows:

| Step | Action                                                   |
|------|----------------------------------------------------------|
| 1    | Select the <b>Device List</b> page.                      |
| 2    | In the Assigned drop-down menu, select Acti 9 Smartlink. |
| 3    | If necessary, in the Name box, type in a name.           |
| 4    | If necessary, fill in the Local ID field.                |

### **Device Logging**

The **Device Logging** page is used to configure energy meters connected to the Acti 9 Smartlink device and the file storage and sending parameters.

To go to this page, select the **Configuration** tab, then click on **Device Logging** on the left of the screen. The following illustration shows the **Device Logging** page:

| Schneider                                                                                                   | PowerLogi  | C <sup>TM</sup> EGX30 | 00                        |                                |                                                 |           |       |
|----------------------------------------------------------------------------------------------------|------------|-----------------------|---------------------------|--------------------------------|-------------------------------------------------|-----------|-------|
| Electric                                                                                                    | Monitoring | Control               |                           | Diagnostics                    | Mai                                             | ntenance  | Setup |
| etup<br>themet & TCP/IP<br>erial Port                                                                       |            |                       | Devi<br>Logging Interval: | ce Logging                     | (Minutes)                                       |           |       |
| emote Device Connections<br>evice List<br><b>evice Logging</b><br>evice Log Export                          |            | Device Name           | Device Type               | Logging<br>select all<br>clear | Purge Data<br><u>select all</u><br><u>clear</u> | Customize |       |
| te and Time<br>IMP Parameters                                                                               |            | Acti 9 Smartlink      | Acti 9 Smartlink          | <b>V</b>                       |                                                 | topics *  |       |
| bus TCP/IP Filtering<br>cumentation Links<br>ar Accounts<br>b Page Access<br>ferences<br>wahle Device Types |            |                       |                           | Apply                          |                                                 |           |       |
| dit Trail<br>stem Access Point                                                                              |            |                       |                           |                                |                                                 |           |       |

On this page you need to declare the time interval between 2 recordings. The desired interval is selected from the drop-down list of **Recording Interval** options.

### **Energy Meter Declarations**

From the **Device Logging** page, click on **values**.

The following page will appear:

| M | onitoring | Control                       | Diagnostics                           | Maintenance                   | Setup     |
|---|-----------|-------------------------------|---------------------------------------|-------------------------------|-----------|
|   |           | Device Name                   | Device Type                           |                               |           |
|   |           | Acti 9 Smartlink              | Acti 9 Smartlink                      | (6 Enabled)                   |           |
|   |           | Enabled<br>select all   clear | Topic Name                            | intervals: 28512<br>days: ≈99 |           |
|   |           | $\checkmark$                  | Channel 1 Input 1: Real Energy (kWh)  | Logging Interval:             | 5 minutes |
|   |           | $\checkmark$                  | Channel 1 Input 1: Real Power(kW)     |                               |           |
|   |           |                               | Channel 1 Input 2: Real Energy (kWh)  |                               |           |
|   |           |                               | Channel 1 Input 2: Real Power(kW)     |                               |           |
|   |           |                               | Channel 2 Input 1: Real Energy (kWh)  |                               |           |
|   |           |                               | Channel 2 Input 1: Real Power(kW)     |                               |           |
|   |           |                               | Channel 2 Input 2: Real Energy (kWh)  |                               |           |
|   |           |                               | Channel 2 Input 2: Real Power(kW)     |                               |           |
|   |           |                               | Channel 3 Input 1: Real Energy (kWh)  |                               |           |
|   |           |                               | Channel 3 Input 1: Real Power(kW)     |                               |           |
|   |           |                               | Channel 3 Input 2: Real Energy (kWh)  |                               |           |
|   |           |                               | Channel 3 Input 2: Real Power(kW)     |                               |           |
|   |           |                               | Channel 4 Input 1: Real Energy (kWh)  |                               |           |
|   |           |                               | Channel 4 Input 1: Real Power(kW)     |                               |           |
|   |           |                               | Channel 4 Input 2: Real Energy (kWh)  |                               |           |
|   |           |                               | Channel 4 Input 2: Real Power(kW)     |                               |           |
|   |           |                               | Channel 5 Input 1: Real Energy (kWh)  |                               |           |
|   |           |                               | Channel 5 Input 1: Real Power(kW)     |                               |           |
|   |           |                               | Channel 5 Input 2: Real Energy (kWh)  |                               |           |
|   |           |                               | Channel 5 Input 2: Real Power(kW)     |                               |           |
|   |           |                               | Channel 6 Input 1: Real Energy (kWh)  |                               |           |
|   |           |                               | Channel 6 Input 1: Real Power(kW)     |                               |           |
|   |           |                               | Channel 6 Input 2: Real Energy (kWh)  |                               |           |
|   |           |                               | Channel 6 Input 2: Real Power(KVV)    |                               |           |
|   |           |                               | Channel 7 Input 1: Real Energy (kWh)  |                               |           |
|   |           |                               | Channel 7 Input 1: Real Power(KVV)    |                               |           |
|   |           |                               | Channel / Input 2: Real Energy (KVVh) |                               |           |

The procedure for assigning impulse counters to the channels of an Acti 9 Smartlink device is as follows:

| Step | Action                                                                   |
|------|--------------------------------------------------------------------------|
| 1    | Check the desired box(es) opposite the Channel x Input y identification. |
| 2    | Use the vertical scroll bar to go to the bottom of the page.             |
| 3    | Click on the Apply button.                                               |

# NOTE:

For each channel, it is possible to select the type of information required:

- Real energy
- Real power

### **Declaration of the Device Log Export Type**

From the declarations assigning the impulse counter to channels on the Acti 9 Smartlink device, the EGX300 gateway stores each measurement point at the selected frequency and offers the option of exporting the backup files via email or via FTP server.

To define these parameters, in the Configuration page, click on Device Log Export.

The following page will appear:

| Schneider                          | PowerLogic <sup>™</sup> EGX300 |                                |                           |                         |           |       |  |  |
|------------------------------------|--------------------------------|--------------------------------|---------------------------|-------------------------|-----------|-------|--|--|
|                                    | Monitoring                     | Control                        | Diagnostic                | cs Ma                   | intenance | Setup |  |  |
| tup                                | _                              | Device Log Export<br>Transport |                           |                         |           |       |  |  |
| al Port                            |                                |                                |                           |                         |           |       |  |  |
| tote Device Connections<br>ce List |                                | ODisabled                      | E-Mail                    | OFTP                    | OHTTP     |       |  |  |
| levice Logging                     |                                | Incr                           | emental: 🗹                |                         |           |       |  |  |
| e and Time                         |                                | Schedule                       |                           |                         |           |       |  |  |
| dbus TCP/IP Filtering              |                                | C Logging Interval             |                           | aily OWeekly            | O Monthly |       |  |  |
| umentation Links<br>r Accounts     |                                | Time                           | e of Day: 02:00 🖌         |                         |           |       |  |  |
| Veb Page Access                    |                                | Day of th                      | e Week: Sunday            |                         |           |       |  |  |
| wable Device Types                 |                                | Day of the                     | e Month: 1                |                         |           |       |  |  |
| udit Trail<br>ystem Access Point   |                                |                                | 1                         |                         |           |       |  |  |
|                                    | _                              | From                           | Address: david.pellissier | @schneider-electric.com |           |       |  |  |
|                                    |                                |                                |                           |                         |           |       |  |  |
|                                    |                                | T- Ad                          | descent deside settingtes | Quebecides electric com |           |       |  |  |
|                                    |                                | 10 Ad                          | dresses. david.pellissien | @schneider-electric.com |           |       |  |  |
|                                    |                                |                                |                           |                         |           |       |  |  |
|                                    |                                | Server IP /                    | Address: 0 . 0            | . 0 . 0                 |           |       |  |  |
|                                    |                                | Server T                       | CP Port: 25               |                         |           |       |  |  |
|                                    |                                | SMTP server requir             | es login: 🔲               |                         |           |       |  |  |
|                                    |                                | Us                             | sername:                  |                         |           |       |  |  |
|                                    |                                | Pa                             | assword:                  |                         |           | ]     |  |  |

Manual Export Test E-Mail Test FTP Test HTTP Apply
# Control

### Overview

The Control page allows the user to change the Acti 9 Smartlink internal parameters:

- Energy meter pulse weight
- Energy meters

Re Act

## Interface

To access the Control page, proceed as follows:

| Step | Action                                                                                            |
|------|---------------------------------------------------------------------------------------------------|
| 1    | Click on the <b>Control</b> tab.                                                                  |
| 2    | Click Acti 9 Smartlink on the left of the screen.                                                 |
| 3    | The following page displays all the channels and inputs to which an impulse counter is connected. |

| Monitoring                |             | Control      | Diagnostics | Maintenance |
|---------------------------|-------------|--------------|-------------|-------------|
| Resets : Acti 9 Sma       | tlink (Acti | 9 Smartlink) |             |             |
| Parameter                 |             | Preset Value | Pulse Weigh | t Status    |
| Channel 1 Status Input 1  |             | 11414        | 3           |             |
| Channel 1 Status Input 2  |             | 0            | 10          |             |
| Channel 2 Status Input 1  |             | 0            | 10          |             |
| Channel 2 Status Input 2  |             | 0            | 10          |             |
| Channel 3 Status Input 1  |             | 0            | 10          |             |
| Channel 3 Status Input 2  |             | 0            | 10          |             |
| Channel 4 Status Input 1  |             | 0            | 10          |             |
| Channel 4 Status Input 2  |             | 0            | 10          |             |
| Channel 5 Status Input 1  |             | 1616         | 10          |             |
| Channel 5 Status Input 2  |             | 0            | 10          |             |
| Channel 6 Status Input 1  |             | 0            | 10          |             |
| Channel 6 Status Input 2  |             | 0            | 10          |             |
| Channel 7 Status Input 1  |             | 3            | 10          |             |
| Channel 7 Status Input 2  |             | 3            | 10          |             |
| Channel 8 Status Input 1  |             | 0            | 10          |             |
| Channel 8 Status Input 2  |             | 0            | 10          |             |
| Channel 9 Status Input 1  |             | 0            | 10          |             |
| Channel 9 Status Input 2  |             | 0            | 10          |             |
| Channel 10 Status Input 1 |             | 0            | 10          |             |
| Channel 10 Status Input 2 |             | 0            | 10          |             |
| Channel 11 Status Input 1 |             | 1607         | 10          |             |
| Channel 11 Status Input 2 |             | 0            | 10          |             |

#### **Pulse Weight Parameter Setting**

If impulse counters have been assigned to the I/O of an Acti 9 Smartlink device, it is possible (or even essential) to configure the counter pulse weight to be able to calculate the real energy and real power.

The table shows how to assign the pulse weight:

| Step | Action                                                              |
|------|---------------------------------------------------------------------|
| 1    | Check the box opposite the desired channels to change their weight. |
| 2    | Check the desired box in the Pulse Weight column.                   |
| 3    | Type in the value of the desired pulse weight.                      |
| 4    | Repeat steps 2 and 3 for each value to be changed.                  |
| 5    | Click the <b>Reset</b> button.                                      |

**NOTE:** If no energy meter has been assigned to a channel of the Acti 9 Smartlink device, we recommend setting the pulse weight to 0.

## **Resetting Meters**

It is possible, if the application requires it, to reset the values of the Acti 9 Smartlink device energy meters. The table shows how to reset the meters:

| Step | Action                                                                     |
|------|----------------------------------------------------------------------------|
| 1    | Check the box opposite the desired channels to change their weight.        |
| 2    | Check the desired box in the Preset Value column.                          |
| 3    | Type in the new value you wish to assign to the impulse counter concerned. |
| 4    | Repeat steps 2 and 3 for each value to be changed.                         |
| 5    | Click the <b>Reset</b> button.                                             |

# Monitoring

## Interface

To display the status of the Acti 9 Smartlink device I/O, go to the Monitoring page:

| C Electric                                                  | lome       | Documentation | n         | 1                          |   |             | <u> </u> |
|-------------------------------------------------------------|------------|---------------|-----------|----------------------------|---|-------------|----------|
|                                                             | Monitoring | Col           | ntrol     | Diagnostics                |   | Maintenance | Setup    |
|                                                             |            |               |           | Dashboards                 |   |             |          |
| Real Time Data<br>I Single Device Pages<br>Acti 9 Smartlink |            | Device:       | Acti 9 Sm | artlink                    | ~ |             |          |
| Trending                                                    |            | Topic Name:   | Channel 1 | Input 1: Real Energy (kWh) | ~ |             |          |
| Device Logging                                              |            | Time:         | Present D | ay over Past Day by Hours  | ~ |             |          |
| shboards                                                    |            |               |           |                            |   |             |          |
| stem Access Point                                           |            |               |           | Apply                      |   |             |          |
| stom Pages                                                  |            |               |           |                            |   |             |          |

## Viewing the I/O

The table describes the procedure for accessing the Acti 9 Smartlink device I/O data:

| Step | Action                                               |
|------|------------------------------------------------------|
| 1    | Click on Real Time Data in the left-hand panel.      |
| 2    | Click on Single Device Pages in the left-hand panel. |
| 3    | Click on Acti 9 Smartlink in the left-hand panel.    |
| 4    | The I/O data (basic readings) screen is displayed.   |

| <b>Schneider</b>                                                                     | PowerLogic <sup>TM</sup> EGX300    |                    |           |                  |            |                |                |              |                  |           | Logo         |              |                   |
|--------------------------------------------------------------------------------------|------------------------------------|--------------------|-----------|------------------|------------|----------------|----------------|--------------|------------------|-----------|--------------|--------------|-------------------|
|                                                                                      | Monitoring                         |                    | Co        | ntrol            |            | Dia            | gnostics       |              | Ma               | intenance | •            |              | Setup             |
| <ul> <li>Real Time Data</li> <li>Single Device Pages<br/>Acti 9 Smartlink</li> </ul> | Basic Readin                       | <b>gs</b> : Acti 9 | Smartlin  | k (Acti 9 S      | Smartlink) |                |                |              |                  |           |              | 2012-02-2    | 27 11:58:19       |
| <ul> <li>Summary Device Pages</li> <li>Trending</li> </ul>                           | Parameter                          | Channel            | 1         | 2                | 3          | 4              | 5              | 6            | 7                | 8         | 9            | 10           | 11                |
| Device Logging                                                                       | Connected Device<br>Status Input 1 |                    | Channel ' | 1 Channel 2<br>0 | Channel 3  | Channel 4<br>0 | Channel 5<br>0 | Channel<br>0 | 6 Channel 7<br>0 | Channel 8 | Channel<br>0 | 9 Channel 10 | ) Channel 11<br>0 |
| Dashboards                                                                           | Status Input 2<br>Status Output 1  |                    | 0         | 0                | 0          | 0              | 0              | 0            | 0                | 1         | 0            | 0            | 0                 |
| System Access Point                                                                  |                                    |                    |           |                  |            |                |                |              |                  |           |              |              |                   |
| Custom Pages                                                                         | _                                  |                    |           |                  |            |                |                |              |                  |           |              |              |                   |
|                                                                                      | _                                  |                    |           |                  |            |                |                |              |                  |           |              |              |                   |

## **Assigning Channel Names**

A specific name can be assigned to each channel. The procedure is as follows:

| Step | Action                                                                      |
|------|-----------------------------------------------------------------------------|
| 1    | On the I/O data (basic readings) screen, click on Channel Names.            |
| 2    | Click on the channel name to be changed.                                    |
| 3    | Type in the new channel name.<br>The number of characters is limited to 10. |
| 4    | Repeat steps 2 and 3 for all the channel names to be changed.               |
| 5    | Click on the Apply button.                                                  |

The following illustration gives an example of changed channel names:

| <b>G</b> Electric                                         | Home           | Documentation                   |                        |             | Logo                |
|-----------------------------------------------------------|----------------|---------------------------------|------------------------|-------------|---------------------|
|                                                           | Monitoring     | Control                         | Diagnostics            | Maintenance | Setup               |
|                                                           | Basic Readings | s: Acti 9 Smartlink (Acti 9 Sma | rtlink)                |             | 2012-02-27 11:58:54 |
| Real Time Data<br>Single Device Pages<br>Acti 9 Smartlink | · · ·          |                                 | Channel Names          |             |                     |
| Trending                                                  |                | Channel                         | Name                   |             |                     |
| Device Logging                                            | -              | 1                               | Channel 1<br>Channel 2 |             |                     |
| ishboards                                                 | -              | 3                               | Channel 3              |             |                     |
| stem Access Point                                         | -              | 4                               | Channel 4              |             |                     |
| utem Dense                                                | -              | 5                               | Channel 5              |             |                     |
| istom Fages                                               | -              | 6                               | Channel 6              |             |                     |
|                                                           |                | 7                               | Channel 7              |             |                     |
|                                                           |                | 8                               | Channel 8              |             |                     |
|                                                           |                | 9                               | Channel 9              |             |                     |
|                                                           |                | 10                              | Channel 10             |             |                     |
|                                                           |                | 11                              | Channel 11             |             |                     |

#### **Graphic Representation of Consumption**

If impulse counters have been configured, consumption can be displayed in graphic form. The procedure is as follows:

| Step | Action                                                               |
|------|----------------------------------------------------------------------|
| 1    | In the Monitoring page, click on Device Logging.                     |
| 2    | In the Device drop-down menu, select Acti 9 Smartlink.               |
| 3    | To select the values to be displayed, press the New Value(s) button. |
| 4    | Choose the values to be displayed and press the <b>Apply</b> button. |
| 5    | Use the mouse to select an area to be enlarged.                      |

The following illustration gives an example of graphic representation of the meter consumption:

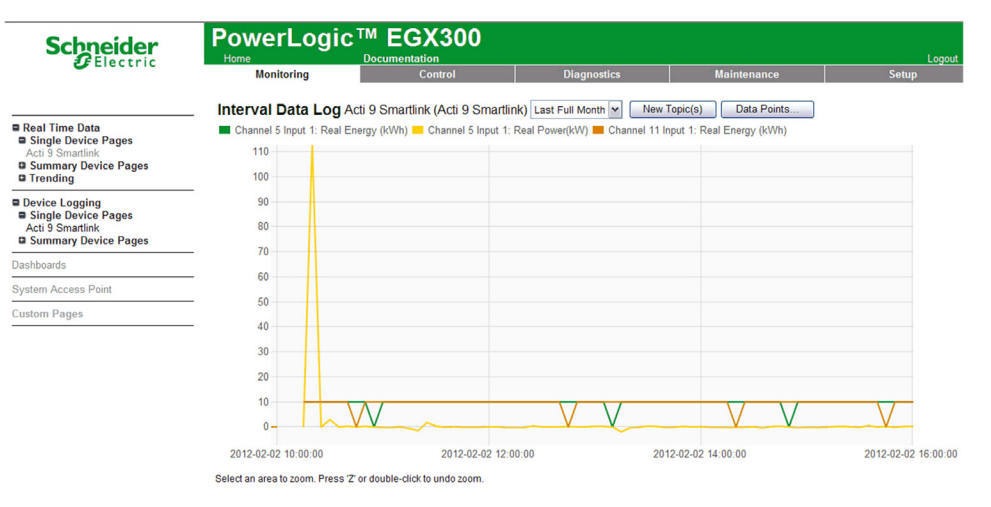

**NOTE:** By default, only the first channel declared is represented. To display other channels, repeat steps 3 to 5.

## **Viewing Data**

The data is displayed, according to the type of channel and data selected:

- Either discrepancies in total energy between 2 successive recordings
- Or the active power of each recording.

To display these stored values since commissioning, click on the Access Data button.

The following page will appear:

| Error | Timestamp           | Channel 1 Input 1:<br>Real Energy (kWh) | Channel 1 Input 1:<br>Real Power(kW) | Channel 5 Input 1:<br>Real Energy (kWh) | Channel 5 Input 1:<br>Real Power(kW) | Channel 11 Input 1:<br>Real Energy (kWh) | Channel 11 Input 1:<br>Real Power(kW) |
|-------|---------------------|-----------------------------------------|--------------------------------------|-----------------------------------------|--------------------------------------|------------------------------------------|---------------------------------------|
| 0     | 2012-01-23 09:30:00 | 10                                      | 116.162                              | 10                                      | 0                                    | 10                                       | 0                                     |
| 0     | 2012-01-23 09:35:00 | 19                                      | 115.718                              | 20                                      | 115.480                              | 20                                       | 114.821                               |
| 0     | 2012-01-23 09:40:00 | 29                                      | 115.792                              | 30                                      | 115.115                              | 30                                       | 114.354                               |
| 0     | 2012-01-23 09:45:00 | 39                                      | 116.016                              | 40                                      | 115.336                              | 40                                       | 114.573                               |
| 0     | 2012-01-23 09:50:00 | 48                                      | 115.830                              | 50                                      | 115.436                              | 50                                       | 114.693                               |
| 0     | 2012-01-23 09:55:00 | 58                                      | 116.279                              | 60                                      | 115.369                              | 60                                       | 114.587                               |
| 0     | 2012-01-23 10:00:00 | 68                                      | 116.050                              | 70                                      | 115.614                              | 70                                       | 114.887                               |
| 0     | 2012-01-23 10:05:00 | 77                                      | 115.979                              | 80                                      | 115.425                              | 80                                       | 114.678                               |
| 0     | 2012-01-23 10:10:00 | 87                                      | 116.391                              | 90                                      | 115.488                              | 90                                       | 114.708                               |
| 0     | 2012-01-23 10:15:00 | 97                                      | 116.354                              | 100                                     | 115.647                              | 100                                      | 114.876                               |
| 0     | 2012-01-23 10:20:00 | 106                                     | 116.391                              | 110                                     | 115.741                              | 110                                      | 114.971                               |
| 0     | 2012-01-23 10:25:00 | 116                                     | 116.391                              | 120                                     | 115.818                              | 120                                      | 115.052                               |
| 0     | 2012-01-23 10:30:00 | 126                                     | 116.580                              | 130                                     | 115.953                              | 130                                      | 115.181                               |
| 0     | 2012-01-23 10:35:00 | 135                                     | 116.467                              | 130                                     | 115.953                              | 140                                      | 115.122                               |
| 0     | 2012-01-23 10:40:00 | 145                                     | 116.504                              | 140                                     | 115.893                              | 150                                      | 115.115                               |
| 0     | 2012-01-23 10:45:00 | 155                                     | 111.111                              | 150                                     | 115.889                              | 150                                      | 115.115                               |
| 0     | 2012-01-23 10:50:00 | 164                                     | 113.888                              | 160                                     | 113.236                              | 160                                      | 113.029                               |
| 0     | 2012-01-23 10:55:00 | 174                                     | 113.672                              | 170                                     | 113.196                              | 170                                      | 112.093                               |
| 0     | 2012-01-23 11:00:00 | 183                                     | 113.600                              | 180                                     | 113.050                              | 180                                      | 112.335                               |
| 0     | 2012-01-23 11:05:00 | 193                                     | 113.314                              | 190                                     | 112.952                              | 190                                      | 112.208                               |
| 0     | 2012-01-23 11:10:00 | 202                                     | 113.528                              | 200                                     | 112.796                              | 200                                      | 112.055                               |
| 0     | 2012-01-23 11:15:00 | 211                                     | 113.636                              | 210                                     | 112.824                              | 210                                      | 112.093                               |
| 0     | 2012-01-23 11:20:00 | 221                                     | 112.852                              | 220                                     | 112.888                              | 220                                      | 112.166                               |
| 0     | 2012-01-23 11:25:00 | 230                                     | 113.171                              | 230                                     | 112.306                              | 230                                      | 111.579                               |
| 0     | 2012-01-23 11:30:00 | 240                                     | 113.207                              | 240                                     | 112.507                              | 240                                      | 111.776                               |
| 0     | 2012-01-23 11:35:00 | 249                                     | 113.171                              | 250                                     | 112.651                              | 250                                      | 111.902                               |
| 0     | 2012-01-23 11:40:00 | 269                                     | 113.350                              | 260                                     | 112.485                              | 260                                      | 111.752                               |
| 0     | 2012-01-23 11:45:00 | 268                                     | 113.493                              | 270                                     | 110.395                              | 270                                      | 109.685                               |
| 0     | 2012-01-23 11:50:00 | 277                                     | 113.421                              | 280                                     | 112.902                              | 280                                      | 112.156                               |
| 0     | 2012-01-23 11:55:00 | 287                                     | 113.564                              | 290                                     | 112.973                              | 290                                      | 112.233                               |
| 0     | 2012-01-23 12:00:00 | 296                                     | 114.649                              | 290                                     | 112.973                              | 290                                      | 112.233                               |
| 0     | 2012-01-23 12:05:00 | 306                                     | 114.722                              | 300                                     | 113.895                              | 300                                      | 113.182                               |
| 0     | 2012-01-23 12:10:00 | 315                                     | 115.015                              | 310                                     | 114.111                              | 310                                      | 113.346                               |
| 0     | 2012-01-23 12:15:00 | 325                                     | 115.199                              | 320                                     | 114.405                              | 320                                      | 113.675                               |
| 0     | 2012-01-23 12:20:00 | 335                                     | 115.458                              | 330                                     | 114.536                              | 330                                      | 113.794                               |
| 0     | 2012-01-23 12:25:00 | 344                                     | 115.569                              | 340                                     | 114.784                              | 340                                      | 114.021                               |
| 0     | 2012-01-23 12:30:00 | 354                                     | 115.495                              | 350                                     | 114.902                              | 350                                      | 114.147                               |
| 0     | 2012-01-23 12:35:00 | 364                                     | 115.199                              | 360                                     | 114.865                              | 360                                      | 114.123                               |
| 0     | 2012-01-23 12:40:00 | 373                                     | 115.310                              | 370                                     | 114.726                              | 370                                      | 113.934                               |
| 0     | 2012-01-23 12:45:00 | 383                                     | 115.458                              | 380                                     | 114.719                              | 380                                      | 113.952                               |
| 0     | 2012-01-23 12:50:00 | 392                                     | 115.606                              | 390                                     | 114.752                              | 390                                      | 114.003                               |
| 0     | 2012-01-23 12:55:00 | 402                                     | 115.644                              | 400                                     | 114.876                              | 400                                      | 114.108                               |
| 0     | 2012-01-23 13:00:00 | 412                                     | 115.347                              | 410                                     | 114.946                              | 410                                      | 114.224                               |
| 0     | 2012-01-23 13:05:00 | 421                                     | 115.126                              | 420                                     | 114.722                              | 420                                      | 113.895                               |
| 0     | 2012-01-23 13:10:00 | 431                                     | 115.069                              | 430                                     | 114.532                              | 430                                      | 113.763                               |

# **Diagnostics**

#### Interface

From the EGX300 gateway, diagnostics can be performed on all connected devices. To do this, go to the **Diagnostics** page.

| 🕑 Electric                | Home Doci                      | umentation        |                   |                |                 | Logo               |
|---------------------------|--------------------------------|-------------------|-------------------|----------------|-----------------|--------------------|
|                           | Monitoring                     | Control           | Diagnostics       | Maintenance    | Đ               | Setup              |
|                           |                                |                   | Statistics        |                |                 |                    |
| Diagnostics<br>statistics | Boot Time: 2012-02-27 08:15:13 |                   |                   | c              | Current Time: 2 | 012-02-27 12:29:50 |
| ead Device Registers      | E                              | Ethernet          |                   | Modbus T       | CP/IP           |                    |
| Initialications oneck     | Link Status:                   | 10BaseTx-HD       | Server            |                |                 |                    |
|                           | Frames Transmitted OK:         | 4849              | Frames Sent       |                | 0               |                    |
|                           | Collisions:                    | 195               | Frames Rece       | eived:         | 0               |                    |
|                           | Excessive Collisions:          | 0                 | Protocol Erro     | irs:           | 0               |                    |
|                           | Frames Received OK:            | 207045            | Active Conne      | ections:       | 0               |                    |
|                           | CRC Errors:                    | 0                 | Accumulative      | Connections:   | 0               |                    |
|                           | Alignment Errors:              | 0                 | Maximum Co        | onnections:    | 0               |                    |
|                           | Frames Too Long:               | 0                 | Inbound Rea       | d Messages:    | 0               |                    |
|                           | Frames Too Short:              | 0                 | Inbound Writ      | e Messages:    | 0               |                    |
|                           |                                |                   | Outbound Re       | ply Messages:  | 0               |                    |
|                           | C.                             | arial Port        | Client            |                |                 |                    |
|                           | 5                              |                   | Frames Sent       |                | 0               |                    |
|                           | Frames Sent:                   | 690               | Frames Rece       | eived:         | 0               |                    |
|                           | CDC Errore                     | 672               | Protocol Erro     | Irs:           | 0               |                    |
|                           | CRC Errors:                    | 0                 | Timeouts:         |                | 0               |                    |
|                           | Timeeute:                      | 18                | Connection T      | imeouts:       | 0               |                    |
|                           | Fineodis.                      | 18                | Exceptions F      | Received:      | 0               |                    |
|                           | Outhound Read Massages         | 699               | Outbound Re       | ad Messages:   | 0               |                    |
|                           | Outbound Write Messages:       | 0                 | Outbound W        | rite Messages: | 0               |                    |
|                           | Inhound Peed Messages.         | 0                 | Inbound Repl      | y Messages:    | 0               |                    |
|                           | Inbound Read Messages.         | 0                 | Details:          |                |                 |                    |
|                           | Detaile:                       | 0                 |                   |                |                 |                    |
|                           | Details.                       |                   |                   | HTTP Se        | erver           |                    |
|                           | Gatewa                         | av Information    | Frames Sent:      |                | 330             |                    |
|                           | Firmware Version:              | 4 100             | Frames Receive    | d:             | 327             |                    |
|                           | System Idle Time:              | 89%               | Active Connection | ons:           | 4               |                    |
|                           | MAC Address:                   | 00-80-67-82-6D-B1 | Accumulative Co   | onnections:    | 81              |                    |
|                           | Serial Number                  | 53006800          | Maximum Conne     | ections:       | 5               |                    |
|                           | Condi Hambel.                  | 0000000           |                   |                |                 |                    |

## **Reading Registers**

On the **Diagnostics** page, click on **Read Device Registers**.

The following page will appear:

| Schneider                  | PowerLogic <sup>TM</sup> EGX300 |                |       |    |                 |                             |          |
|----------------------------|---------------------------------|----------------|-------|----|-----------------|-----------------------------|----------|
|                            | Monitoring                      | Control        | l.    |    | Diagnostics     | Maintenance                 | Setup    |
| Diagnostics     Statistics | Read De                         | vice Registers |       |    |                 |                             |          |
| Read Device Registers      | C                               | evice Name     | Local | ID | Starting Regist | er Number of Regis          | ters     |
| Communications Check       | Select by D                     | evice ID       | ♥ 1   |    | 1000            | 10                          |          |
|                            |                                 | Register       |       |    | Value           |                             |          |
|                            | 1000                            |                |       | 0  |                 | Data Type:                  |          |
|                            | 1001                            |                |       | 0  |                 | Holding Registers           | <b>~</b> |
|                            | 1002                            |                |       | 0  |                 |                             |          |
|                            | 1003                            |                |       | 0  |                 | <ul> <li>Decimal</li> </ul> |          |
|                            | 1004                            |                |       | 0  |                 | O Hexadecimal               |          |
|                            | 1005                            |                |       | 0  |                 | O Binary                    |          |
|                            | 1006                            |                |       | 0  |                 | O ASCII                     |          |
|                            | 1007                            |                |       | 0  |                 |                             |          |
|                            | 1008                            |                |       | 0  |                 | Read                        |          |
|                            | 1009                            |                |       | 0  |                 |                             |          |

The table describes the procedure for reading registers:

| Step | Action                                                        |
|------|---------------------------------------------------------------|
| 1    | In the Device Name drop-down menu, select the desired device. |
| 2    | Select the Starting Register field.                           |
| 3    | Enter the address of the first register to be read.           |
| 4    | Select the Number of Registers field.                         |
| 5    | Enter the number of registers to be read.                     |
| 6    | Click on the Read button.                                     |

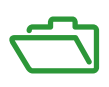

# What Is in This Appendix?

The appendix contains the following chapters:

| Chapter | Chapter Name                                | Page |
|---------|---------------------------------------------|------|
| A       | Details of Modbus Functions                 | 117  |
| В       | Connecting Acti 9 Devices Directly to a PLC | 125  |

# **Appendix A** Details of Modbus Functions

## Overview

This appendix describes Modbus functions supported by the Acti 9 Smartlink device that are not available on the <u>www.modbus.org</u> website. It is not attempting to describe the whole protocol.

#### What Is in This Chapter?

This chapter contains the following topics:

| Торіс                                     | Page |
|-------------------------------------------|------|
| Function 8: Modbus Diagnostics            | 118  |
| Function 43-14: Read Acti 9 Smartlink ID  | 119  |
| Function 43–15: Read Date and Time        | 121  |
| Function 43-16: Write Date and Time       | 122  |
| Function 100-4: Read n Non-Adjacent Words | 123  |

# **Function 8: Modbus Diagnostics**

## Structure of Modbus Messages Concerning Acti 9 Smartlink Diagnostic Counter Management

Request

| Definition        | Number of Bytes | Value                                                  |
|-------------------|-----------------|--------------------------------------------------------|
| Slave number      | 1 byte          | 0x00 to 0x63                                           |
| Function code     | 1 byte          | 0x08                                                   |
| Sub-function code | 1 byte          | See the table "Sub-function codes" later in this topic |
| Reserved          | 2 bytes         | 0x0000                                                 |

### Sub-function codes

| Sub-function<br>Codes (Decimal) | Description                                                                                                    |
|---------------------------------|----------------------------------------------------------------------------------------------------|
| 10                              | Resets all the diagnostic counters                                                                                                    |
| 11                              | Reads the correct bus messages managed by the slave counter                                                                           |
| 12                              | Reads the incorrect bus messages managed by the slave counter                                                                         |
| 13                              | Reads the exception responses managed by the slave counter                                                                            |
| 14                              | Reads the messages sent to the slave counter                                                                                          |
| 15                              | Reads the broadcast message counter                                                                                                   |
| 17                              | Reads the messages sent to the slave counter sent to the slave but without a response because of exception code 06: slave device busy |
| 18                              | Reads the incorrect bus messages due to overload errors counter                                                                       |

#### Response

| Definition         | Number of Bytes | Value                                                              |
|--------------------|-----------------|--------------------------------------------------------------------|
| Slave number       | 1 byte          | 0x00 to 0x63                                                       |
| Function code      | 1 byte          | 0x08                                                               |
| Sub-function code  | 1 byte          | See the preceding list                                             |
| Diagnostic counter | 2 bytes         | Value of diagnostic counter corresponding to the sub-function code |

### **Resetting Counters**

The counters are reset to 0:

- When they reach the maximum value 65535.
- When they are reset by a Modbus command (function code 8, sub-function code 10).
- When the power is cut off, or
- When the communication parameters are modified.

# Function 43-14: Read Acti 9 Smartlink ID

## Structure of Modbus Read Acti 9 Smartlink ID Messages

The ID consists of ASCII characters called objects.

Request for basic information

| Definition        | Number of Bytes | Value    |
|-------------------|-----------------|----------|
| Slave number      | 1 byte          | 0x000x63 |
| Function code     | 1 byte          | 0x2B     |
| Sub-function code | 1 byte          | 0x0E     |
| Product ID        | 1 byte          | 0x01     |
| Object identifier | 1 byte          | 0x00     |

#### Response with basic information

| Definition                  |                | Number<br>of Bytes | Value              |
|-----------------------------|----------------|--------------------|--------------------|
| Slave number                |                | 1 byte             | 0x000x63           |
| Function code               |                | 1 byte             | 0x2B               |
| Sub-function code           |                | 1 byte             | 0x0E               |
| Product ID                  |                | 1 byte             | 0x01               |
| Conformity level            |                | 1 byte             | 0x01               |
| Reserved                    |                | 1 byte             | 0x00               |
| Reserved                    |                | 1 byte             | 0x00               |
| Number of objects           |                | 1 byte             | 0x03               |
| Object 0: manufacturer name | Object number  | 1 byte             | 0x00               |
|                             | Object length  | 1 byte             | 0x12               |
|                             | Object content | 18 bytes           | Schneider Electric |
| Object 1: product code      | Object number  | 1 byte             | 0x01               |
|                             | Object length  | 1 byte             | 0x08               |
|                             | Object content | 8 bytes            | "A9XMSB11"         |
| Object 2: version number    | Object number  | 1 byte             | 0x02               |
|                             | Object length  | 1 byte             | 0x06 (minimum)     |
|                             | Object content | 6 bytes<br>minimum | "Vx.y.z"           |

## Request for complete information

| Definition        | Number of Bytes | Value    |
|-------------------|-----------------|----------|
| Slave number      | 1 byte          | 0x000x63 |
| Function code     | 1 byte          | 0x2B     |
| Sub-function code | 1 byte          | 0x0E     |
| Product ID        | 1 byte          | 0x02     |
| Object identifier | 1 byte          | 0x00     |

| Definition                  |                | Number<br>of Bytes | Value                        |
|-----------------------------|----------------|--------------------|------------------------------|
| Slave number                |                | 1 byte             | 0x000x63                     |
| Function code               |                | 1 byte             | 0x2B                         |
| Sub-function code           |                | 1 byte             | 0x0E                         |
| Product ID                  |                | 1 byte             | 0x02                         |
| Conformity level            |                | 1 byte             | 0x02                         |
| Reserved                    |                | 1 byte             | 0x00                         |
| Reserved                    |                | 1 byte             | 0x00                         |
| Number of objects           |                | 1 byte             | 0x05                         |
| Object 0: manufacturer name | Object number  | 1 byte             | 0x00                         |
|                             | Object length  | 1 byte             | 0x12                         |
|                             | Object content | 18 bytes           | "Schneider Electric"         |
| Object 1: product code      | Object number  | 1 byte             | 0x01                         |
|                             | Object length  | 1 byte             | 0x08                         |
|                             | Object content | 8 bytes            | "A9XMSB11"                   |
| Object 2: version number    | Object number  | 1 byte             | 0x02                         |
|                             | Object length  | 1 byte             | 0x06 (minimum)               |
|                             | Object content | 6 bytes<br>minimum | "Vx.y.z"                     |
| Object 3: manufacturer URL  | Object number  | 1 byte             | 0x03                         |
|                             | Object length  | 1 byte             | 0x1A                         |
|                             | Object content | 26 bytes           | "www.schneider-electric.com" |
| Object 4: product name      | Object number  | 1 byte             | 0x04                         |
|                             | Object length  | 1 byte             | 0x12                         |
|                             | Object content | 18 byte            | "Acti 9 Smartlink"           |

NOTE: The preceding table describes how to read the ID of a Modbus Acti 9 Smartlink slave.

# Function 43–15: Read Date and Time

## Structure of Modbus Read Date and Time Messages

Request

| Definition        | Number of Bytes | Value | Example  |
|-------------------|-----------------|-------|----------|
| Slave number      | 1 byte          | 0x2F  | 47       |
| Function code     | 1 byte          | 0x2B  | 43       |
| Sub-function code | 1 byte          | 0x0F  | 15       |
| Reserved          | 1 byte          | 0x00  | Reserved |

## Response

| Definition                   |                      | Number of<br>Bytes | Value   | Example  |                         |
|------------------------------|----------------------|--------------------|---------|----------|-------------------------|
| Slave number                 |                      |                    | 1 byte  | 0x2F     | 47                      |
| Function code                |                      |                    | 1 byte  | 0x2B     | 43                      |
| Sub-function code            |                      |                    | 1 byte  | 0x0F     | 15                      |
| Reserved                     |                      | 1 byte             | 0x00    | Reserved |                         |
| Date and time <sup>(1)</sup> | byte 1               | Not used           | 1 byte  | 0x00     | Not used                |
|                              | byte 2               | Year               | 1 byte  | 0x0A     | Year 2010               |
|                              | byte 3               | Month              | 1 byte  | 0x0B     | Month of November       |
|                              | byte 4               | Day of the month   | 1 byte  | 0x02     | Second day of the month |
|                              | byte 5               | Hour               | 1 byte  | 0x0E     | 14 hours                |
|                              | byte 6               | Minute             | 1 byte  | 0x20     | 32 minutes              |
|                              | byte 7 and byte 8    | Millisecond        | 2 bytes | 0x0DAC   | 3.5 seconds             |
| (1) See description of       | of the DATE type (se | e page 76).        |         |          |                         |

# Function 43-16: Write Date and Time

## Structure of Modbus Write Date and Time Messages

#### Request

| Definition                   |                      | Number of<br>Bytes | Value   | Example  |                         |
|------------------------------|----------------------|--------------------|---------|----------|-------------------------|
| Slave number                 |                      |                    | 1 byte  | 0x2F     | 47                      |
| Function code                |                      |                    | 1 byte  | 0x2B     | 43                      |
| Sub-function code            |                      |                    | 1 byte  | 0x10     | 16                      |
| Reserved                     |                      | 1 byte             | 0x00    | Reserved |                         |
| Date and time <sup>(1)</sup> | byte 1               | not used           | 1 byte  | 0x00     | Not used                |
|                              | byte 2               | Year               | 1 byte  | 0x0A     | Year 2010               |
|                              | byte 3               | Month              | 1 byte  | 0x0B     | Month of November       |
|                              | byte 4               | Day of the month   | 1 byte  | 0x02     | Second day of the month |
|                              | byte 5               | Hour               | 1 byte  | 0x0E     | 14 hours                |
|                              | byte 6               | Minute             | 1 byte  | 0x20     | 32 minutes              |
|                              | byte 7 and byte 8    | Millisecond        | 2 bytes | 0x0DAC   | 3.5 seconds             |
| (1) See description          | of the DATE type (se | e nage 76)         | ·       |          |                         |

(1) See description of the DATE type (see page 76).

#### Response

| Definition                                          |                   | Number of<br>Bytes | Value   | Example  |                         |
|-----------------------------------------------------|-------------------|--------------------|---------|----------|-------------------------|
| Slave number                                        |                   |                    | 1 byte  | 0x2F     | 47                      |
| Function code                                       |                   |                    | 1 byte  | 0x2B     | 43                      |
| Sub-function code                                   |                   |                    | 1 byte  | 0x10     | 15                      |
| Reserved                                            |                   | 1 byte             | 0x00    | Reserved |                         |
| Date and time <sup>(1)</sup>                        | byte 1            | Not used           | 1 byte  | 0x00     | Not used                |
|                                                     | byte 2            | Year               | 1 byte  | 0x0A     | Year 2010               |
|                                                     | byte 3            | Month              | 1 byte  | 0x0B     | Month of November       |
|                                                     | byte 4            | Day of the month   | 1 byte  | 0x02     | Second day of the month |
|                                                     | byte 5            | Hour               | 1 byte  | 0x0E     | 14 hours                |
|                                                     | byte 6            | Minute             | 1 byte  | 0x20     | 32 minutes              |
|                                                     | byte 7 and byte 8 | Millisecond        | 2 bytes | 0x0DAE   | 3.502 seconds           |
| (1) See description of the DATE type (see page 76). |                   |                    |         |          |                         |

# Function 100-4: Read n Non-Adjacent Words

## Structure of Modbus Read n Non-Adjacent Words Messages Where $n \leq 100$

Request

| Definition                                                   | Number of Bytes | Value |
|--------------------------------------------------------------|-----------------|-------|
| Modbus slave number                                          | 1 byte          | 0x2F  |
| Function code                                                | 1 byte          | 0x64  |
| Length of data in bytes                                      | 1 byte          | 0x06  |
| Sub-function code                                            | 1 byte          | 0x04  |
| Transmission number <sup>(1)</sup>                           | 1 byte          | 0xXX  |
| Address of the first word to be read (MSB)                   | 1 byte          | 0x00  |
| Address of the first word to be read (LSB)                   | 1 byte          | 0x65  |
| Address of the second word to be read (MSB)                  | 1 byte          | 0x00  |
| Address of the second word to be read (LSB)                  | 1 byte          | 0x67  |
| (1) The master gives the transmission number in the request. |                 |       |

**NOTE:** The preceding table describes how to read addresses 101 = 0x65 and 103 = 0x67 of a Modbus slave. The Modbus slave number is 47 = 0x2F.

#### Response

| Definition                                                | Number of Bytes | Value |
|-----------------------------------------------------------|-----------------|-------|
| Modbus slave number                                       | 1 byte          | 0x2F  |
| Function code                                             | 1 byte          | 0x64  |
| Length of data in bytes                                   | 1 byte          | 0x06  |
| Sub-function code                                         | 1 byte          | 0x04  |
| Transmission number <sup>(1)</sup>                        | 1 byte          | 0xXX  |
| First word read (MSB)                                     | 1 byte          | 0x12  |
| First word read (LSB)                                     | 1 byte          | 0x0A  |
| Second word read (MSB)                                    | 1 byte          | 0x74  |
| Second word read (LSB)                                    | 1 byte          | 0x0C  |
| (1) The slave sends back the same number in the response. |                 |       |

**NOTE:** The preceding table describes how to read addresses 101 = 0x65 and 103 = 0x67 of a Modbus slave. The Modbus slave number is 47 = 0x2F.

# Appendix B Connecting Acti 9 Devices Directly to a PLC

## What Is in This Chapter?

This chapter contains the following topics:

| Торіс                                                                     | Page |
|---------------------------------------------------------------------------|------|
| iACT24 Auxiliary for iCT Contactor                                        | 126  |
| iATL24 Auxiliary for iTL Impulse Relay                                    | 127  |
| iOF+SD24 Indication Auxiliary                                             | 128  |
| OF+SD24 Indication Auxiliary                                              | 129  |
| Acti 9 RCA iC60 Remote Control with Ti24 Interface                        | 130  |
| Acti 9 Reflex iC60 Integrated Control Circuit Breaker With Ti24 Interface | 131  |

# iACT24 Auxiliary for iCT Contactor

#### Description

The iACT24 auxiliary:

- Can be used to control an iCT contactor rated 25 A or higher via its Y1, Y2 and Y3 inputs.
  - The Y3 (24 Vdc) input can be directly controlled by a PLC (Programmable Logic Controller).
- Is used to find out the contactor status (O/C status: open/closed status)

An iACT24 auxiliary for iCT contactor can also be connected with an A9XCAU06 or A9XCAC01 pre-wired cable: molded connector (at iACT24 end), and with 5 wires (at PLC end).

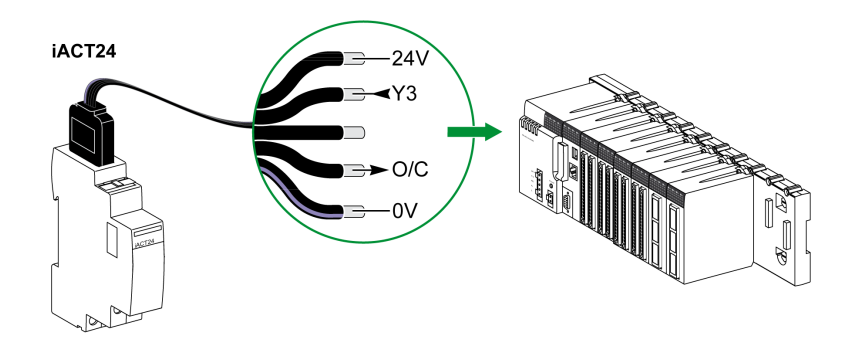

| Description of Ti24 Connector at iACT24 End (Using an A9XCAU06 or A9XCAC01 Cable) |                                 |  |
|-----------------------------------------------------------------------------------|---------------------------------|--|
| Terminal                                                                          | Description                     |  |
| 24 V                                                                              | 24 V of the 24 Vdc power supply |  |
| Y3                                                                                | Control input                   |  |
| Unused terminal                                                                   | -                               |  |
| O/C                                                                               | Open/closed contactor state     |  |
| 0 V                                                                               | 0 V of the 24 Vdc power supply  |  |

- Do not connect 2 wires in each of the Ti24 connector terminals (A9XC2412).
- Do not connect a wire with cable end in each of the Ti24 connector terminals.

# iATL24 Auxiliary for iTL Impulse Relay

#### Description

The iATL24 auxiliary:

- Can be used to control an iTL impulse relay via its Y1, Y2 and Y3 inputs
- The Y3 (24 Vdc) input can be directly controlled by a PLC.Is used to find out the impulse relay status (O/C status: open/closed status)

An iATL24 auxiliary for iTL impulse relay can also be connected with an A9XCAU06 or A9XCAC01 pre-wired cable: molded connector (at iATL24 end), and with 5 wires (at PLC end).

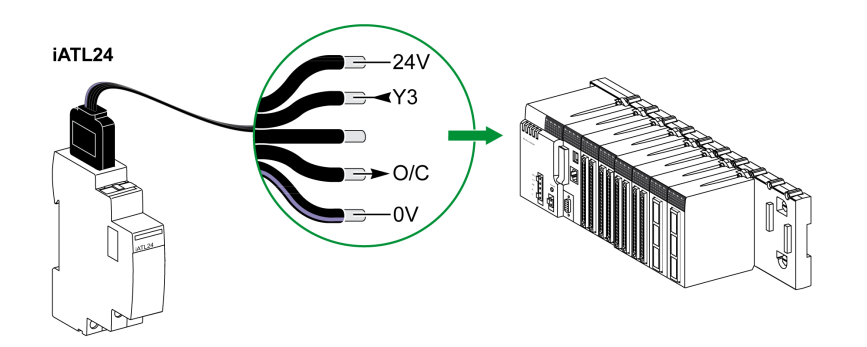

| Description of Ti24 Connector at iATL24 End (Using an A9XCAU06 or A9XCAC01 Cable) |                                  |  |
|-----------------------------------------------------------------------------------|----------------------------------|--|
| Terminal Description                                                              |                                  |  |
| 24 V                                                                              | 24 V of the 24 Vdc power supply  |  |
| Y3                                                                                | Control input                    |  |
| Unused terminal                                                                   | -                                |  |
| O/C                                                                               | Open/closed impulse relay status |  |
| 0 V                                                                               | 0 V of the 24 Vdc power supply   |  |

- Do not connect 2 wires in each of the Ti24 connector terminals (A9XC2412).
- Do not connect a wire with cable end in each of the Ti24 connector terminals.

## iOF+SD24 Indication Auxiliary

#### Description

The iOF+SD24 indication auxiliary is used to find out the status of the following devices:

- iC60 and iC65 circuit breaker (OF and SD states)
- iID residual current circuit breaker (OF and  $\overline{SD}$  states)
- iSW-NA switch (OF status)
- iDPN circuit breaker (sold in China)

The iOF+SD24 indication auxiliary for iC60 circuit breaker can also be connected with an A9XCAU06 or A9XCAC01 pre-wired cable: molded connector (at iOF+SD24 end), and with 5 wires (at PLC end).

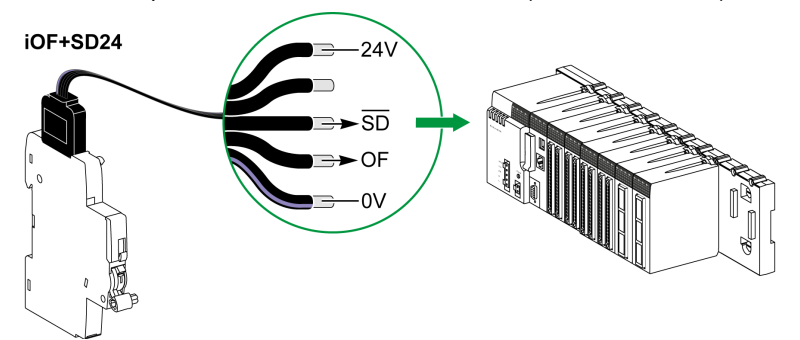

| Description of Ti24 Connector at iOF+SD24 End (Using an A9XCAU06 or A9XCAC01 Cable) |                                    |  |
|-------------------------------------------------------------------------------------|------------------------------------|--|
| Terminal                                                                            | Description                        |  |
| 24 V                                                                                | 24 V of the 24 Vdc power supply    |  |
| Unused terminal                                                                     | -                                  |  |
| SD                                                                                  | Fault indication                   |  |
| OF                                                                                  | Open/closed circuit breaker status |  |
| 0 V                                                                                 | 0 V of the 24 Vdc power supply     |  |

- Do not connect 2 wires in each of the Ti24 connector terminals (A9XC2412).
- Do not connect a wire with cable end in each of the Ti24 connector terminals.

## **OF+SD24 Indication Auxiliary**

#### Description

The OF+SD24 indication auxiliary is used to find out the status of the following devices:

- C60 or C120 circuit breaker (OF and SD states)
- DPN residual current circuit breaker (OF and  $\overline{SD}$  states)
- DPN switch (OF status)
- C60H-DC circuit breaker (OF and SD states)
- iDPN circuit breaker (sold in every country except China)

The OF+SD24 indication auxiliary for C60 and C120 circuit breakers can also be connected with an A9XCAU06 or A9XCAC01 pre-wired cable: molded connector (at OF+SD24 end), and with 5 wires (at PLC end).

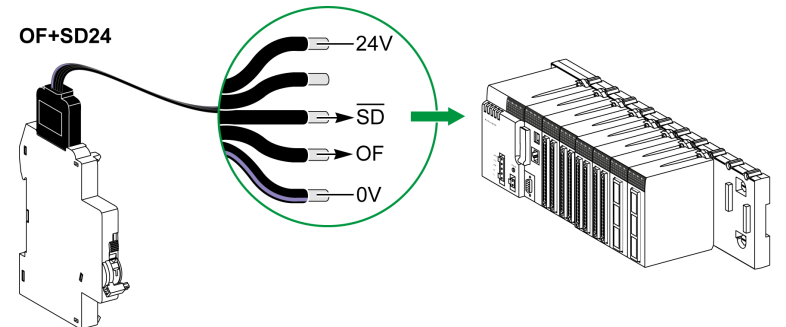

| Description of Ti24 Connector at OF+SD24 End (Using an A9XCAU06 or A9XCAC01 Cable) |                                    |  |
|------------------------------------------------------------------------------------|------------------------------------|--|
| Terminal                                                                           | Description                        |  |
| 24 V                                                                               | 24 V of the 24 Vdc power supply    |  |
| Unused terminal                                                                    | -                                  |  |
| SD                                                                                 | Fault indication                   |  |
| OF                                                                                 | Open/closed circuit breaker status |  |
| 0 V                                                                                | 0 V of the 24 Vdc power supply     |  |

- Do not connect 2 wires in each of the Ti24 connector terminals (A9XC2412).
- Do not connect a wire with cable end in each of the Ti24 connector terminals.

# Acti 9 RCA iC60 Remote Control with Ti24 Interface

#### Description

The Acti 9 RCA iC60 remote control:

- Should have a Ti24 interface (product references A9C70122 and A9C70124)
- Can be used to control a iC60 circuit breaker via input Y3 of its Ti24 interface.
  - The Y3 (24 Vdc) input can be directly controlled by a PLC.
- Can be used to find out the OF and SD states of the circuit breaker associated with the Acti 9 RCA iC60 remote control

An RCA iC60 remote control with Ti24 interface can also be connected with an A9XCAU06 or A9XCAC01 pre-wired cable: molded connector (at RCA iC60 end with Ti24 interface), and with 5 wires (at PLC end).

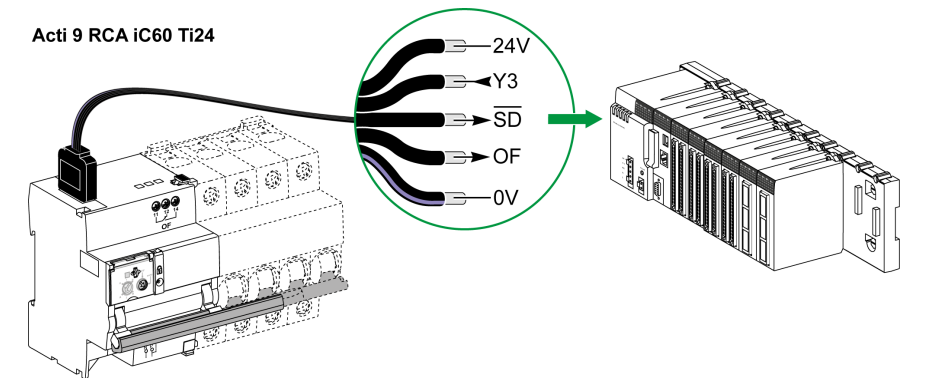

Description of Ti24 Connector at Acti 9 RCA iC60 End with Ti24 Interface (Using an A9XCAU06 Cor A9XCAC01 Cable)

| Terminal | Description                                            |
|----------|--------------------------------------------------------|
| 24 V     | 24 V of the 24 Vdc power supply                        |
| Y3       | Control input                                          |
| SD       | Fault indication                                       |
| OF       | Open/closed status of the RCA iC60 with Ti24 interface |
| 0 V      | 0 V of the 24 Vdc power supply                         |

- Do not connect 2 wires in each of the Ti24 connector terminals (A9XC2412).
- Do not connect a wire with cable end in each of the Ti24 connector terminals.

## Acti 9 Reflex iC60 Integrated Control Circuit Breaker With Ti24 Interface

#### Description

The Acti 9 Reflex iC60 integrated control circuit breaker:

- Should have a Ti24 interface (with product references A9C6 •••••)
- Can allow the device to be controlled via input Y3 of its Ti24 interface.
- The Y3 (24 Vdc) input can be directly controlled by a PLC.
- Can be used to communicate its O/C and auto/OFF status

An Acti 9 Reflex iC60 integrated control circuit breaker with Ti24 interface can also be connected with an A9XCAU06 or A9XCAC01 pre-wired cable: molded connector (at Reflex iC60 end with Ti24 interface), and with 5 wires (at PLC end).

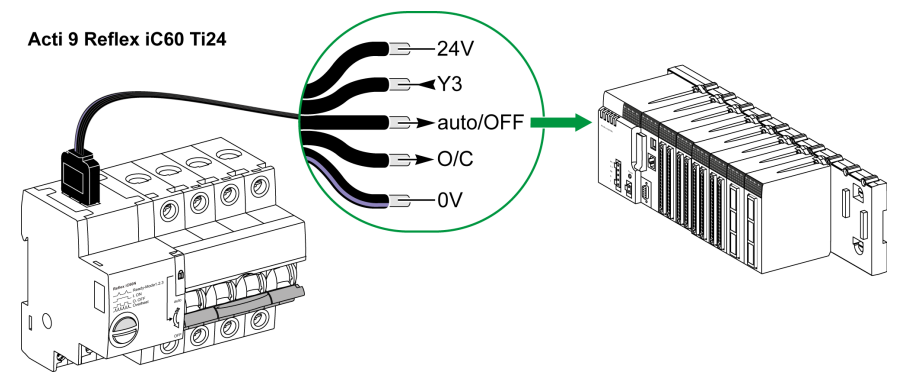

Description of Ti24 Connector at Acti 9 Reflex iC60 End With Ti24 Interface (Using an A9XCAU06 or A9XCAC01 Cable)

| Terminal | Description                                                 |
|----------|-------------------------------------------------------------|
| 24 V     | 24 V of the 24 Vdc power supply                             |
| Y3       | Control input                                               |
| auto/OFF | Handle position (upper position: auto; lower position: OFF) |
| O/C      | Open/closed status of the Reflex iC60 with Ti24 interface   |
| 0 V      | 0 V of the 24 Vdc power supply                              |

- Do not connect 2 wires in each of the Ti24 connector terminals (A9XC2412).
- Do not connect a wire with cable end in each of the Ti24 connector terminals.

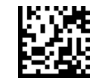

DOCA0004EN-05

Schneider Electric Industries SAS

35, rue Joseph Monier CS30323 F - 92506 Rueil Malmaison Cedex

www.schneider-electric.com

As standards, specifications and designs change from time to time, please ask for confirmation of the information given in this publication.